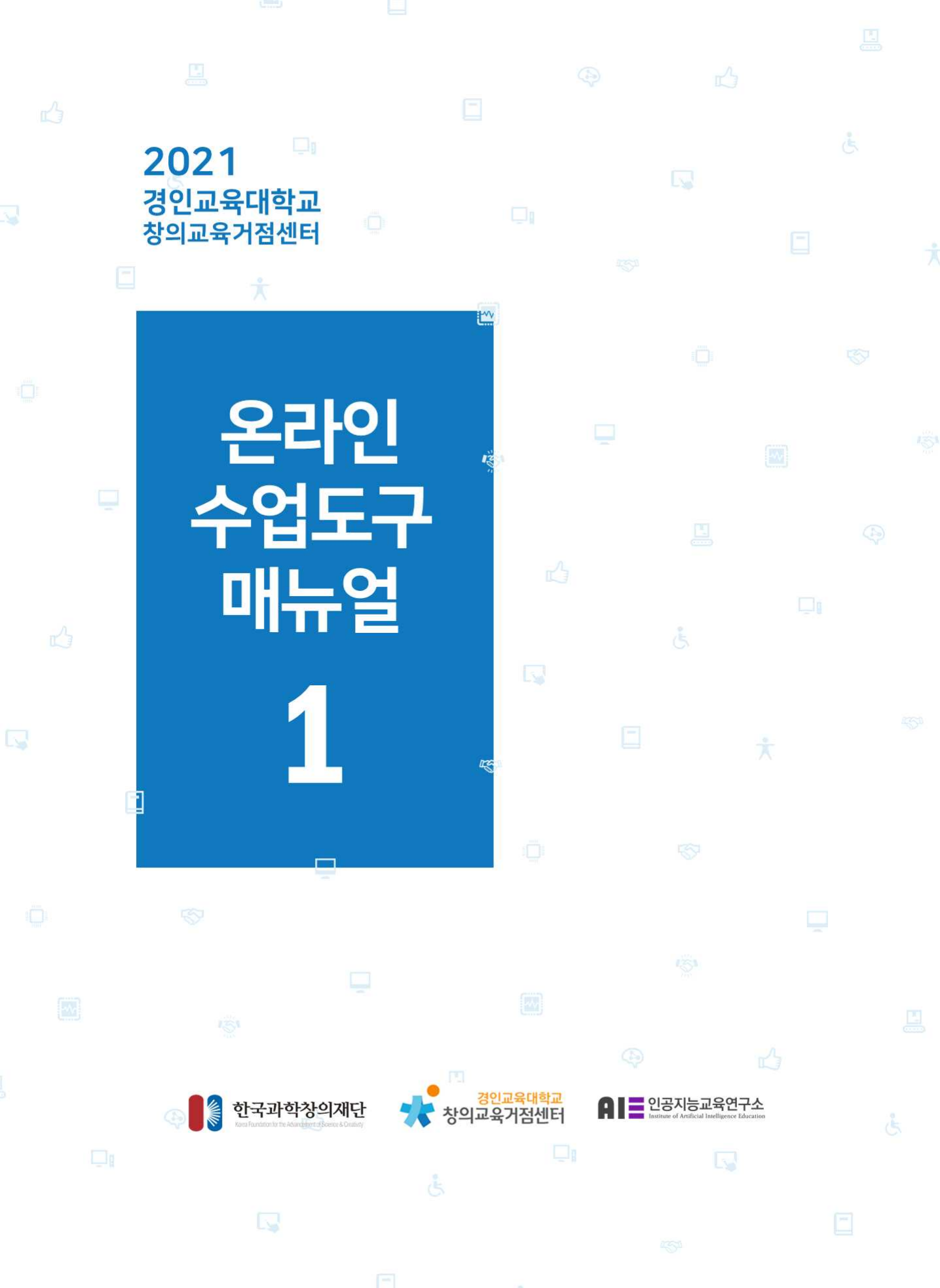

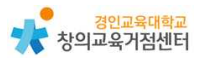

목 차

# Chapter 1. 협력 애플리케이션

| 구글드라이브와 구글문서     | • 1 |
|------------------|-----|
| 구글사이트            | 12  |
| 띵커벨(ThinkerBell) | 26  |

# Chapter 2. 협력 학습공간

| 구글 | 클래스룸 | ••••• | <br>• • • • • • • • • • • • • • • • • • • • | ••••• | 5 | 5 |
|----|------|-------|---------------------------------------------|-------|---|---|

# Chapter 3. 인포그래픽 플랫폼

| 멘티미터                    | 61 |
|-------------------------|----|
| 뮤럴(Mural)······         |    |
| 크리에이틀리(Creately)······· |    |
| 패들렛                     |    |

# Chapter 4. 소스 관리공간

# Chapter 5. 메타버스 협력 공간

| 게더타운      | 101 |
|-----------|-----|
| 로블록스····· | 114 |

# Chapter 6. 위키 지식 공간

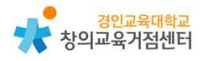

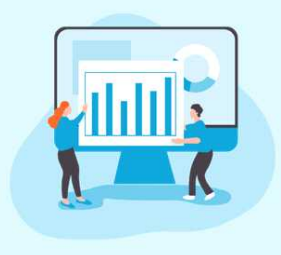

1

# Chapter 1. 협력 애플리케이션 구글드라이브와 구글문서

#### 서정원 선생님

구글드라이브 및 구글문서 소개

구글 드라이브는 파일을 한 곳에 안전하게 저장하여 액세스 및 공유할 수 있 도록 하는 클라우드 프로그램이다. 데스크톱 및 휴대기기에서 언제 어디서든 간 편하게 파일에 액세스하고 파일이 공유되는 방식을 관리할 수 있다. 다양한 저장 용량 옵션이 제공되므로 파일을 모두 저장할 수 있는 충분한 공간을 확보할 수 있고, 구글 AI를 사용하여 실시간으로 중요한 정보를 예측하고 보여준다. 또 내 드라이브 뿐만 아니라 공유 드라이브(팀 드라이브) 공간이 있어 팀의 작업을 안 전하고 관리하기 쉬운 공간에 저장하여 공유할 수 있다. 공유 드라이브에 추가된 모든 파일은 팀에서 공동 소유하므로 모든 팀 구성원이 최신 상태의 파일을 공 유할 수 있다.

구글 문서는 브라우저에서 직접 텍스트 문서를 작성하고 수정할 수 있도록 해 주는 워드 프로세서 프로그램이다. 전용 소프트웨어가 필요하지 않고 여러 사용 자가 동시에 작업할 수 있으며 모든 변경사항은 자동으로 저장된다. 구글 문서에 서는 댓글 작성, 채팅, 실시간 수정 기능을 지원하기 때문에 다른 사용자가 입력 하는 동시에 수정 내용을 확인하고 채팅 기능으로 의견을 교환하거나 댓글 기능 으로 질문할 수 있다. 구글 문서에서는 Word 및 PDF 파일을 비롯한 여러 형식 의 문서를 가져와서 즉시 수정할 수 있고 작업한 파일을 .docx, .pdf, .odt, .rtf, .txt, .html 형식으로 내보낼 수 있다.

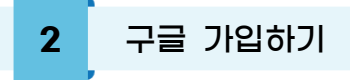

① https://accounts.google.com/ 에 접속한다.

|                                         | <i>로그</i> 인         |             |
|-----------------------------------------|---------------------|-------------|
|                                         | Google 계정 사용        |             |
| 이메일 또는 휴대                               | 대전화                 |             |
| 이메일을 잊으셨나요                              | 2?                  |             |
| 내 컴퓨터가 아닌가요<br>인하세요. <mark>자세히 알</mark> | 요? 게스트 모드를 사<br>아보기 | 용하여 비공개로 로. |
| 계정 만들기                                  |                     | 다음          |
|                                         |                     |             |

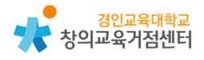

② 계정 만들기를 눌러 가입한다.

| 사용자 이름<br>문자, 숫자, 마칭표를 사용할 수 있습니다<br>[신 현재 이메일 주소 사용<br>비밀번호<br>문자, 숫자, 기호를 조합하여 8자 이상을 사<br>] 비밀번호 표시 | @gmail.com                                                             |
|----------------------------------------------------------------------------------------------------|------------------------------------------------------------------------|
| 문자, 숫자, 마침표를 사용할 수 있습니다<br>1신 현재 이메일 주소 사용<br>비밀번호<br>문자, 숫자, 기호를 조합하여 8자 이상을 사<br>] 비밀번호 표시           | 바요치내 A 하나의 계정으로 모든 Google 서비                                           |
| 비밀번호 확인<br>문자, 숫자, 기호를 조합하여 8자 이상을 A<br>] 비밀번호 표시                                                      | NA컨URO 하나의 계정으로 모든 Google 서비                                           |
| 문자, 숫자, 기호를 조합하여 8자 이상을 /<br>] 비밀번호 표시                                                                 | 사용하네요 하나의 계정으로 모든 Google 서비                                            |
| I신 로그인하기                                                                                               | 다음                                                                     |
| (실확변론(선택사왕)<br>→ → → → → → → → → → → → → → → → → → →                                                   | 방합니다. 다른 사<br>1. 나중에 다른 용도<br>다.<br>내다<br>일 개인정보를 비공개로 안전하게 등<br>지합니다. |

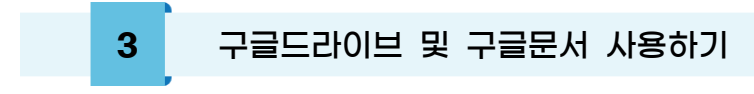

(1) 수업 준비하기

구글 로그인 후 오른쪽 상단에서 메뉴를 펼친다.

|                               | Gm       | nani olulxi 🗰    |
|-------------------------------|----------|------------------|
|                               | ſW       | G Q              |
|                               | Google 계 | 검색 지도            |
| Google                        |          | M 🕨              |
| 5                             | YouTube  | Gmail Play       |
| ۹ 🖉 🕹                         | 8        | △ 🖸              |
| 2000 704 To 500 To 100        | 주소록 드    | 고라이브 Meet        |
| Google Area The Feeling Lucky | 31       | G <sub>2</sub> 🕹 |
|                               | 캘린더      | 번역 사진            |
|                               |          | <i>a</i> 🕠       |

다음으로 메뉴에서 드라이브를 눌러 들어간 후 공유 드라이브에 들어가 '새로 만들기'를 누른다.

|         | 드라이브    | <b>Q</b> 드라이브에서 검색    |
|---------|---------|-----------------------|
| +       | 새로 만들기  | 공유 <mark>드</mark> 라이브 |
|         |         | 이름                    |
| $\odot$ | 우선순위    | 2021 보인처 여개하구         |
| • 🗅     | 내 드라이브  |                       |
| •       | 공유 드라이브 |                       |

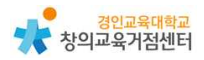

생성한 공유 드라이브에 들어가서 제목 옆에 화살표를 눌러 멤버 관리 메뉴에 들어갈 수 있다.

공유할 친구들의 gmail로 드라이브 초대 메시지를 보낼 수 있다.

| 😰 멤버 관리                    |   |           |                      | ۲          |
|----------------------------|---|-----------|----------------------|------------|
| 사용자 및 그룹 추가                |   |           |                      |            |
| 정원<br>silove1203@bic.es.kr |   |           |                      | 관리자 🗸      |
| Google에 의견 보내기             |   |           |                      | 완료         |
| 🔼 드라이브                     | ٩ | 드라이       | I브에서 검색              |            |
| ╉ 새로 만들기                   | 7 | 과대 포      | 장으로부터 우리 마을 지키기      | 기 👻        |
|                            |   | 0<br>M    | 멤버 관리<br>멕버에게 이메일 저송 |            |
|                            |   | 63        | 공유 드라이브 설정           |            |
|                            |   | 0         | 테마 변경                | >          |
| · 웹 공유 드라이브                |   | 0_        | 이름 변경                |            |
| 2021 봉일천 영재학급              |   | Q         | 과대 포장으로부터 우리 마을 기    | 지키기 내에서 검색 |
| 과대 포장으로부터 우리               |   | B         | 공유 드라이브 숨기기          |            |
| 응 공유문서함                    |   | ៣         | 휴지통 보기               |            |
| ▲근 문서함                     |   | $\otimes$ | 공유 드라이브 삭제           |            |
| ✓ 중요 문서함                   |   |           |                      |            |

# 공유 드라이브에 공유 문서를 만든다.

| 🔼 드라이브                        | Q. 드라이브에서 검색              |            |          |
|-------------------------------|---------------------------|------------|----------|
| ➡ 새로 만들기                      | 과대 포장으로부터 우려<br>1명        | 리 마을 지키기 👻 |          |
| ⊘ 우선순위                        | [➔ 새동더                    |            |          |
| ▶ 집 내 드라이브                    | ▶ 파일업로드                   |            |          |
| ▼ 🔛 공유 드라이브                   | 표 폴더 업로드                  |            | 1에 파일을 느 |
| ▶ 🌉 2021 븅일천 영재학급             |                           |            |          |
| 🕨 🎆 과대 포장으로부터 우리              | Google 문서<br>Google 소프레드시 | )E )       | 빈 문서     |
| <ol> <li>고 여 보 너 하</li> </ol> | Google 프레젠테이              | 년 >        | 템플릿      |
| Ch OTILAD                     | 🔳 Google 설문지              | >          |          |
| ④ 최근 문서함                      | 더보기                       | >          |          |
| ☆ 중요 문서함                      |                           |            | 1        |
| LI 휴지용                        |                           |            |          |

# 공동 문서를 작업할 수 있다.

| 과대 포장으로<br>파일 수정 보기                                                | <b>리부터 우리 [</b><br>기 삽입 서식 | <b>마을 지키기 ☆</b><br>도구 부가기능 도                 | ▶ ②       | 마지막으로 수정했습             |                     | ▲ ▲ 응유              |
|--------------------------------------------------------------------|----------------------------|----------------------------------------------|-----------|------------------------|---------------------|---------------------|
|                                                                    | 100% 👻 일                   | 반텍스트 👻 Arial                                 | × = 11    | + B I U                | <u>A</u> 🖈          | 0 - ~               |
|                                                                    | 1. 주제<br>-<br>2. 모둠        | ♥리 나이 다 다 다 ♥<br>우리 마을 과대 포장<br>원의 의견        | 장문제 해결 방법 | - 10 -   -11 -   -12 - | 13.   14.   15.   1 | 6 - 1 - 17 - 1 - 18 |
| t.                                                                 | 모둠원                        | 의견                                           | PLUS      | MINUS                  | INTERESTING         |                     |
|                                                                    | 유재석                        | 과대 포장을 하는<br>회사에 대해<br>시청에서 벌금을<br>부과한다.     |           |                        |                     |                     |
| 100<br>100<br>100<br>100<br>100<br>100<br>100<br>100<br>100<br>100 | 정기석                        | 포장 재질을<br>플라스틱에서<br>친 <b>翰ws</b> 재질로<br>바꾼다. |           |                        |                     |                     |
|                                                                    | 김정민                        | (w)                                          | 1         |                        |                     |                     |
|                                                                    | 이동휘                        |                                              |           |                        |                     |                     |
| 2                                                                  | <mark>이</mark> 상이          |                                              |           |                        |                     |                     |

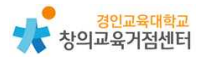

(2) 수업에 활용하기

학생에게 공유 문서 주소를 공유한다..

|                                           | 으로부터 우리 마을 지키기 🤮 👗 |   |  |
|-------------------------------------------|--------------------|---|--|
| 0                                         | 미리보기               |   |  |
| ${\leftarrow}^{\uparrow}_{\psi} \diamond$ | 연결 앱               | > |  |
| °0+                                       | 공유                 |   |  |
| Ð                                         | 링크 생성              |   |  |
|                                           | 파일 위치 표시           |   |  |
| 4                                         | 드라이브에 바로가기 추가      | 2 |  |
| [→                                        | 이동                 |   |  |

링크가 있는 모든 사용자에게 공개 👻

링크가 있는 인터넷상의 모든 사용자가 수정할 수 있음

0

Google에 의견 보내기

편집자 🔻

완료

 Tip. 주소 공유 시 관리자가 할 수 있는 권한 제한

 링크 보기 메뉴를 누른 후 다양한 권한을 설정할 수 있다.

 (1) 링크가 있는 모든 사용자에게 공개

 (2) 드라이브 멤버

 또, 권한이 있는 멤버들이 할 수 있는 동작도 설정할 수 있다.

 (1) 뷰어

 (2) 댓글 작성자

 (3) 편집자

### 실시간으로 공동 문서 작업이 가능하다.

| <b>과대 포장으</b> .<br>파일 수정 보 | <b>로부터 우리 더</b><br>기 삽입 서식       | <mark>마을지키기 ☆</mark><br>도구 부가기능 도        | <ul> <li>▶ ②</li> <li>음말 <u>몇초전에</u></li> </ul> | <u> 마지막으로 수정했</u> 습 | E (         | ★ 공유     |
|----------------------------|----------------------------------|------------------------------------------|-------------------------------------------------|---------------------|-------------|----------|
| ► ~ <b>8</b> & <b>7</b>    | 100% 👻 일                         | 반텍스트 ▼ Arial                             | <ul> <li>▼</li> <li>11</li> </ul>               | + B <i>I</i> U      | A 💉         | 16 17 18 |
|                            | 1. 주제<br>-<br>2. 모둠 <sup>:</sup> | 우리 마을 과대 포?<br>원 <b>의 의견</b>             | 당 문제 해결 방법                                      |                     |             |          |
| ż                          | 모둠원                              | 의견                                       | PLUS                                            | MINUS               | INTERESTING | 1        |
| 2                          | 유재석                              | 과대 포장을 하는<br>회사에 대해<br>시청에서 벌금을<br>부과한다. |                                                 |                     |             |          |
| 0                          | 정기석                              | 포장 재질을<br>플라스틱에서<br>친황화화재질로<br>바꾼다.      |                                                 |                     |             |          |
| *<br>                      | 김정민                              |                                          |                                                 |                     |             |          |
|                            | 이동휘                              |                                          |                                                 |                     |             |          |
| -<br>-<br>-                | 이상이                              |                                          |                                                 |                     |             | ]        |

8

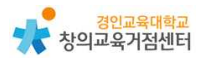

 친환경 재질을<br/>사용하여 제품의<br/>안전한 배송<br/>문제도 해결됨
 jw s

 ⑩ 기호를 사용하여 댓글 작성 또는 다<br/>른 사용자 추가

 댓글
 취소

친구들의 작업에 코멘트를 달아 협업 문서를 작성할 수 있다.

4 구글드라이브 및 구글문서 수업에 활용 방법

(1) 사회 교과에서 토론, 토의를 통한 의사결정 시 활용

| 📄 과대 포장으로부터 우리 마을    | 지키기                 | ☆ ⊡ ⊘                                    |                              |                          |                               |             |
|----------------------|---------------------|------------------------------------------|------------------------------|--------------------------|-------------------------------|-------------|
| 📕 파일 수정 보기 삽입 서식 도   | 구 부가기능              | 도움말 <u>45분 전에</u>                        | <u> 마지막으로 수정했</u>            | 습 <u>니다.</u>             |                               |             |
| 🏷 🧿 🖶 Ą 🏲 100% 🖌 일반텍 | 스트 👻 Ari            | al 🔹 🗕 15                                | + <b>B</b> <i>I</i> <u>U</u> | А 🖋 🗗 🖽                  |                               | %= :≣ ∗     |
| [+2.0[04.0]0         | 1 🗖 1 💙 1 2 1       | 1 3 1 4 1 5 1 6                          | 7 8 9                        | · [ (10 · [ (11 · [ (12) | 1 13 1 14 1 15 1 🔫            | 6 1 17 1 18 |
|                      | 1. 주제<br>-<br>2. 모둠 | 우리 마을 과대 포전<br>원의 의견                     | 장 문제 해결 방법                   |                          |                               |             |
|                      | 모둠원                 | 의견                                       | PLUS                         | MINUS                    | INTERESTING                   |             |
|                      | 유재석                 | 과대 포장을 하는<br>회사에 대해<br>시청에서 벌금을<br>부과한다. |                              |                          |                               |             |
|                      | 정기석                 | 포장 재질을<br>플라스틱에서<br>친환경 재질로<br>바꾼다.      |                              |                          | 친환경 재질을<br>사용하여 제품의<br>안전한 배송 |             |
|                      |                     |                                          |                              |                          |                               |             |
|                      | 이동휘                 |                                          |                              |                          |                               |             |
|                      | 이상이                 |                                          |                              |                          |                               |             |

(2) 실과 교과에서 문서 템플릿을 이용하여 나만의 한그릇 음식 레시피 공유하여 전시회하고 서로 댓글 달아주기

| 💽 새폴더              |   |     |  |
|--------------------|---|-----|--|
| 파일 업로드             |   |     |  |
| ▲ 폴더 업로드           |   |     |  |
| <b>글</b> Google 문서 | > | 비모녀 |  |
| 🚼 Google 스프레드시트    | > | 민준지 |  |
| 🔲 Google 프레젠테이션    | > | 넴귤닛 |  |
| 🗮 Google 설문지       | > |     |  |
| 더보기                | > |     |  |

| 템플릿 갤러 | 121                                                                                                    |                                                                                                    |
|--------|----------------------------------------------------------------------------------------------------|----------------------------------------------------------------------------------------------------|
|        | 개인                                                                                                    |                                                                                                    |
|        | <section-header><section-header><section-header><section-header><section-header><section-header><section-header><section-header><section-header><section-header><section-header><section-header><section-header><section-header><section-header></section-header></section-header></section-header></section-header></section-header></section-header></section-header></section-header></section-header></section-header></section-header></section-header></section-header></section-header></section-header> | <section-header><section-header><section-header><section-header><section-header><section-header><section-header><section-header><image/><image/><image/><image/><image/><image/></section-header></section-header></section-header></section-header></section-header></section-header></section-header></section-header> |
|        | 레시피<br>산호                                                                                                    | 애완동물 이력서<br>민트                                                                                                    |

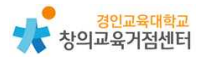

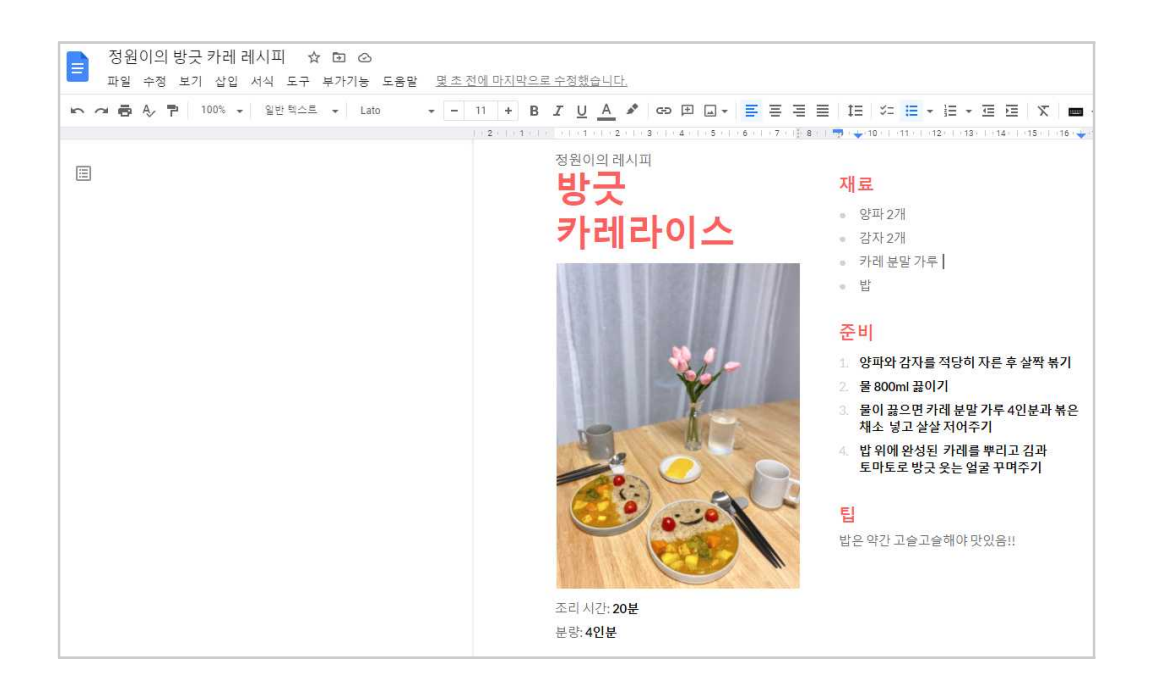

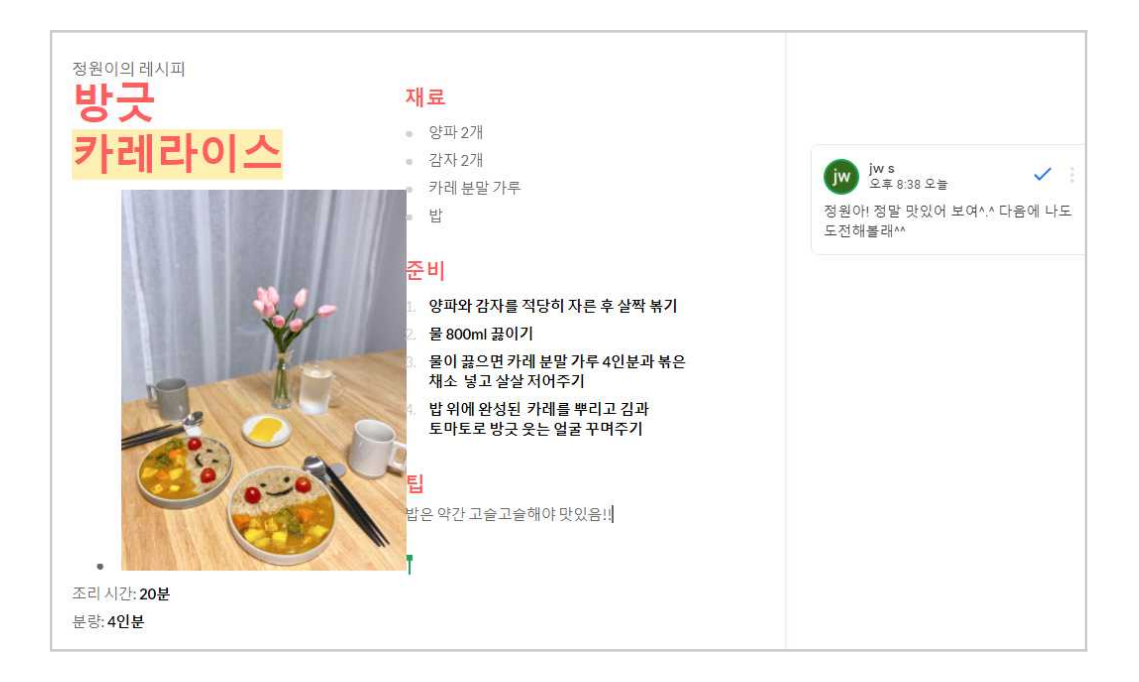

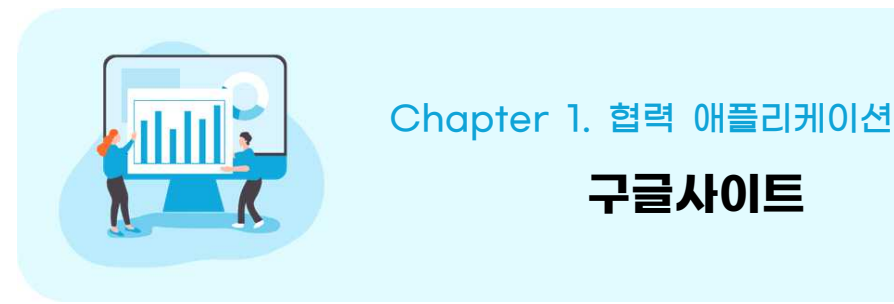

#### 공민수 선생님

### 1 구글사이트 소개

구글 사이트는 웹에 대한 지식이 없어도 손쉽게 홈페이지를 만들 수 있도록 되어 있는 구글도구이다. 데스크톱 컴퓨터를 이용하여 제작할 수 있고, 따로 저 장을 하지 않아도 실시간으로 자동 저장된다.

만들어진 홈페이지 사이트는 데스크톱, 패드, 스마트폰과 같은 기기의 종류에 상관없이 편리하게 접속이 가능하다. 구글사이트에서는 구글문서, 프레젠테이션, 스프레드시트, 설문지와 같은 구글서비스와 연동이 가능하여 사용하기에 편리하 고, 안정적으로 구동이 된다. 자료를 올릴 때 협업하여 작업이 가능하고, 계속해 서 쌓이는 장점이 있다.

학급이나 교사 개인 홈페이지로 사용가능하고, 학생용 포트폴리오로 구성할 수 있다. 이에 더하여 학생 동아리 및 교사 공동체의 자료 공유 공간으로도 활용이 가능하다.

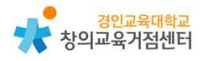

| 2        | 구글 가입하기                                   |                       |                   |            |    |
|----------|-------------------------------------------|-----------------------|-------------------|------------|----|
| https:// | /accounts.google.                         | .com/ 에               | 접속한다              |            |    |
|          |                                           | Goo<br>로그<br>Google 계 | gle<br>인<br>I정 사용 |            |    |
|          | 이메일 또는 휴대                                 | 내전화                   |                   |            |    |
|          | 이메일을 잊으셨나요<br>내 컴퓨터가 아닌가요<br>인하세요. 자세히 알( | 2?<br>2? 게스트 모<br>아보기 | 드를 사용히            | 하여 비공개로 로그 |    |
|          | 계정 만들기                                    |                       |                   | 다음         |    |
| 한국0      | •                                         |                       | 도움말               | 개인정보처리방침   | 약관 |
|          |                                           |                       |                   |            |    |

# ② 계정 만들기를 눌러 가입한다.

| 성                                                                                                    |                                                                                                    |                                   |                                         |  |
|----------------------------------------------------------------------------------------------------|----------------------------------------------------------------------------------------------------|-----------------------------------|-----------------------------------------|--|
| 사용자 이름<br>문자, 숫자, 마침표를<br>대신 현재 이메일                                                                                                    | @<br>는 사용할 수 있습니다<br>주소 사용                                                                                                | ≬gmail.com                        |                                         |  |
| 비밀번호<br>문자, 숫자, 기호를 :<br>] 비밀번호 표                                                                                                    | 확인<br>조합하여 8자 이상을 사용하<br>시                                                                                                | 하세요                               | 하나의 계정으로 모든 Google 서비<br>스를 이용할 수 있습니다. |  |
|                                                                                                    |                                                                                                    |                                   |                                         |  |
| 대신 로그인하기<br>Google<br>Google에 <u>4</u>                                                                                                    | 2신 것을 환영                                                                                                    | 다음                                |                                         |  |
| 대신 로그인하기<br>Google<br>Google에 요<br>(오) silove0304@g<br>(오) silove0304@g<br>(오) 우 (신호클<br>용자에게는 전화번호<br>로도 이 번호를 사용되<br>복구 이메일 주소<br>계정을 안전하게 보<br>연도<br>생일 | 2 신 것을 환영<br>mail.com<br>역(신역사왕)<br>제정 보안 용도로만 사용합<br>가 표시되지 않습니다. 나<br>절지 결정할 수 있습니다.<br>(선택사항)<br>호하기 위해 사용합니다<br>원 국 일 | 다음<br>합니다<br>니다. 다른 사<br>중에 다른 용도 | 대인정보를 비공개로 안전하게 유<br>지합니다.              |  |

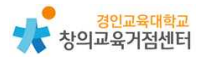

# 3 구글사이트 사용하기

# (1) 수업 준비하기(구글 사이트 만들기)

구글 로그인 후 구글 사이트 접속한다. (https://sites.google.com/new)

| ⓒ 구글로그인하기 - G | ioogle 검색 × +                   |         |
|---------------|---------------------------------|---------|
|               |                                 |         |
| Google        | 구글로그인하기                         | × 🔳 🎙 🔍 |
|               | Q 전체 🖾 이미지 ভ 뉴스 ▶ 동영상 🛇 지도 ┆더보기 | 도구      |
|               | 검색결과 약 324,000,000개 (0.56조)     |         |

# 구글 사이트의 도구 페이지를 확인한다.

| 🖬 Google 사이트 |                          |                                                                                                    |             |              |                                         |            | •  | - 0 X      |
|--------------|--------------------------|----------------------------------------------------------------------------------------------------|-------------|--------------|-----------------------------------------|------------|----|------------|
| ← → C (#     | sites.google.com/u/0/nev | w?pli=18/authuser=0                                                                                                    |             |              |                                         | Q          | \$ | 合 시크켓 모드 🕴 |
| = 📄 사이       | 트도구                      | <b>Q</b> 검색                                                                                                    |             |              |                                         |            |    | III 🥶      |
| ٨            | 사이트 시작                   |                                                                                                    |             |              |                                         | 템플릿 갤러리 💲  | :  |            |
|              | +                        | Ale of Ale of Al |             |              | 2 4 4 4 4 4 4 4 4 4 4 4 4 4 4 4 4 4 4 4 | 160 O( 18) |    |            |
| LI.          | 5 27 B                   | 포트롤리오                                                                                                    | 이벤트         | 고객센터         | 프로젝트                                    | 5          |    |            |
| 최근           | 40)E                     |                                                                                                    | 첫 사이트를      | 만들어 보세요      | 모든 정목 •                                 | E A        |    |            |
|              |                          |                                                                                                    | +줄 코릭아며 새로운 | E 에이드를 만드세요. |                                         |            |    |            |

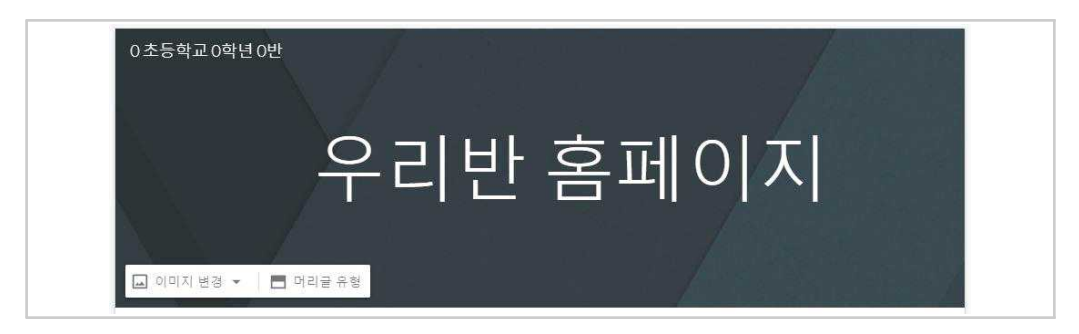

- 우리반 홈페이지, 00초등학교 0학년 0반
- ③ 학급 홈페이지 이름, 사이트 이름 입력하기

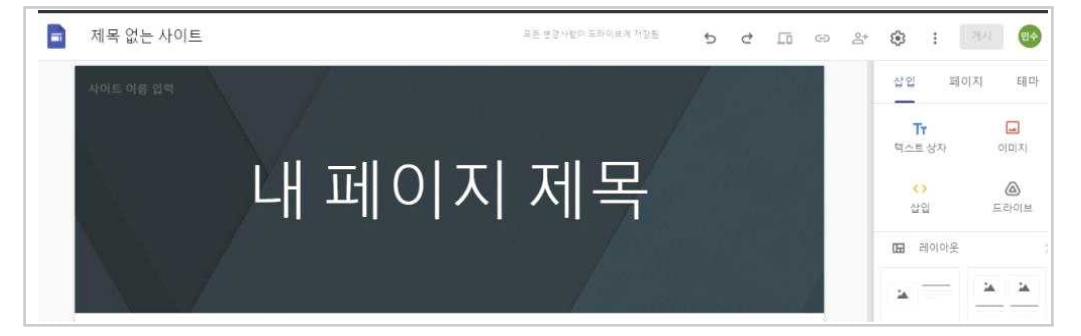

② 제작 페이지 첫 화면 확인하기

| = | = 📄 사이트 도구 |
|---|------------|
|   | 새 사이트 시작   |
|   | +          |
|   | 내용 없음      |

- ① 새 사이트 시작 ' + ' 클릭하기
- 삽입하기 기능은 다음과 같이 사용할 수 있다.

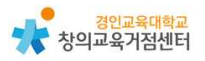

- ④ 홈페이지 제목 배경 이미지 선택하기
  - 업로드 → 이미지변경 → 이미지 선택 → 갤러리 → 사진선택

| 🖬 이미지 변경 👻 | 📕 머리글 유형 |
|------------|----------|
| 업로드        |          |
| 이미지 선택     |          |

⑤ 삽입 - 텍스트 상자

| 삽입   | 페이지 | 테마    |
|------|-----|-------|
| Тт   |     |       |
| 텍스트성 | 방자  | 0[미지] |
| <>   |     |       |
| 삽입   |     | 드라이브  |

⑥ 텍스트 입력 및 섹션 배경 선택

|--|--|

⑦ 삽입 - 이미지 - 선택 - 구글이미지 선택

| 삽입 표                | 비이지 | 테마 |
|---------------------|-----|----|
| <b>Tr</b><br>텍스트 상자 | c   |    |
| <>                  | 업로드 |    |
| 삽입                  | 선택  |    |

⑧ 구글 사이트에서 검색된 이미지를 업로드하기

| 이미지 선택       | Q      | 이미지 검색        |                                                       |  |
|--------------|--------|---------------|-------------------------------------------------------|--|
| GOOGLE DRIVE | URL 사용 | 600GLE 이미지 검색 | 사진                                                    |  |
|              |        |               |                                                       |  |
|              |        |               |                                                       |  |
|              |        |               |                                                       |  |
|              |        |               |                                                       |  |
|              |        |               | Google                                                |  |
|              |        |               | 이미지<br>내가 사용 라이션수를 갖고 있는 이미지만을 선택하세요. <u>자세히 알아보기</u> |  |

⑨ 삽입 - 웹에서 삽입

|    | _  |       |
|----|----|-------|
|    |    |       |
|    |    |       |
| 취소 | 삽입 |       |
|    | 취소 | 취소 삽입 |

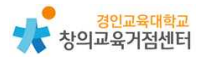

| 10 | 삽입 | - | 드라이브 |  |
|----|----|---|------|--|
|----|----|---|------|--|

| 🝐 Google 🛛 | )rive   | 0      | L X        |
|------------|---------|--------|------------|
| 내 드라이브     | 공유 드라이브 | 공유 문서함 | 최근>        |
| My Drive   |         |        | ≡          |
| 폴더         |         | 0]     | <b>≓</b> ↑ |

# ◉ 페이지는 다음의 방법으로 추가

① 하위 페이지 추가하기

| 삽입           | 페이지       | 테마 |
|--------------|-----------|----|
| <b>∓</b> ≊{0 | 지 괄터링     |    |
| A            | 페이지 사본 생성 | 3  |
|              | 속성        |    |
|              | 하위 페이지 추가 | ŧ  |

② 하위 페이지 이름 입력하기 (예시: 안내하기, 소개하기)

| 이름   |    |  |
|------|----|--|
|      |    |  |
| 고급 🗸 | 완료 |  |

### ◉ 레이아웃 넣기

# ① 레이아웃 유형 선택

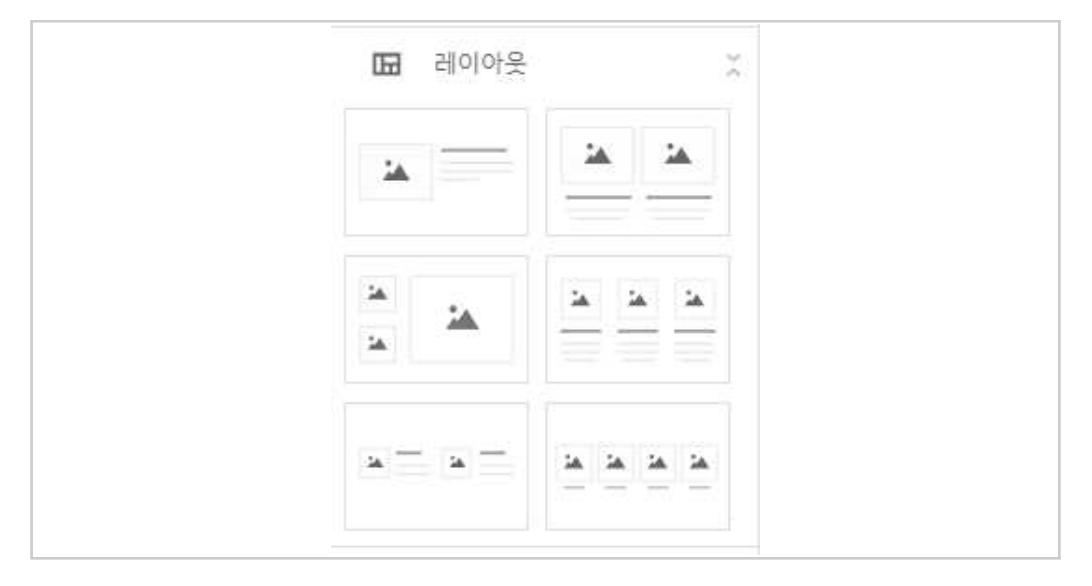

### ② 이미지, 유튜브, 캘린더 지도 업로드

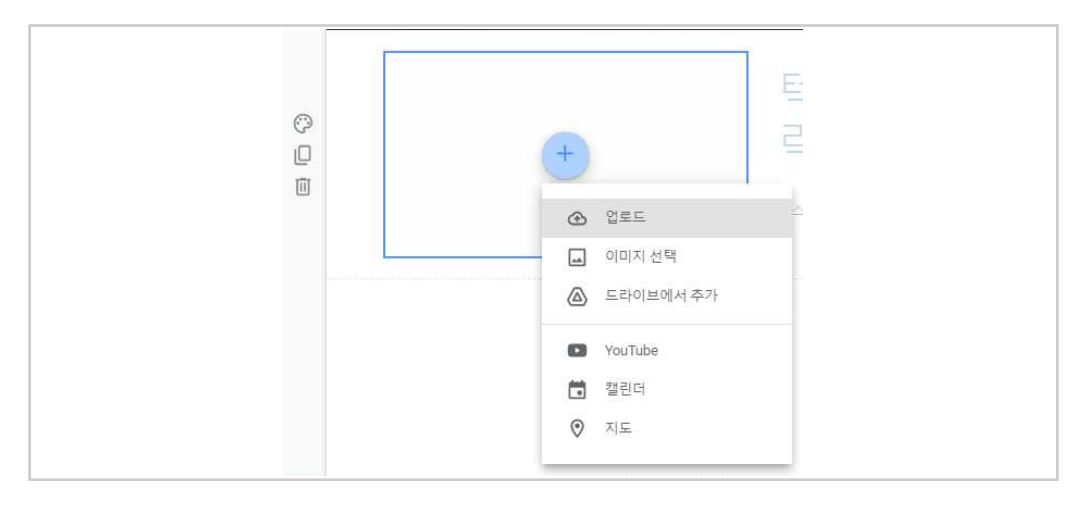

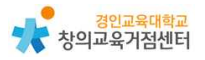

● 구글 문서, 프레젠테이션, 스프레드시트 등도 넣기

① 구글도구 선택

| 8 | 문서     |
|---|--------|
|   | 프레젠테이션 |
|   | 스프레드시트 |
|   | 설문지    |

② 각 도구에서 이미 만들어진 파일을 업로드

| 📘 문서     | Q | × |
|----------|---|---|
| 최근 문서함   |   | = |
| 😑 프레젠테이션 | Q | × |
| 최근 문서함   |   |   |
| ◙ 스프레드시트 | Q | × |
| 최근 문서함   |   |   |
| 1 설문지    | Q | × |
| 최근 문서함   |   | ≡ |

(2) 수업에 활용하기

● 학급 홈페이지 제작에 활용하기

[수업 양식] 수업 개요, 이미지, 교사소개, 자료, 안내사이트 등이 기본적으로 제공되어 있다.

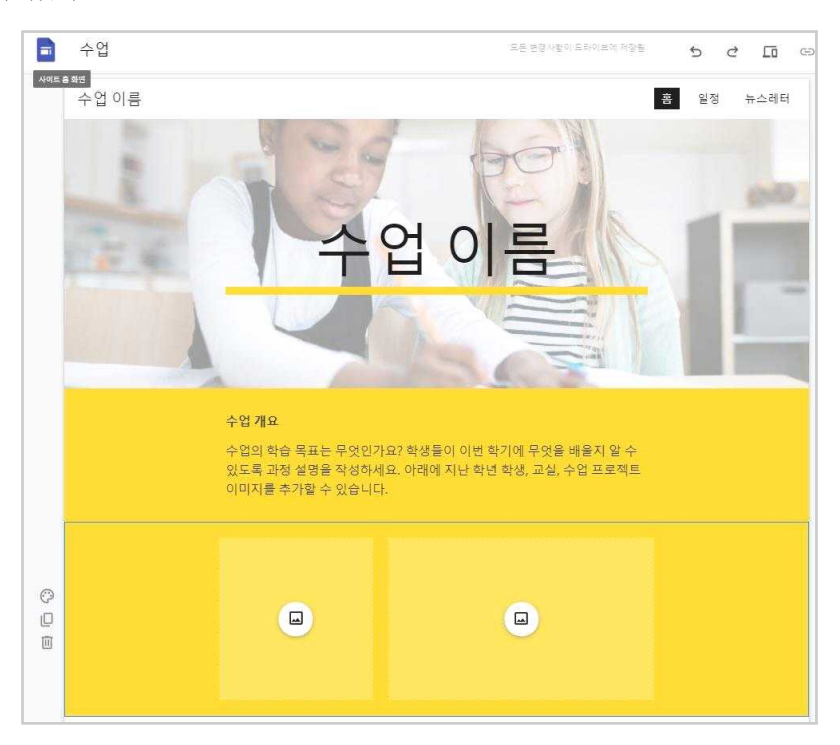

• 학생 포트폴리오, 학생 및 교사 개인 포트폴리오 작성에 활용하기
 [학생포트폴리오 양식] 자기소개, 성과, 강점, 목표, 이메일 주소 적는 칸이 기
 본적으로 만들어져 있다.

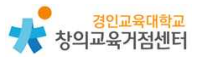

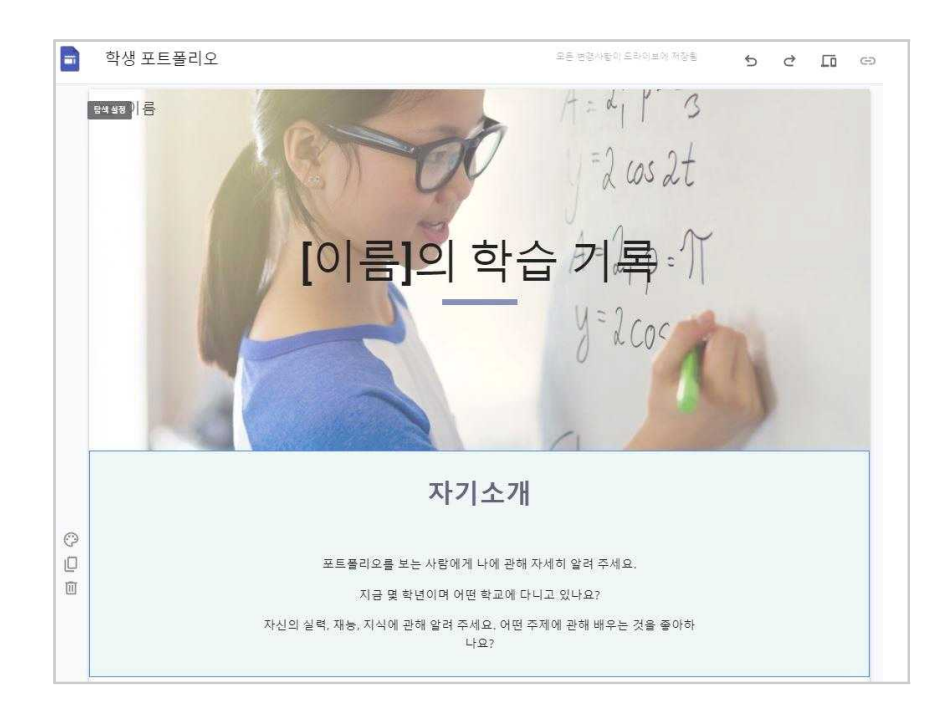

● 클럽-학생동아리, 교사공동체에 활용하기

[클럽 양식] 목적, 성과, 동영상설명, 프레젠테이션 설명란이 기본적으로 만들 어져 있다.

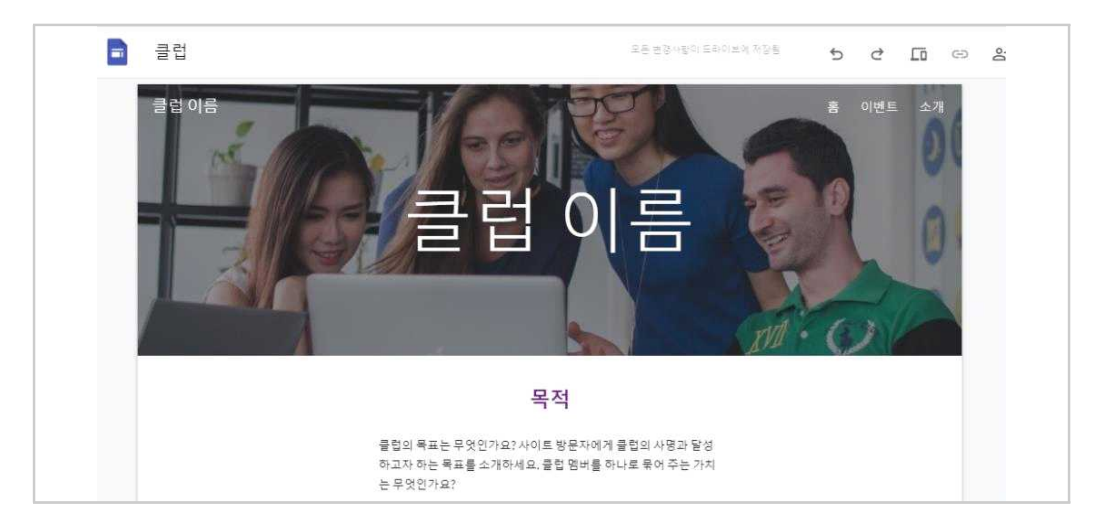

# 4 구글사이트 수업에 활용 방법

### (1) 프로젝트 수업 학생 포트폴리오(자료 정리)로 활용할 수 있다.

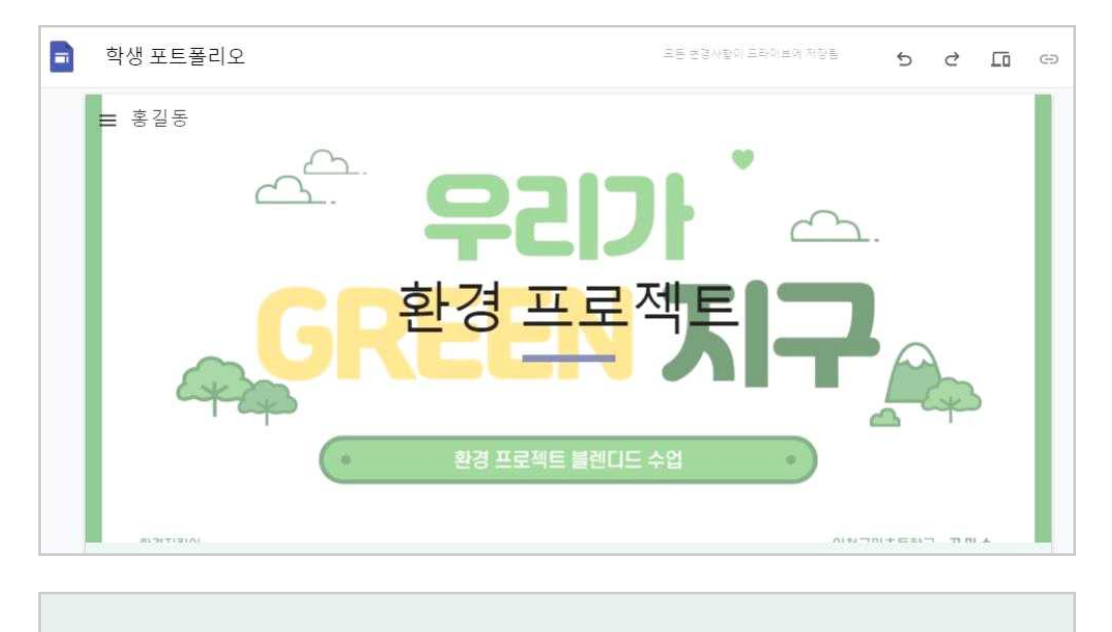

# 환경 프로젝트 소개

환경프로젝트는 2달동안 이어지는 온라인, 오프라인이 혼합된 블렌디드 수업으로 진행되며, 2가지 책과 5가지의 자료, 그리고 6개의 활동으로 이루어진 프로젝트 수 업입니다.

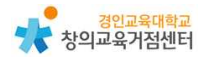

| 환경 캠페인 만들기                                                                                                    |                           |  |  |  |
|----------------------------------------------------------------------------------------------------|---------------------------|--|--|--|
| And the second second s | Constraints (Constraints) |  |  |  |
| Contraction (Contraction (Contraction)                                                                                                    |                           |  |  |  |

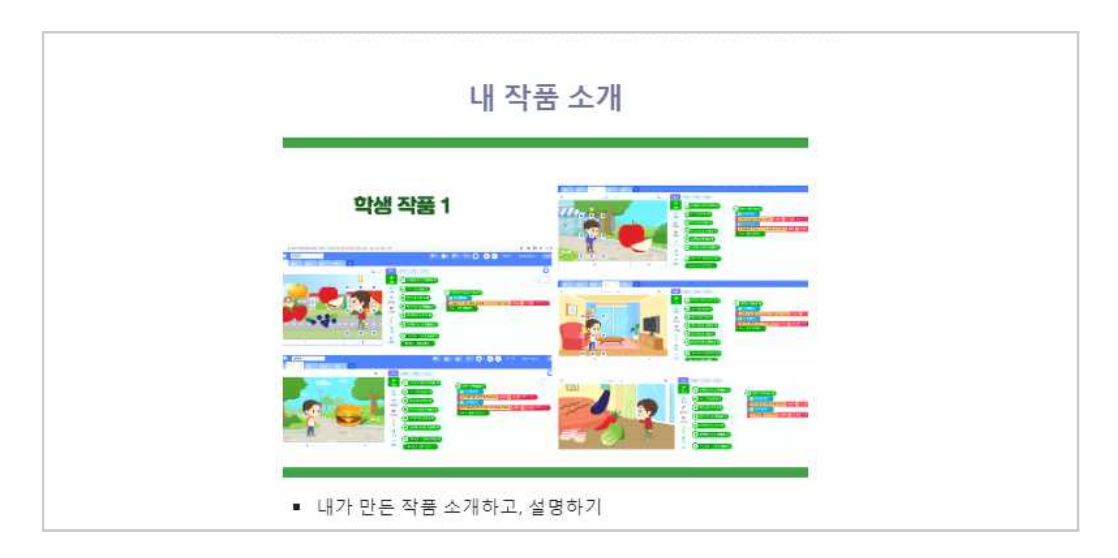

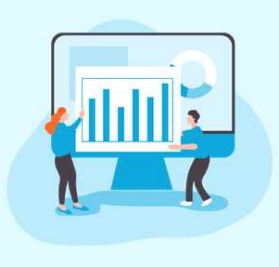

# Chapter 1. 협력 애플리케이션 **띵커벨(ThinkerBell)**

#### 임새이 선생님

#### 띵커벨 소개

1

평커벨은 아이스크림미디어의 교육용 퀴즈 플랫폼으로 원격 수업, 블랜디드 수 업에서 활용될 수 있다. 명커벨에서는 크게 ①퀴즈, ②토의·토론, ③보드, ④워크 시트의 네 가지 기능을 제공하며 모든 기능들은 학생의 적극적 수업 참여를 유 도한다. 각각의 큰 기능에서는 구체적으로 다양한 형태로 이용할 수 있는 세부 기능을 제공하고 있다. 예시로 퀴즈 기능에는 OX, 선택형, 단답형, 빈칸형, 서술 형의 세부 기능을 선택할 수 있다.

평커벨은 아래와 같이 무료 회원과 유료 회원의 기능 이용 제한 차이가 있다. 수업에서의 활용 빈도, 활용 방식에 따라 유료 결제가 필요할 수도 있으며 아이 스크림 사이트 유로 신청(개인유료, 연수플러스, 학교 단체) 시 평커벨을 무제한 으로 사용할 수 있다.

|                     | 무료 회원 | 유료 회원 |
|---------------------|-------|-------|
| WiFi-on 모드 최대 참여 인원 | 20명   | 200명  |
| 과제모드 최대 참여 인원       | 20명   | 500명  |
| 띵커벨 보드 최대 사용 개수     | 5개    | 100개  |
| 띵커벨 보드 최대 참여 인원     | 20명   | 200명  |
| 결과 리포트 다운로드 횟수      | 10회   | 무제한   |

이 자료에서는 띵커벨의 가입, 위의 네 가지 큰 기능의 사용 방법, 수업에서의 활용 방법과 사례를 다루도록 하겠다.

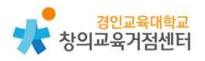

# 2 띵커벨 가입하기

학생은 띵커벨에서 수업 참여자로 별도의 회원가입이 필요하지 않다. 교사가 제작하고 구성한 띵커벨을 학생에게 공유하고 학생이 이에 참여하는 방법은 '4. 띵커벨 수업에 활용하기'에서 소개하도록 하겠다. 아래는 교사가 회원가입을 하 는 방법이다.

① https://tkbell.co.kr 에 접속한다.

- 아이스크림 사이트(http://www.i-scream.co.kr/) 상단 바 '띵커벨'을 선 택하여 접속할 수도 있다.

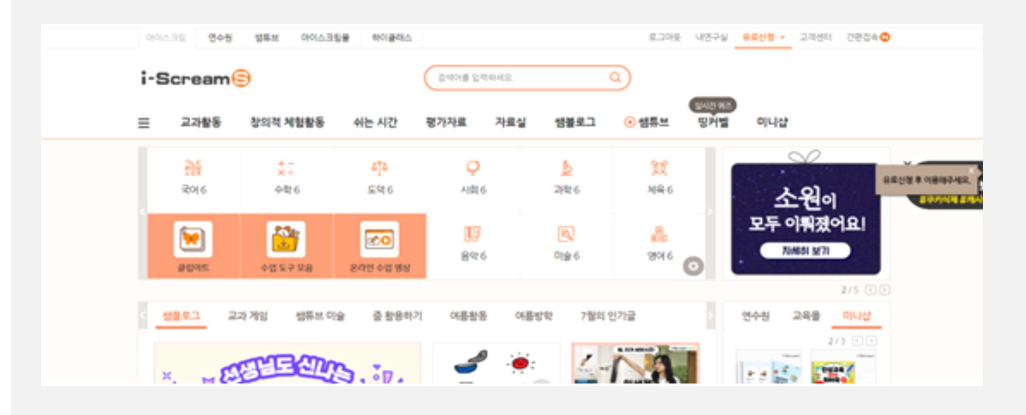

② 우측 상단의 '회원가입'을 클릭한다.

- 띵커벨은 '아이스크림' 통합 회원일 시 해당 아이디로 로그인할 수 있다.

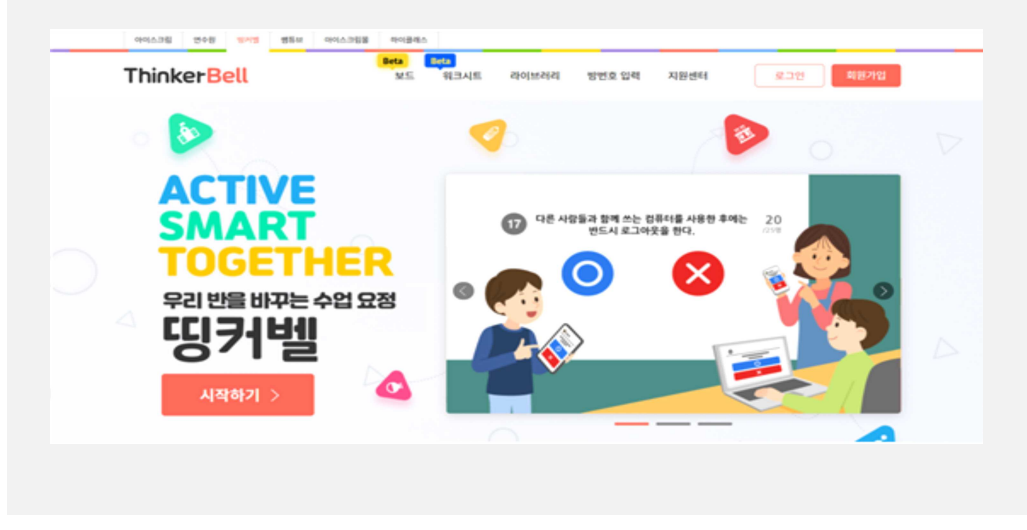

| ③'선생님으로 | 가입'을 | 선택한다. |
|---------|------|-------|
|---------|------|-------|

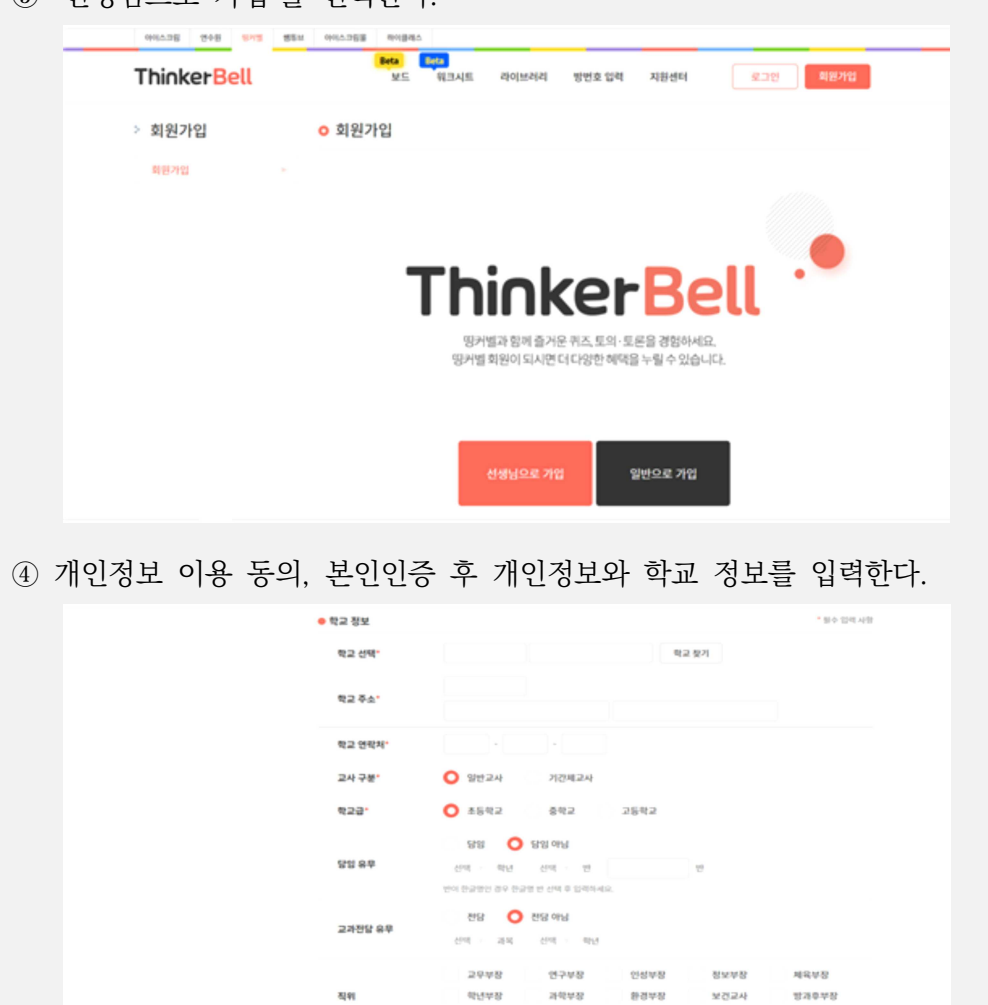

⑤ GPKI 인증서로 교사임을 인증한 뒤 회원가입을 완료한다.

| > 회원가입 | <mark>ㅇ</mark> 회원가입                                                                                                   |
|--------|----------------------------------------------------------------------------------------------------|
| 최왕가입 - | STEP1         STEP2         STEP3         STEP4           약권 등의 및 실명인증         선생님 정보 입력         교사 연증         회원가입완료 |
|        | ● 일반교사 현종                                                                                                    |
|        | GPKI 연중하기                                                                                                    |
|        | 다용 나중에 안중하기                                                                                                    |

일반교사

수석교사

7(6)

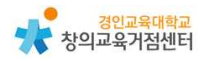

이때, 인증서로 교사 인증이 불가능하다면 회원가입 이후 '지원센터 > 교
 사인증 신청 > 재직증명서를 통한 교사 인증'을 통해 교사임을 인증 받을
 수 있다.

| 제직증명서를 통                                                      | 한 교사 인증                                                                                                    |
|---------------------------------------------------------------|----------------------------------------------------------------------------------------------------|
| GPKI 이용이 어렵거<br>아래 청부파일 버튼을<br>인중해드리도록 하겠                     | 나, 기간제 선생님들은 재직증명서를 통해 교사인증을 해드리고 있습니다.<br>: 클릭하시고 재직증명서(스캔파일, 휴대폰 촬영 이미지)를 첨부하신 후 인증요청 버튼을 클릭하시면 담당자가 확인하여<br>습니다. 비일번호가 걸려있지 않은 파일을 첨부하여 주세요.                                        |
| - 인증 가능 재직증명                                                  | 서: 학교장 직안이 찍혀있는 재직증명서                                                                                                    |
| • 인증 완료는 [인증 5<br>• 식별하기 어려운 재<br>• 기간제교사 인증이<br>• 증명서 상의 학교와 | 2정하기]를 하신 후, 1~2일 소요됩니다.<br>직증명서나 다른 서류(계약서, 나이스 캡쳐 화면 등)로는 인증이 어렵습니다.<br>완료되면 일반교사처럼 유료신청을 통해 아이스크림 서비스를 이용하실 수 있습니다.<br>선생님 회원정보가 일치하지 않을 경우 교사 인증이 불가능하므로 회원 정보를 정확하게 입력해 주시기 바랍니다. |
| 재직증명서 첨부                                                      | <u>ت</u>                                                                                                    |
|                                                               |                                                                                                    |

# 3 띵커벨 사용하기

교사가 띵커벨을 제작하기 위해서는 로그인 후 사이트 우측 상단의 '만들기' 버 튼을 클릭한다.

| ThinkerBe                 | 9/13 254 9014.048<br>                                 | 하이글레스<br>                               | 이브러리 보관함 | 리포트 지환센터 | 안들기 (                                                       |                                      |
|---------------------------|-------------------------------------------------------|-----------------------------------------|----------|----------|-------------------------------------------------------------|--------------------------------------|
| 202<br>중 <sup>2학점</sup>   | 2] 중등 연수<br>단 <sup>한번의 결제<br/>직무연수 + 병투브 +<br/></sup> | 플러스 회용<br>로<br>· 평커벨, 보드<br>슈<br>5,000원 | 월권 OPE   | en<br>J  | [[<br>[[] [] []<br>[] [] [] [] [] [] [] [] [] [] [] [] [] [ |                                      |
| (                         | # 김씨어를 입력하세요                                          |                                         |          |          | 권세                                                          | ···································· |
| # 온책읽기<br><b>"여름방학 안전</b> | # 수수해하 # 계기<br>시즈 <sup>))</sup>                       | #상식 #                                   | 도존 # 명렬취 | # B ¥ B  | #맞춤법 #초등한국사                                                 | CEM21 🕨                              |

'만들기' 버튼을 누르면 아래와 같은 화면이 등장한다. 여기서 ①퀴즈, ②토의· 토론, ③보드, ④워크시트의 네 가지 기능을 선택할 수 있다. 기능이 적힌 하얀 색의 둥근 박스를 선택하면 기능을 선택할 수 있고, 밑줄이 쳐져 있는 빨간색 세 부 기능들을 선택하면 세부 기능들에 대한 설명을 확인할 수 있다.

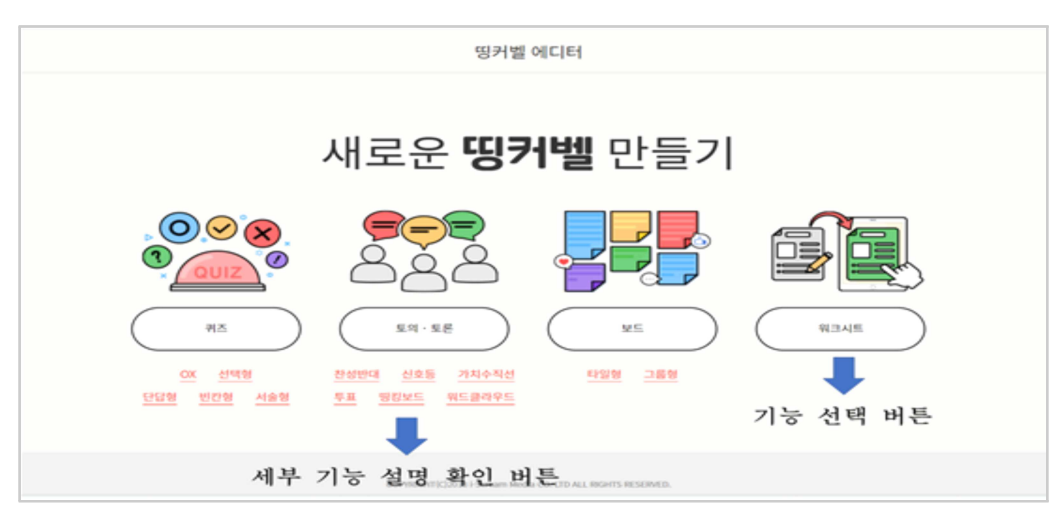

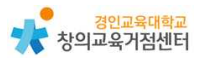

# (1) 퀴즈 기능

퀴즈는 총 5가지의 세부기능을 활용할 수 있다.

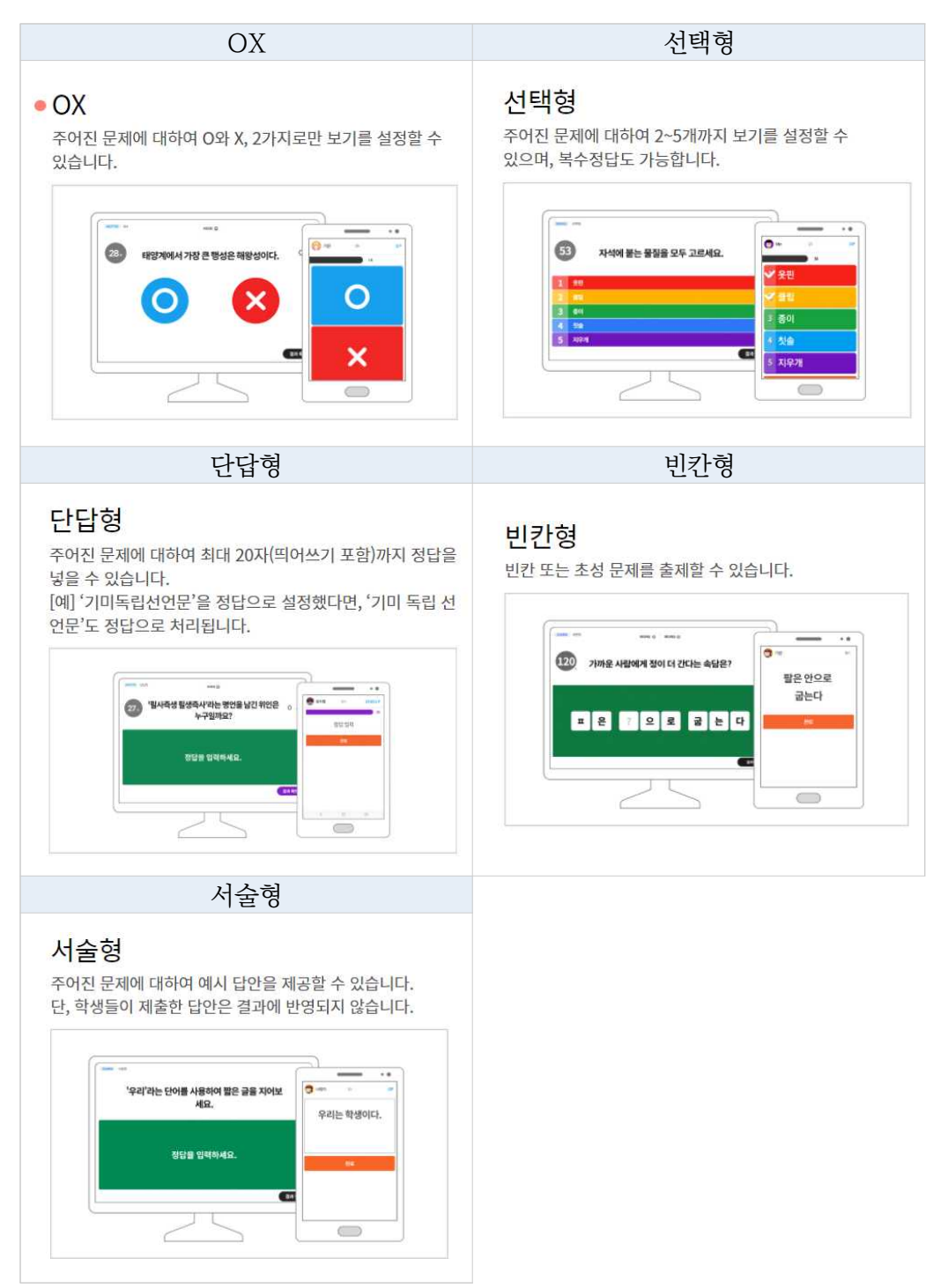

- 퀴즈를 만드는 방법은 아래와 같다.
  - ① '퀴즈' 기능 선택 버튼 누르기
  - ② 퀴즈의 제목, 공개범위, 학교급, 태그, 출처 입력하기

| 띵커벨 에디터                                  | 88 | 임시 저 |
|------------------------------------------|----|------|
| 제목을 입력하세요.                               |    |      |
| GEE 아이지 등록 ③ 공개 범위 · 컨체공개 _ 교사공개 ① _ 비공개 |    |      |
| ③ 학교교 ▲동 응답 고급                           |    |      |
| ③ 태그<br>태그를 알려하세요.(최대 10개)               |    |      |
| ⑦ 저작권 및 출처<br>(신약) 참여자 화면에는 노흪되지 않습니다.   |    |      |
|                                          |    |      |
| ⑦ 문제의 유형을 선택하세요. OX 선택형 단당형 변간형 서울형      |    |      |

③ N번 문제에 맞는 퀴즈 유형을 선택한 뒤 퀴즈 내기

• OX

|                              | 띵커벨 에디터 |                   |
|------------------------------|---------|-------------------|
| 대한민국의 수도는 서울 특별시이다.          |         |                   |
|                              |         | 질문에 미디어 추가 💽 🖂    |
| O 서울 특별시가 맞습니다.              |         | 6                 |
| X 서울 특별시가 아닙니다.              |         |                   |
| ⑦ 제한시간 10 20 30 60 90 120 없음 |         |                   |
| ♥ 해설 (선택)                    |         |                   |
|                              |         | 문제 해설에 미디어 추가 📘 🖂 |
|                              |         |                   |

- \* OX 퀴즈의 질문을 입력하기
- \* OX 각각에 구체적인 보기가 있다면 기재하기
- \* OX 중 맞는 답 오른쪽 (V) 표 클릭하기
- \* 시간제한, 해설 필요 시 설정하고 입력하기
- \* 퀴즈 혹은 해설에 영상이나 사진 필요시 첨부하기
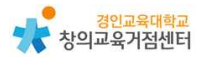

● 선택형

| 1.                            | OX 신택형 단답형 빈칸형 서술형 1 |
|-------------------------------|----------------------|
| 대한민국의 수도는 00이다.               |                      |
|                               | 불문에 미디어 추가 💶 🖂       |
| 1 서울                          |                      |
| 2 인천                          |                      |
| 3 부산                          |                      |
| 4 대구                          |                      |
| 5 광주                          |                      |
| ⊙ 제한시간 10 20 30 60 90 120 🔐 응 |                      |
| ◎ 해설 (선택)                     |                      |
|                               |                      |

- \* 선택형 퀴즈의 질문을 입력하기
- \* 선택형 퀴즈의 보기 입력하기 (2개 이상의 보기 입력)
- \* 보기 중 맞는 답 오른쪽 (V) 표 클릭하기
  - 단답형

| 1.                                           | OX Ł | 백형 단답형 | 빈칸형     | 서술형 💼  |
|----------------------------------------------|------|--------|---------|--------|
| 대한민국의 수도는 <u>OO</u> 이다.                      |      |        |         |        |
|                                              |      |        | 질문에 미디어 | 추가 🕨 🖂 |
| 정답을 입력하세요.(공백 포항 최대 20자까지 가능, 앤터키로 추가 입력 가능) |      |        |         |        |
| ⊙ 제한시간 10 20 30 60 90 120 (안음)               |      |        |         |        |
| <ul> <li>아무직 (신제)</li> </ul>                 |      |        |         |        |
|                                              |      |        |         |        |

\* 단답형 퀴즈의 질문을 입력하기

\* 단답형 퀴즈의 정답 입력하기 (복수정답 시 엔터로 인정 답안 기재)

#### ◉ 빈칸형

| 1.                    |        |          |            | ov | ATERIAL | CHEHRI  | -        | нан      |
|-----------------------|--------|----------|------------|----|---------|---------|----------|----------|
| 1.                    |        |          |            | Un | 248     |         | 2018     | 120      |
|                       |        |          |            |    |         |         |          |          |
| 대한민국의 주도는 어디          | 신가요?   |          |            |    |         |         |          |          |
|                       |        |          |            |    |         | 0       | 응문에 미디어  | 추가 💼 (   |
|                       |        |          |            |    | · 빈간용   | 넣고 싶은 평 | 우에는 '찔표( | )'를 넣어주셔 |
| **특별시                 |        |          |            |    |         |         |          |          |
|                       |        | 미리보기     |            |    |         |         |          |          |
|                       | 2      | 2 특 별    | <u> </u> 시 |    |         |         |          |          |
| 서울 ×                  |        |          |            |    |         |         |          |          |
| ③ 제한시간 10 20 30 60 90 | 120 28 |          |            |    |         |         |          |          |
| ⑦ 해설 (선택)             |        |          |            |    |         |         |          |          |
|                       |        |          |            |    |         |         |          |          |
|                       |        | 1번 문제 와로 |            |    |         |         |          |          |

- \* 빈칸형 퀴즈의 질문을 입력하기
- \* 학생들에게 제시할 빈칸 만들기
  - 정답의 빈칸 개수만큼 \* 입력하기
  - 일부 빈칸, 일부 정답 제시의 경우도 가능함
- \* 단답형 퀴즈의 정답 입력하기 (복수정답 시 엔터로 인정 답안 기재)

● 서술형

| 띵카                           | Y벨 에디터               |
|------------------------------|----------------------|
| 1.                           | OX 선택형 단답형 빈칸형 서술형 面 |
| 대한민국의 수도 서울에 가 본 경험을 육하운     | 원칙에 맞게 적어봅시다.        |
|                              | 질문에 미디어 추가 💽 🖂       |
| 예시 답안을 입력하세요.                |                      |
| * 서술형은 채점 대상이 아닙니다.          |                      |
| ⊙ 제한시간 10 20 30 60 90 120 않음 |                      |
| ⑦ 해설 (선택)                    |                      |
|                              | 번 문제 완료              |
|                              | 번 문제 안료              |

- \* 서술형 퀴즈의 질문을 입력하기
- \* 서술형 퀴즈의 경우 자동 채점 기능이 제공되지 않음

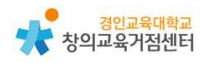

Tip. 〈유형별 퀴즈 내기 공통 세부 기능 설명〉

\* 여러 문제 출제 시 각 문제별로 퀴즈 유형을 다르게 할 수 있다.

- \* 퀴즈를 낼 때 제한 시간을 설정할 수 있다.
- \* 정답에 대한 해설이 필요할 경우 해설을 작성할 수 있다.
- \* 질문과 해설에 영상 혹은 사진 미디어가 필요한 경우 유튜브 링크 혹은 사 진 파일을 선택하여 첨부할 수 있다.
- \* 우측 상단의 '임시 저장'과 '완료' 버튼을 눌러 퀴즈 창에서 나갈 수 있다.
- \* 완성한 퀴즈와 임시 저장한 퀴즈는 띵커벨 상단 메뉴의 '보관함'에서 확인 가능하다.
- \* 직접 퀴즈를 만들 수도 있지만 상단 메뉴 '라이브러리'에서 이미 선생님들이 제작 후 '교사 공개' 해 둔 퀴즈를 참고할 수 있다. 마음에 드는 퀴즈를 수 정하여 사용하고자 할 경우 '수정' 버튼을 눌러 복사본을 생성하고 수정 후 내 보관함에 저장할 수 있다.

(아래의 버튼 클릭으로 복사 및 수정하여 나의 '보관함' > '내 자료'에서 확 인할 수 있다.)

| 3111 1011 30124<br>어플랑 1551 | 여름방학 안전수칙 OX 퀴즈 by 꿀잼교육연구소     |                                                        |
|-----------------------------|--------------------------------|--------------------------------------------------------|
| of a f what out a f         | 유 만줄리나죨리                       | < 공유 ● 수정                                              |
| Cintan 200                  | <ul> <li>2020-07-21</li> </ul> | <ul> <li>전체공개</li> <li>▶ 2160</li> <li>■ 20</li> </ul> |
| #여름방학 #여름 #안전 #안전뷔즈         |                                |                                                        |
| 28                          |                                |                                                        |
|                             |                                |                                                        |

(마음에 드는 퀴즈는 아래의 버튼을 눌러 '보관함' > '스크랩 자료'에 저장 할 수 있다.)

|                  |                                | 중 28,211개의 사도가 있답니다. |
|------------------|--------------------------------|----------------------|
| 인기순   <b>최신순</b> |                                | ■ 리스트   🗰 이미지        |
| 表 利조187          | 독서퀴즈                           |                      |
| 石<br>ThinkerBell | ○ 덕진초1학년                       |                      |
|                  | <ul><li>⊘ 2021-07-27</li></ul> | ③ 전체공개 🕨 0 📕 1       |
|                  |                                |                      |

#### (2) 토의·토론 기능

토의·토론 기능이란 학생들이 의견을 제시하고 공유할 수 있는 공간을 퀴즈 형 식으로 제공하는 기능으로 학생들이 다양한 의견을 표현할 수 있는 토의(띵킹보 드, 워드 클라우드) 공간과 학생들이 자신의 생각과 의견을 결정하고 주장하는 토론(찬성반대, 신호등, 가치수직선, 투표) 공간을 생성할 수 있다. 토의·토론은 총 6가지의 세부기능을 선택하여 활용할 수 있다.

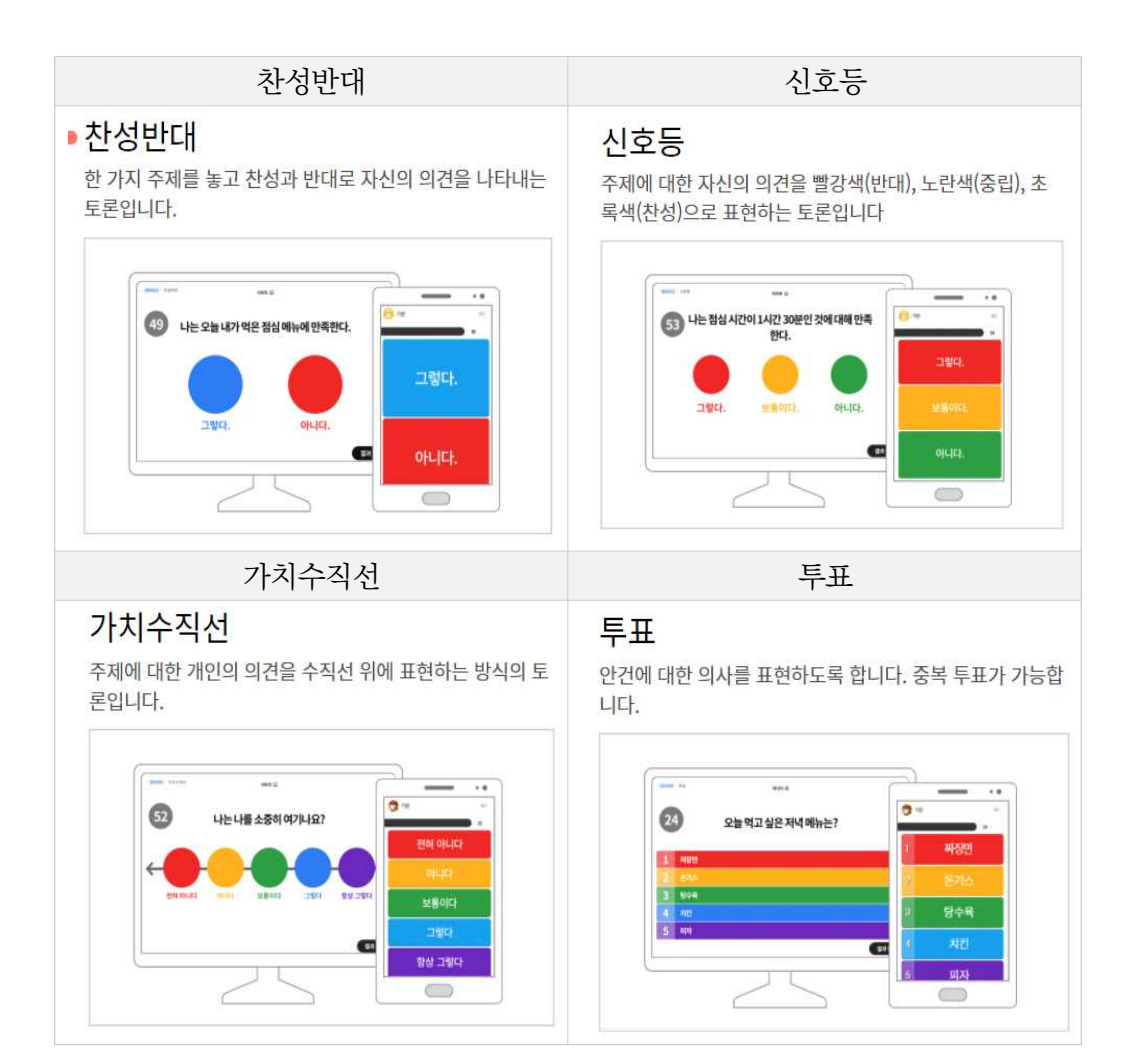

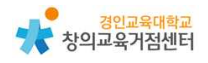

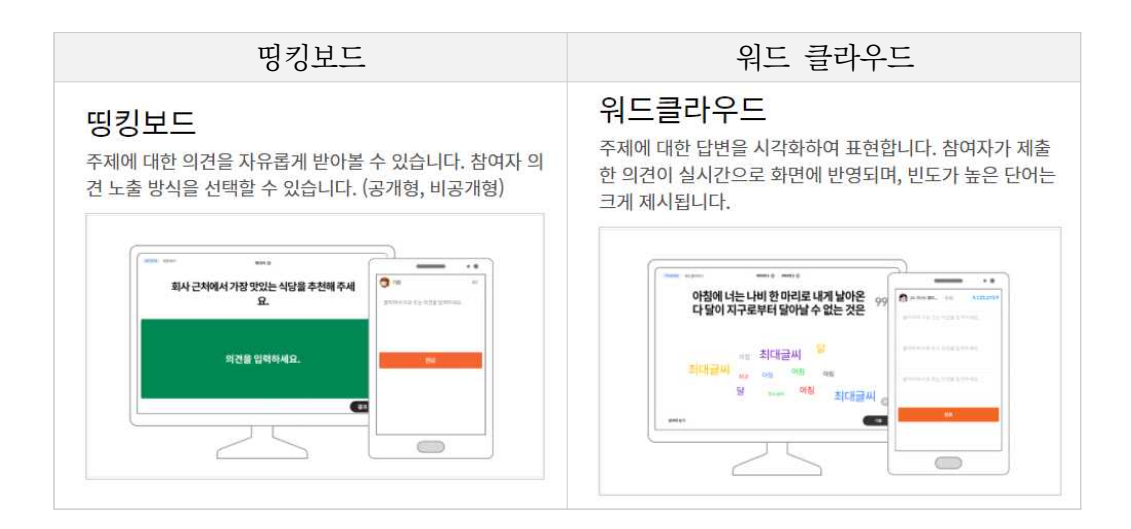

- 토의·토론 과제를 만드는 방법은 아래와 같다.
  - ① '토의·토론' 기능 선택 버튼 누르기
  - ② 토의·토론의 제목, 공개범위, 학교급, 태그, 출처 입력하기

| ~~                                                   | 우리바 이겨 조사                             |  |
|------------------------------------------------------|---------------------------------------|--|
| 대표이미지등록                                              | · · · · · · · · · · · · · · · · · · · |  |
|                                                      |                                       |  |
| ③ 학교급 ● 초등                                           | ○ 85 ○ 25                             |  |
| \$5>8                                                |                                       |  |
| Ø #□                                                 |                                       |  |
|                                                      | 1 A 111 A                             |  |
| <ul> <li>● 우리반 × ● 학급자치</li> </ul>                   | 1                                     |  |
| <ul> <li>우리반 × * 학급자치</li> <li>③ 저작권 및 출처</li> </ul> | . 34.                                 |  |

③ N번 문제에 맞는 토의·토론 유형을 선택한 뒤 토의·토론 과제 생성 (여러 세부 토의·토론 기능을 섞어서 하나의 과제로 생성할 수 있음)

#### ● 찬성반대

| 1                              |      | -   | (      | 1  | V     | (          |  |
|--------------------------------|------|-----|--------|----|-------|------------|--|
| 1.                             | 찬성반대 | 신호등 | 가치 수직선 | ÉĦ | 띵킹보드  | 워드클라우드     |  |
|                                |      |     |        |    |       |            |  |
| 탕수육 부먹은 괜찮다.                   |      |     |        |    |       |            |  |
|                                |      |     |        |    | 질문이   | 레미디어 추가 🕒  |  |
| 찬성한다                           |      |     |        |    | 보기를 수 | •정할 수 있어요. |  |
| 반대한다                           |      |     |        |    | 보기를 수 | 정할 수 있어요.  |  |
| ⑦ 제한시간 10 20 30 60 90 120 (없음) |      |     |        |    |       |            |  |
| ③ 의견 받기 ⑦ ON OFF               |      |     |        |    |       |            |  |
|                                |      |     |        |    |       |            |  |

\* 찬성반대 주제 입력하기

◉ 신호등

- \* 찬성과 반대 선택지의 구체적인 보기 입력하기 (선택)

\* 학생에게 주장의 이유를 적게 할 경우 '의견 받기' ON하기

|                                | 띵커벨 에디터  |     |        |    |       |              | 1        |
|--------------------------------|----------|-----|--------|----|-------|--------------|----------|
| 1.                             | 찬성반대     | 신호등 | 가치 수직선 | 투표 | 영킹보드  | 워드클라우드       | <b>m</b> |
| 탕수육 부먹은 괜찮다.                   |          |     |        |    |       |              |          |
|                                |          |     |        |    | 질문(   | 에 미디어 추가 💽 ( | 2        |
| 반대한다                           |          |     |        |    | 보기를 수 | 정할 수 있어요.    |          |
| 모르겠다                           |          |     |        |    | 보기를 수 | 정할 수 있어요.    |          |
| 찬성한다                           |          |     |        |    | 보기를 수 | 정할 수 있어요.    |          |
| ③ 제한시간 10 20 30 60 90 120 (없음) |          |     |        |    |       |              |          |
| ③ 의견 받기 ③ ON OFF               |          |     |        |    |       |              |          |
|                                | 1번 문제 완료 |     |        |    |       |              |          |
|                                |          |     |        |    |       |              |          |

- \* 신호등 토론 주제 입력하기
- \* 찬성, 모르겠다, 반대 선택지의 구체적인 보기 입력하기 (선택)
- \* 학생에게 주장의 이유를 적게 할 경우 '의견 받기' ON하기

\* 학생에게 선택의 이유를 적게 할 경우 '의견 받기' ON하기

\* 투표 선택지 입력하기 (2개 이상의 선택지 입력)

\* 투표 주제 입력하기

| 1.                            | <b>찬성반대 신호동 가지 수직선 투표 명킹보드 워드클라우드 盘</b> |
|-------------------------------|-----------------------------------------|
| 내가 탕수육을 먹는 방법은?               |                                         |
|                               | 월만야 미디어 주가 💼 🕰                          |
| 1. 부역                         |                                         |
| 2. 찍먹                         |                                         |
| 3. 당역                         |                                         |
| 4. 부찍먹                        |                                         |
| 5. 보기를 입력하세요.(선택)             |                                         |
| ③ 제한시간 10 20 30 60 90 120 (1) |                                         |
| ③ 의견 받기 ③ ON OFF )            |                                         |

- 투표
- \* 학생에게 주장의 이유를 적게 할 경우 '의견 받기' ON하기
- \* 가치 수직선 선택지의 구체적인 보기 입력하기 (선택)
- \* 가치 수직선 토론 주제 입력하기

| 1.                              | 찬성반대 | 신호등 | 가치 수직선 | 투표 | 띵킹보드  | 워드클라우드    | 1 |
|---------------------------------|------|-----|--------|----|-------|-----------|---|
|                                 |      |     |        |    |       |           |   |
| 탕수육 부먹은 괜찮다.                    |      |     |        |    |       |           |   |
|                                 |      |     |        |    | 정문4   | 미디어 추가 🕒  |   |
| 전혀 필요 없다                        |      |     |        |    | 보기를 수 | 정할 수 있어요. |   |
| 필요 없다                           |      |     |        |    | 보기를 수 | 정할 수 있어요. |   |
| 보통이다                            |      |     |        |    | 보기를 수 | 정향 수 있어요. |   |
| 필요하다                            |      |     |        |    | 보기를 수 | 정할 수 있어요. |   |
| 항상 필요하다                         |      |     |        |    | 보기를 수 | 정할 수 있어요. |   |
| ③ 제한시간 10 20 30 60 90 120 (112) |      |     |        |    |       |           |   |
| ○ 의견 받기 ② ON OFF )              |      |     |        |    |       |           |   |

● 가치수직선

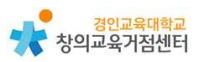

◉ 띵킹보드

| 1.                             | 찬성반대     | 신호등 | 가치 수직선 | 투표 | 띵킹보드 | 워드클라우드   | 亩 |
|--------------------------------|----------|-----|--------|----|------|----------|---|
| 이번 여름 방학 내게 가장 인상 깊었던 일은       | ?        |     |        |    |      |          |   |
| ③ 제한시간 10 20 30 60 90 120 (13) |          |     |        |    | 질문이  | 미디어 추가 🚺 | Ø |
| ⑦ 위전 케시 ② OFF OFF              |          |     |        |    |      |          |   |
|                                | 1번 문제 완료 |     |        |    |      |          |   |

| 이번 여름 '                         | 방학 내게 가장 인상 국                                 | <u> </u> |
|---------------------------------|-----------------------------------------------|----------|
| 이익<br>엄마아빠와 함께 캠핑을 가서 별을<br>본 일 | <b>이유</b><br>바다에 놀러가서 처음 낚시를 하고<br>해변에서 수영한 일 |          |

\* 학생들의 의견을 수합할 주제/질문 입력하기

\* 의견 게시 여부 결정 (ON-학생들과 함께 공유/OFF-교사만 확인)

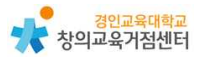

● 워드클라우드

| 1.                             | 찬성반대     | 신호등 | 가치 수직선 | FI | 띵킹보드 | 워드클라우드     | 茴 |
|--------------------------------|----------|-----|--------|----|------|------------|---|
| 우리반이 이번 달 추구해야 할 가치는           | ?        |     |        |    |      |            |   |
| ◎ 제한시간 10 20 30 60 90 120 (祝음) |          |     |        |    | 질문이  | 1 미디어 추가 🕨 |   |
| ③ 의견 횟수 ⑦ 1번 2번 3번             |          |     |        |    |      |            |   |
|                                | 1번 문제 완료 |     |        |    |      |            |   |

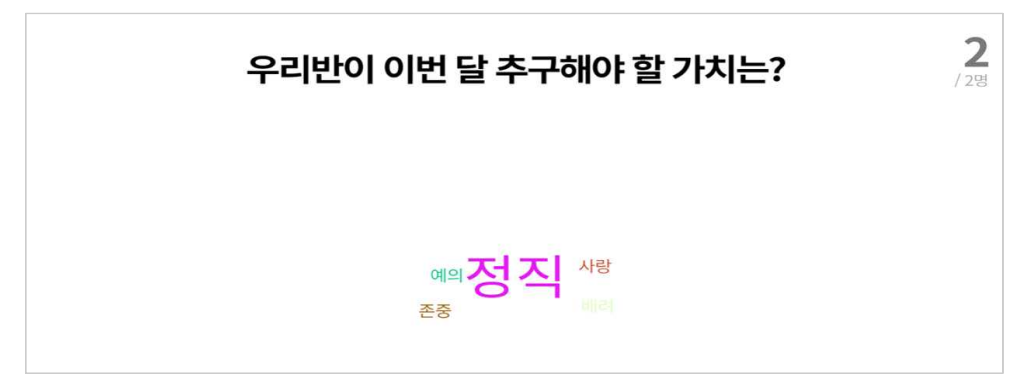

- \* 학생들의 의견을 수합할 주제/질문 (단어로 대답) 입력하기
- \* 학생들이 입력할 의견 개수 결정 (1~3개)

Tip. 유형별 토의·토론 공통 세부 기능 설명

\* 여러 질문 출제 시 각 질문별로 토의·토론 유형을 다르게 할 수 있다.
\* 토의·토론을 생성할 때 제한 시간을 설정할 수 있다.
\* 질문에 영상 혹은 사진 미디어가 필요한 경우 유튜브 링크 혹은 사진 파일 을 선택하여 첨부할 수 있다.
\* 우측 상단의 '임시 저장'과 '완료' 버튼을 눌러 에디터창에서 나갈 수 있다.
\* 완성한 혹은 임시 저장한 토의·토론은 띵커벨 상단 메뉴의 '보관함'에서 확 인 가능하다.
\* 직접 토의·토론을 만들 수도 있지만 상단 메뉴 '라이브러리'에서 이미 선생 님들이 제작 후 '교사 공개' 해 둔 토의·토론을 참고할 수 있다. 마음에 드는

토의 토론을 수정하여 사용하고자 할 경우 '수정' 버튼을 눌러 복사본을 생성

하고 수정 후 내 보관함에 저장할 수 있다.

(라이브러리의 토의·토론 '수정' 방법과 '스크랩' 방법은 퀴즈와 같다.)

#### (3) 보드 기능

보드 기능이란 학생들의 생각, 경험, 자료 등 다양한 참여를 칠판에 게시하는 방식과 흡사하게 공유할 수 있는 기능이다. 자유롭게 타일처럼 배치하는 타일형 과 학생들이 게시하는 게시글을 그룹별로 구분하여 게시하는 그룹형이 있다. 보 드는 총 2가지의 세부기능을 활용할 수 있다.

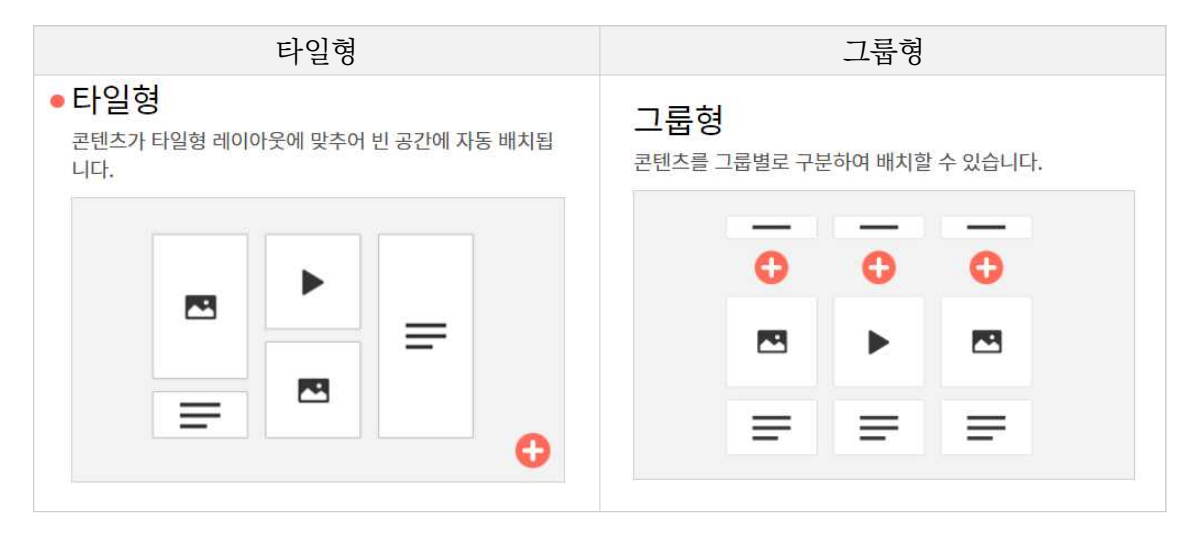

보드를 만드는 방법은 아래와 같다.

- ① '보드' 기능 선택 버튼 누르기
- ② 보드의 제목과 첫 번째 보드의 유형 선택하기
  - 보드는 3개까지 한 묶음의 보드로 생성 가능
  - 각 보드의 세부 설정, 유형을 다르게 설정 가능

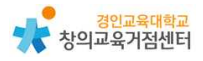

|   |                            |                                                                | 띵커빌   | 빏에디터             |                  |        |            |
|---|----------------------------|----------------------------------------------------------------|-------|------------------|------------------|--------|------------|
| ٥ | 보드 제목을 입력하세요.<br>제목을 입력하세. | £.                                                             |       |                  |                  |        |            |
| ٥ | 첫 번째 보드 유형을 선택하            | M2.                                                            |       |                  |                  |        | 0/300 byte |
|   |                            |                                                                |       | -                | -                | -      |            |
|   |                            | =                                                              | =     | =                | =                | =      |            |
|   |                            | <ul> <li>타일형<br/>콘텐츠가 타일형 레이아웃여<br/>빈 공간에 자동 배치됩니다.</li> </ul> | 에 맞추어 | 콘텐츠를 그를<br>있습니다. | ○ 그동형<br>별로 구분하여 | 비배지함 수 |            |
|   |                            |                                                                |       | 완료               |                  |        |            |

- ③ 보드의 세부 설정 정해 보드 생성하기
  - 개별 보드 제목, 설명, 유형, 배경화면, 닉네임 표시 여부, 댓글 가능
     여부, 좋아요 가능 여부, 게시물 배치 위치, 교사 승인 후 게시 여부

| ThinkerBet. 여름방학에 내게 있었던 일                                                                                                    | < 1/1 >           | 12기 개별 보드 설정 <del>제</del> 왕           |
|----------------------------------------------------------------------------------------------------|-------------------|---------------------------------------|
| 여름방학 중 가장 기뻤던 열<br>여름방학에 있었던 일 중 가장 기뻤던 에피스드를 적어주세요?                                                                                                    |                   | ⑦ 개별 보드 책육                            |
|                                                                                                    |                   | 여름방막 총 가장 기쁘던 일                       |
|                                                                                                    |                   | 26/120byte                            |
|                                                                                                    |                   | ③ 개별 보드 설명                            |
| •                                                                                                    |                   | 여용방학에 있었던 일 중 가장 가뿐던 에치소드를 적어주<br>세요! |
|                                                                                                    |                   | 58/200byte                            |
| 📲 la constante de la constante de la constante |                   |                                       |
| C.                                                                                                    |                   | ③ 음형 0158                             |
|                                                                                                    | A STATE OF STATES | <ul> <li>배경화면</li> </ul>              |
|                                                                                                    | ③ 세 계시물 위치 체용 미지? |                                       |
| Contraction of the second second                                                                                                    |                   |                                       |
| • • • •                                                                                                    | ③ 계사율 승인 ②        | ୍ଦ୍ର ହବନ୍ଦ୍ର <b>ଦ</b>                 |

④ 타일형의 경우 ③번까지 완료 시 보드 생성 완료

⑤ 그룹형의 경우 원하는 개수의 그룹 생성하고 그룹 이름 변경하기

| <b>여름방학 중 가장 기뻤던 일</b><br>여름방학에 있었던 일 중 가장 기뻤던 예리소드를 | 적어주세요!    |                 | × |                              | C                           | I 98 @ 4N   |
|------------------------------------------------------|-----------|-----------------|---|------------------------------|-----------------------------|-------------|
|                                                      |           | Œ               | ) |                              | :<br>2 36 405 €8<br>8 36 44 | 0 3867      |
| 여름방학 중 가장 기뻤던 일<br>여름방학에 있었던 일 중 가장 기뻤던 에티소드를        | 4017-4ER1 |                 | Ľ |                              | 6                           | <u>O</u> 4N |
| 배다 관련 에피소드 (0)                                       | :         | 신/월 관련 예피소드 (0) | : | 월에서 1212년 에피스트 (II)<br>(**** | :                           | 0 3847      |

- ⑥ 게시글 작성은 타일형은 우측 하단의 (+) 버튼 누르기그룹형의 경우 원하는 그룹 아래의 (+) 버튼 누르기
- ⑦ 게시글에 첨부파일 혹은 URL을 넣고 싶은 경우 (+) 버튼을 누른 이후
   생성된 게시글 아래의 업로드 혹은 링크 버튼 누르기

| 첨부피                                                                           | 일                                                                   | URI                               |                 |
|-------------------------------------------------------------------------------|---------------------------------------------------------------------|-----------------------------------|-----------------|
| 파일 업로드<br>내 컴퓨터에서 파일을<br>- 시원 범위: pdf, hwp, word, exce<br>- 업체도 가능 크가 최<br>사업 | ×<br>· 선택하세요.<br>ppt, png. jpg, bt, zip<br>대 10 MB<br>● 파일 선택<br>취소 | URL 입력<br>URL을 입력4<br> <br> <br>1 | ×<br>하세요.<br>위소 |

#### (4) 워크시트 기능

워크시트 기능이란 학생들에게 배부하던 기존 활동지를 온라인상으로 옮긴 것 으로 링크로 공유하여 학생들이 활동지를 온라인으로 풀고 자동으로 채점까지 할 수 있도록 하는 기능이다. 워크시트를 생성하는 방법은 아래와 같다.

- ① '워크시트' 기능 선택 버튼 누르기
- ② 워크시트의 제목과 세부 설정 지정하고 활동지 첨부하기
  - 활동지는 사진, 문서, PPT, PDF 파일로 첨부 가능
- ③ 워크시트 에디터 창에서 활동지 각 문항 유형에 맞는 정답 입력 방법 설정

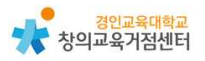

하고 정답 입력하기

- 정답 입력 방법은 아래의 총 8가지 방법이 가능

#### ◉ 주관식

| 주관식 옵션 설정                                                     | <ul> <li>&gt;&gt; X o/x 수식</li> <li>4문항/42</li> </ul>                                                       |
|---------------------------------------------------------------|----------------------------------------------------------------------------------------------------|
| 배정을 선택하세요. 1 🔻 🗆 모든 문항에 동일하:<br>정답을 입력하세요. 엔터키로 추가 입력 가능 합니다. | 게 적용 변이 실패하게 된 까닭으로 알<br>나시오. ( . )                                                                         |
| 30차까지 입력가능합니다.<br>취소 저장                                       | 확인<br>끝난 근대화의 꿈<br>영요, 서재필, 서강범 등의<br>격의 빠른 근대하루 꿈꾸며<br>전치에서 정변을 일으켰다.<br>6명 폐지, 신문 제도 폐지<br>표하며 개혁을 추진하였지만 |
| ·····································                         | 상 월 만에 실패로 끝나고 말았다.                                                                                         |
|                                                               | D-D                                                                                                    |

- \* 주관식 정답 입력 위치에 적정 크기의 네모 박스 설정한 뒤 배점과 정답 입력하기 (엔터키로 복수 정답 입력 가능)
  - 서술형

| 서술형 옵션 설정                               |                                |  |
|-----------------------------------------|--------------------------------|--|
| 서술형 문제는 배점이 없어<br>다.<br>안내 메시지 입력.(선택 입 | 커 총 점수와 정답률에 영향을 주지 않습니<br>(려) |  |
| 50자까지 입력가능합니다.                          |                                |  |

\* 서술형 정답 입력 위치에 적정 크기의 네모 박스 설정한 뒤 서술형 정답
 입력 안내 메시지 입력하기 (서술형 채점 기능 제공하지 않음)

#### ● 단일선택형

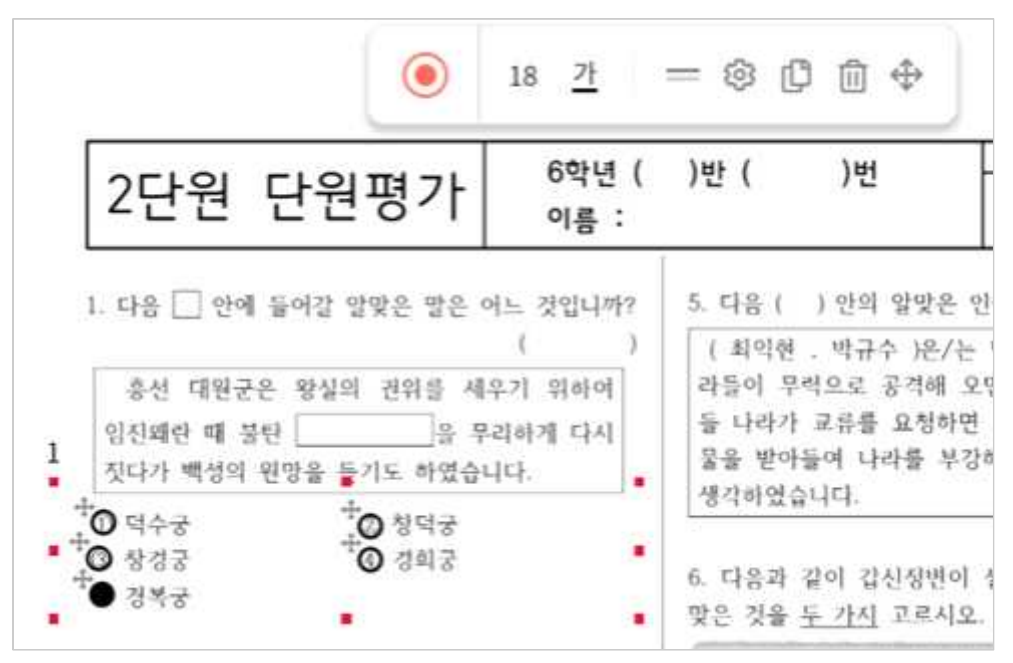

- \* 선택지 개수 지정 후 선택지 위치를 알맞은 위치로 조정하고, 정답 ○
   을 클릭하여 ●로 바뀌도록 하기
- \* 배점 및 보기 개수는 설정 버튼을 클릭하여 변경 가능

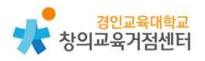

● 복수선택형

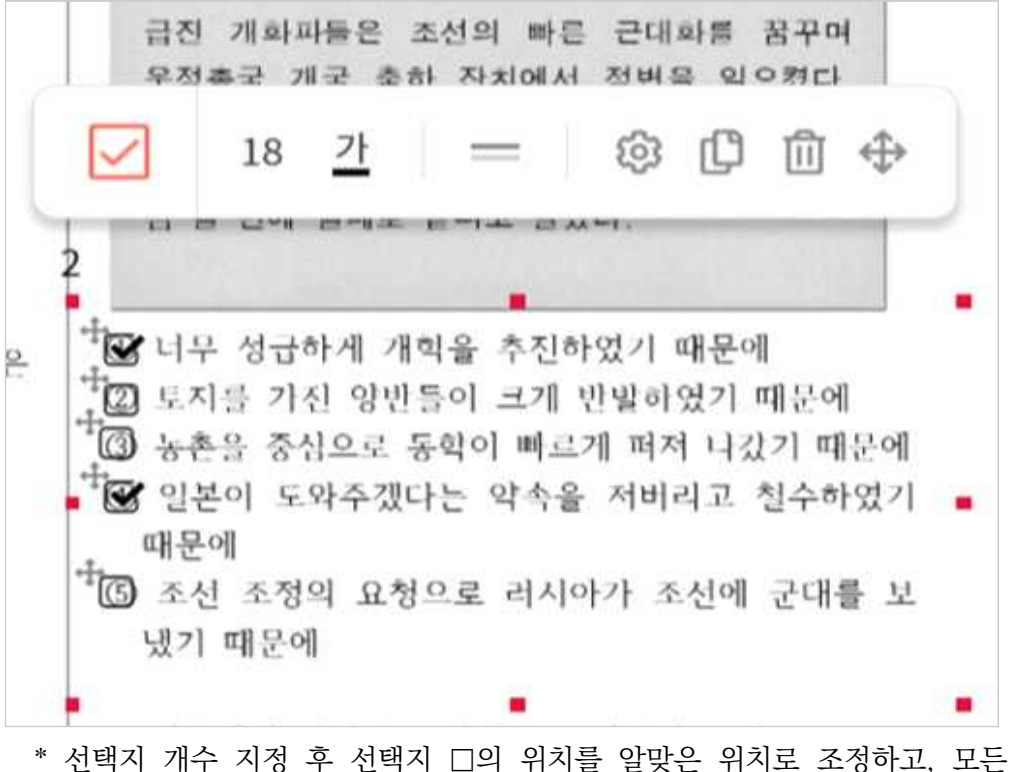

- \* 선택지 개수 지정 후 선택지 □의 위치를 알맞은 위치로 조정하고, 모든 정답 □를 클릭하여 ☑로 바뀌도록 하기
- \* 배점 및 보기 개수는 설정 버튼을 클릭하여 변경 가능

● 드롭다운

| <사진 세목>                                                                      | 드롭다운 옵션 설정                      |
|------------------------------------------------------------------------------|---------------------------------|
| 니니니니의 모습<br>실명 : 배성이 나랏일에 관심을 가질 수 있도록 독<br>립 입회가 개최하였던 대중집회입니다.             | 배점을 선택하세요. 1 🔻 🗳 모든 문항에 동일하게 적용 |
| ( )                                                                          | 보기와 정답을 입력하세요.                  |
| 12. 근대 문물의 수용 <mark>을 로 변</mark> 화된 생활 모습이 아닌<br>것은 어느 것입니까?                 | 0 0                             |
| <ol> <li>강중에서는 커피와 용자를 마셨다.</li> <li>전등의 설치로 밤 시간을 이용하는 사람이 늘어났다.</li> </ol> | 0                               |
| ③ 상옷을 쓰고 얼굴을 가던 여성들을 많이 볼 수 있<br>었다.                                         | • 3 ×                           |
| ④ 전치를 운행하기 위하여 도로를 정비하고 전봇대<br>를 세웠다.                                        | • • ×                           |
| ⑤ 서양식 군복을 입고 신식 총으로 훈련하는 군인들<br>의 모습도 볼 수 있었다.                               | 0 ® ×                           |
| - 2                                                                          | 보기추가                            |
|                                                                              | <b>払</b> 人 XIA                  |
|                                                                              |                                 |

- \* 여러 개의 보기(2개 이상) 중 선택하는 박스가 위치할 공간에 네모 박스 설정하여 배치하기
- \* 정답 클릭하여 지정한 뒤에 저장하여 드롭다운 박스 생성하기

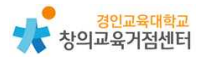

● 선 잇기

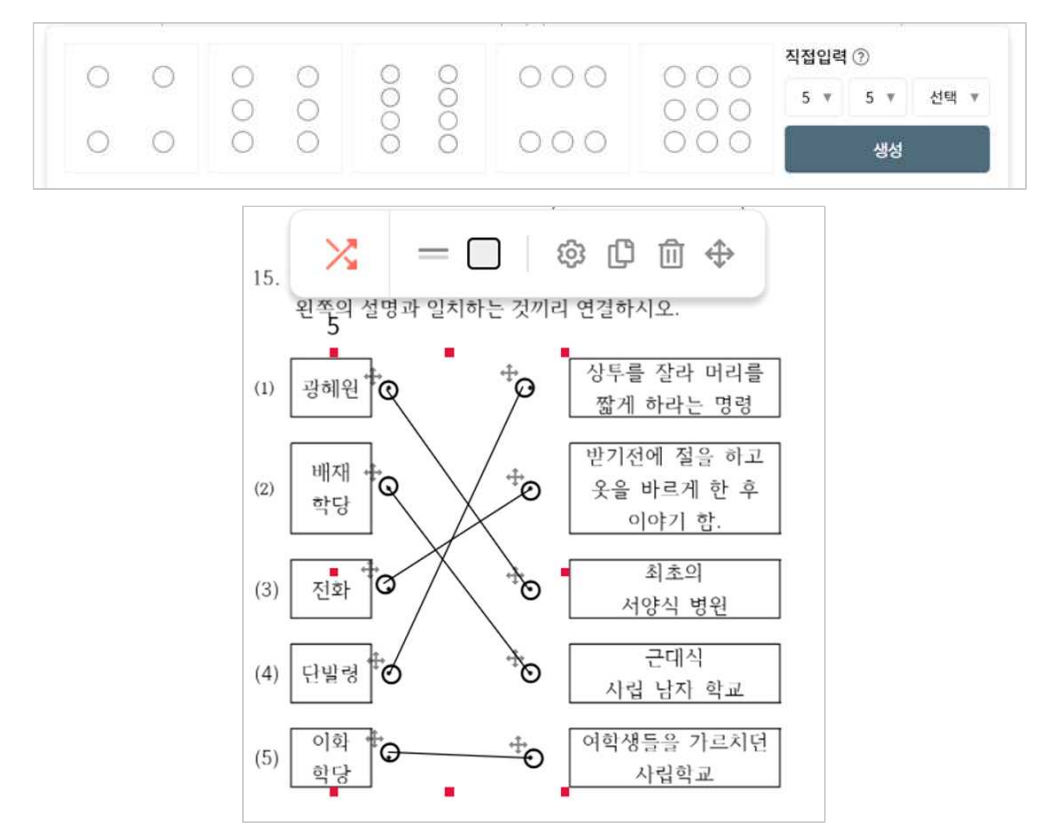

- \* 선 잇기 보기의 배열(시작점과 연결할 끝점의 위치)을 선택 혹은 직접 개
   수 설정 후 적절한 위치에 네모 박스 설정하여 배치하기
- \* 정답의 시작점과 끝점을 선택하여 정답 입력하기
  - O/X, 참/거짓, 예/아니오

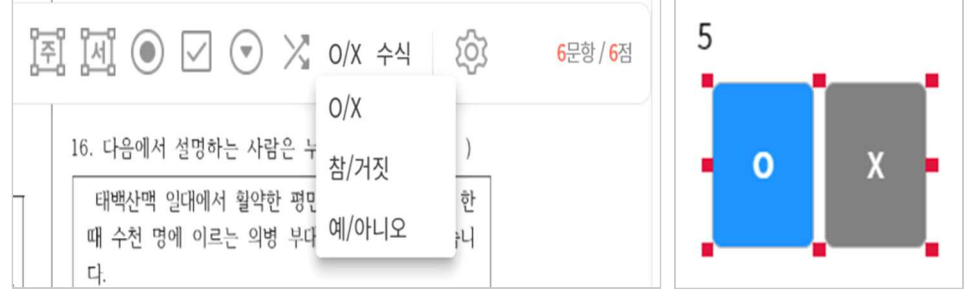

\* 양자택일이 필요한 위치에 적정 크기의 네모 박스 설정한 뒤 정답을 선택 하여 입력하기

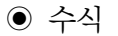

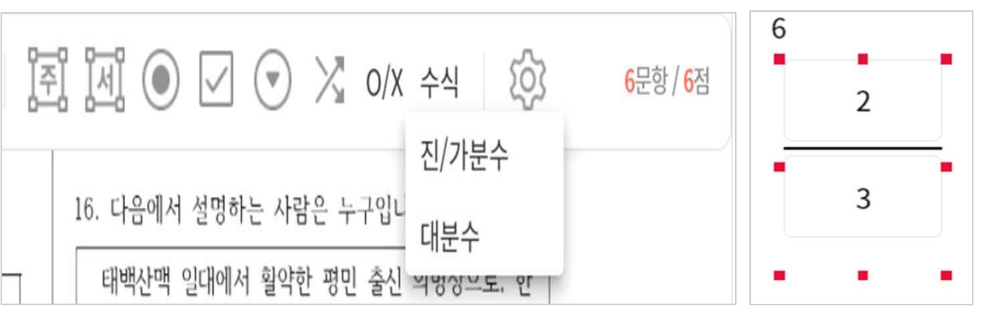

- \* 진, 가분수 / 대분수 정답 입력이 필요한 위치에 적정 크기의 네모 박스 설정한 뒤 정답 입력하고 저장하기
- ④ 모든 문항에 대한 정답 입력 방법과 정답 설정 후 우측 상단의 완료 눌 러 워크시트 생성하기(생성한 워크시트는 띵커벨 상단 메뉴 '리포트'에서 확인 가능)

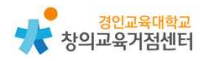

# 4 띵커벨 수업에 활용 방법

#### (1) 퀴즈 / 토의·토론 기능

- 학생들에게 공유 방법
  - [1] 띵커벨 상단 메뉴 '보관함'에서 제작한 퀴즈 혹은 토의·토론 찾아 선 택하기
  - ② 학생들에게 WiFi-on, WiFi-off, 과제, 도전(퀴즈 전용), 플레시카드
     (퀴즈 전용) 중 공유할 유형 선택하기

| 35 |                                                |  |
|----|------------------------------------------------|--|
|    | গ্রন্থ 🗇 🗇 🐨 🕅 🕅 🕅 🕄 🖓 🖓 🖓 🖓 🖓 🖓 🖓 🖓 🖓 🖓 🖓 🖓 🖓 |  |

Tip. 〈퀴즈 / 토의·토론 공유 유형 설명〉

\* 함께 플레이: 학생과 교사가 하나의 스크린을 보고 함께 참여하는 경우

- WiFi-on

- ① WiFi 환경이 양호하여 학생이 개별 디바이스로 퀴즈 / 토의·토론에 참여
- ② 결과 리포트 창이 교사의 스크린에 실시간으로 표시됨

③ 학생은 개별 디바이스로 tkbell.kr 접속 후 방번호와 닉네임 입력해 참여 - WiFi-off

① WiFi 환경이 불가능한 경우나 개별 디바이스가 부족한 경우 PPT처럼 수 업에 활용

② 교사와 함께 한 스크린을 보며 학생이 구두로 해당 내용에 대해 참여

- \* 혼자 플레이: 학생이 개별 디바이스의 스크린을 보고 각자 참여하는 경우- 과제
- ① 교사가 해당 퀴즈 혹은 토의·토론에 대한 종료일을 설정하여 공유
- ② 학생이 각자 참여 후 과제 종료일 이후 교사에게 결과 보고서 제공
- 도전
- ① 교사가 도전 모드의 링크 공유
- ② 학생이 링크에 접속하여 참여 후 자신의 점수 및 순위확인(결과 보고서는 제공되지 않음)

- 플레시카드

- ① 교사가 플레시카드 모드의 링크 공유
- ② 학생이 스스로 문제 풀고 카드를 뒤집어 정답 확인
- ③ 스스로 '몰라요', '알아요'를 클릭하며 알고 있는 내용 점검 (순위, 결과 보고서는 제공되지 않음)

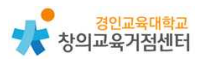

- (2) 보드 기능
- 학생들에게 공유 방법
  - ① 띵커벨 상단 메뉴 '보드'에서 제작한 보드 찾아 선택하기
  - ② 보드의 우측 상단 ''공유' 버튼 클릭하기
  - ③ 공개 범위와 학생 닉네임 안내 문구 입력 후 링크, QR 코드를 통해 학생들에게 보드 공유하기

| Thinker Bell 00 | < 1/1 >    | 닫기 공유                                                                    |
|-----------------|------------|--------------------------------------------------------------------------|
|                 |            | <ul> <li>○ 설명</li> <li>전 관계 범위 : 비금계</li> <li>Ø 비사 방한 : 비사 불가</li> </ul> |
|                 |            | ③ 내내일 안내 문구 ⑦ 변경적기<br>나내33을 압력하세요.                                       |
|                 |            | ③ [참여용] 학생에게 보내기 ①                                                       |
|                 |            | e 🎇 🗭                                                                    |
|                 |            | 양크 QR 코드 카카오북                                                            |
| 4               |            | f 🐌 ні                                                                   |
| 4               |            | 페이스텍 밴드 라이클레스                                                            |
| ·               | - \$ \$ \$ |                                                                          |

- (3) 워크시트 기능
- 학생들에게 공유 후 교사 확인 방법
  - ① 띵커벨 상단 메뉴 '리포트'에서 제작한 워크시트 찾아 선택하기
  - 1 해당 워크시트의 '과제' 버튼을 클릭한 뒤 학생들이 과제를 제출할 기한, 정답 공개 여부, 안내 메시지 입력하여 과제 생성하기

| 45    |             | 6학년 수학 되돌아보기 |              |
|-------|-------------|--------------|--------------|
|       |             | A 348        | < 88         |
|       | and a state | ② 2021-07-13 | · 한 번째공기 📕 0 |
|       |             |              |              |
| 64%51 | 학기>순학       |              |              |
|       |             |              |              |
|       |             |              | 🛛 বন্ধ       |

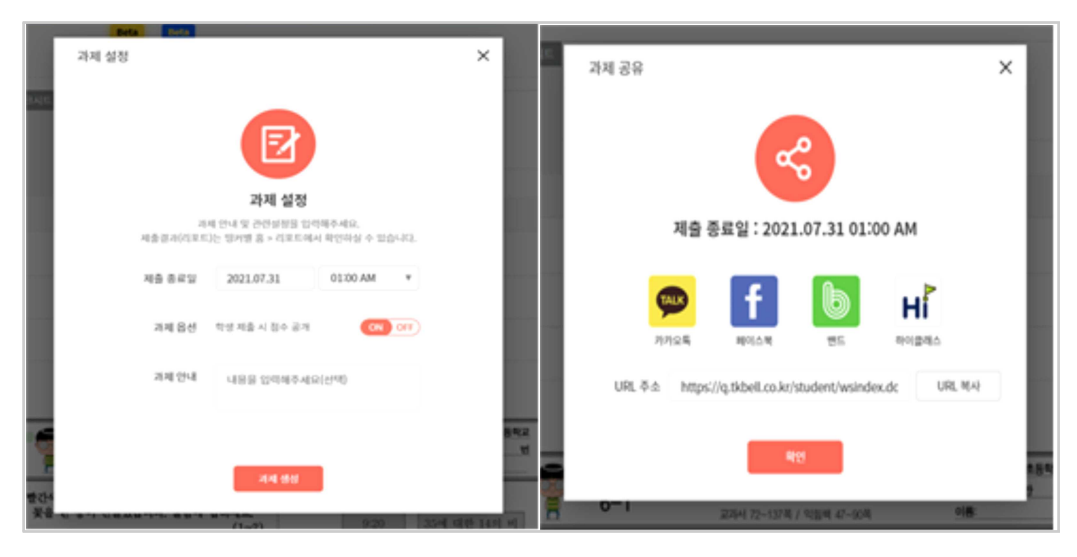

③ 과제 링크를 학생들에게 공유하여 워크시트에 참여할 수 있도록 하기

#### Tip. 〈워크시트 공유 시 상세 설명〉

- \* 학생들은 번호와 이름 입력 후 워크시트에 참여
- \* 학생들의 워크시트 결과는 상단 메뉴 '리포트'에서 참여 학생과 점수, 참여 일시 확인 가능
- \* 다른 선생님들이 제작한 워크시트를 활용하고 싶을 경우 상단 메뉴의 '라이 브러리'에서 원하는 워크시트 찾은 뒤 '과제' 버튼을 눌러 학생들에게 과제 부여 가능

#### (4) 띵커벨 수업 활용 사례

① 학생들의 다양한 경험을 수집하고 공유하는 경우

☞ 토의·토론 기능의 띵킹보드 / 보드 기능 활용 가능

- ② 한 차시 수업 후 학생들의 이해를 점검하는 경우
- ☞ 퀴즈 기능 / 토의·토론 기능의 워드 클라우드, 띵킹보드 활용 가능
- ③ 온라인 수업에서 학생들과 토론을 하는 경우
  - ☞ 토의·토론 기능의 찬성반대, 신호등, 가치수직선 활용 가능
- ④ 전면 원격 수업 상황에서 단원평가를 실시하는 경우

☞ 워크시트 기능 활용 가능

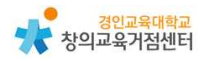

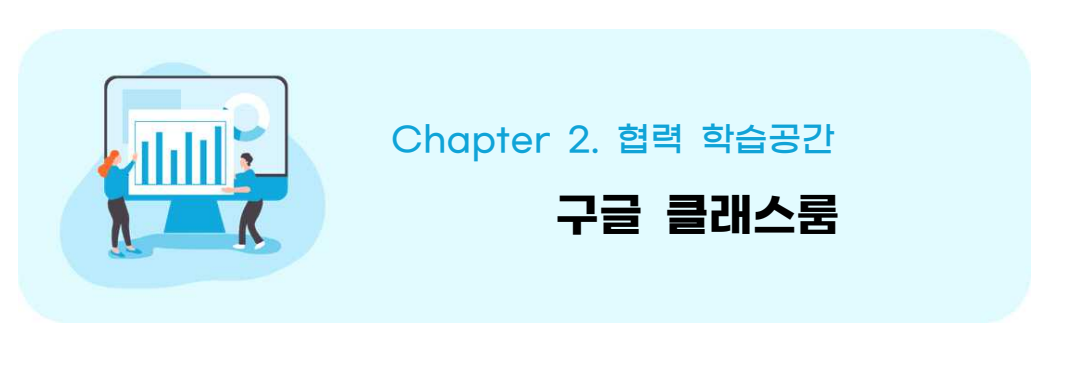

고병철 선생님

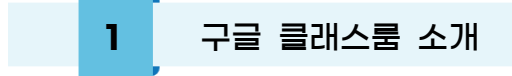

구글 클래스룸은 학급을 온라인으로 관리할 수 있는 플랫폼으로 학생들이 수 업을 듣고 과제를 할 수 있으며 여러 구글 사이트를 이용하여 개인 과제 및 협 업이 가능하다. 과제, 퀴즈, 질문, 자료 등을 올릴 수 있으며, 관리 콘솔에서 학 생 계정을 직접 생성하거나 링크로 초대하여 가입할 수 있다.

**2** 학급 만들기

| 9세점 × +                               |                |              |                  |                                                                                                    |           | o –                 | o >          |
|---------------------------------------|----------------|--------------|------------------|----------------------------------------------------------------------------------------------------|-----------|---------------------|--------------|
| → C G Google에서 검색하거나 URL을 입           | 역하세요.          |              |                  |                                                                                                    |           |                     | \$           |
| 업 พ Python Tutorial M Gmail 🖬 YouTube | 🕈 지도 📸 뉴스 📭 번역 |              |                  |                                                                                                    |           |                     | 위기목(<br>위기목) |
|                                       |                |              |                  |                                                                                                    |           | Gmail 0[0[X]        |              |
|                                       |                |              |                  |                                                                                                    | 행아웃       | Keep .              | Jamboard     |
|                                       |                |              |                  |                                                                                                    | Q         |                     | 6            |
|                                       |                | C            |                  |                                                                                                    | Cloud Sea | 어스                  | 걸렉션          |
|                                       |                | <b>90</b> 0  | ogle             |                                                                                                    | -16-      | 6                   |              |
|                                       |                |              |                  |                                                                                                    | 팟캐스트      | 여행                  |              |
|                                       | Q, Google 검색 및 | 는 URL 입력     |                  | ٩                                                                                                    |           |                     |              |
|                                       |                |              |                  |                                                                                                    | ÷.        | •                   |              |
|                                       | *              | G            | G                | G                                                                                                    | Classroom | Cloud Print         |              |
|                                       | Padlet         | 로그인          | computing.c., 창으 | 김퓨팅(                                                                                                    | Google W  | Jorkspace Marketplr | aceol        |
|                                       |                |              |                  |                                                                                                    |           | 제제조건                |              |
|                                       |                | 0            | +                |                                                                                                    |           |                     |              |
|                                       | Al             | 4School 월 스크 | L어 바로가기추기        | e la companya de la companya de la companya de la companya de la companya de la companya de la companya de la c |           |                     |              |
|                                       |                |              |                  |                                                                                                    |           |                     |              |
|                                       |                |              |                  |                                                                                                    |           |                     |              |

② 학급 생성-수업 만들기를 클릭한다.

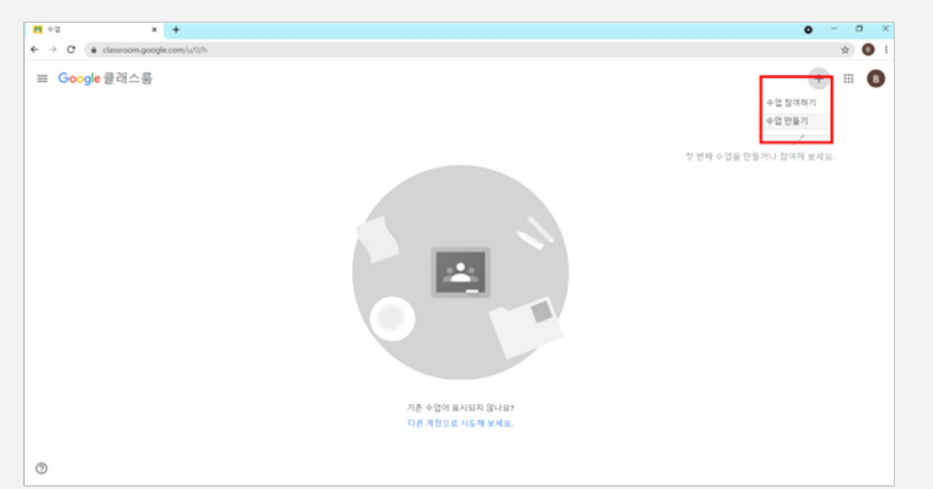

③ 만들 학급의 정보를 입력한다.

| ≡ Google 클래스룸   |                          |
|-----------------|--------------------------|
| 💽 리뷰달청소 🛅 열린더   |                          |
| 별별초등학교 4-2반 💽 : |                          |
|                 | 수업 수정                    |
|                 | 수업 이름(원수)<br>별별초등학교 4-2반 |
|                 | 부제(단원)                   |
|                 | 제목                       |
|                 | 강의실                      |
|                 | 有企 저장                    |
|                 |                          |
|                 |                          |
|                 |                          |

④ 링크로 학생을 수업에 초대할 수 있다.(또는 '사용자' 탭에서 학생 계정 생성)

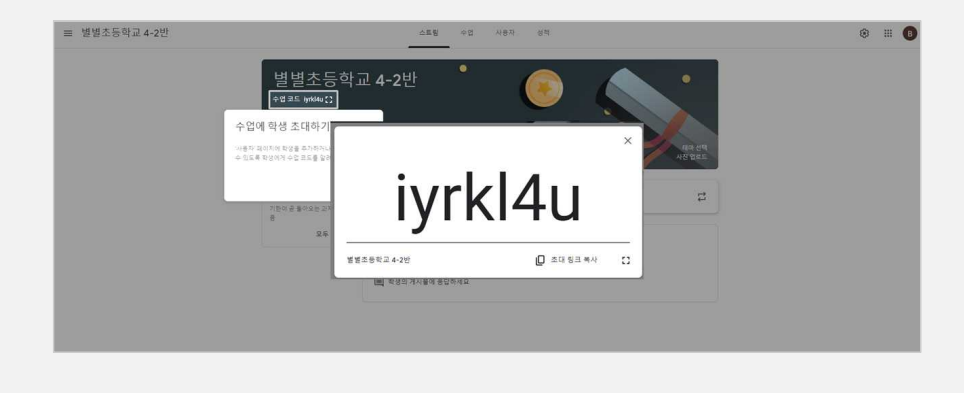

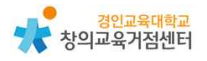

| 3 | ·<br>구글 클래스룸 사용하기 |
|---|-------------------|
| 3 | 구글 글래스룸 사용아기      |
|   |                   |

(1) 수업 하기

'스트림'에서 공지사항을 올릴 수 있다.

| 곧 마장되는 과제<br>기한이 곧 돌아오는 과제 없<br>응<br>모두 보기 | 대상:<br>변변조등학 전체 학생 -                                              |    |       |
|--------------------------------------------|-------------------------------------------------------------------|----|-------|
|                                            | 학생들에게 공지할 내용을 입력하세요.                                              |    |       |
|                                            | B I U ⅲ 𝔭<br>8 주?                                                 | 취소 | 계시물 👻 |
|                                            | 스트림에서 학급과 커뮤니케이션할 수 있음<br>고 공지사항을 만들거나 예약하세요<br>(의 학생의 게시들에 응답하세요 |    |       |

Tip. 학생의 글쓰기, 댓글 권한 설정하기 학생들이 글을 올리고 댓글을 달 수 있는 허용 권한을 () -일반-스트림 설정할 수 있다. 선생님만 게시 또는 댓글 작성이 가능 하도록 하고 학생들은 확인만 하게 하는 것도 가능하다.

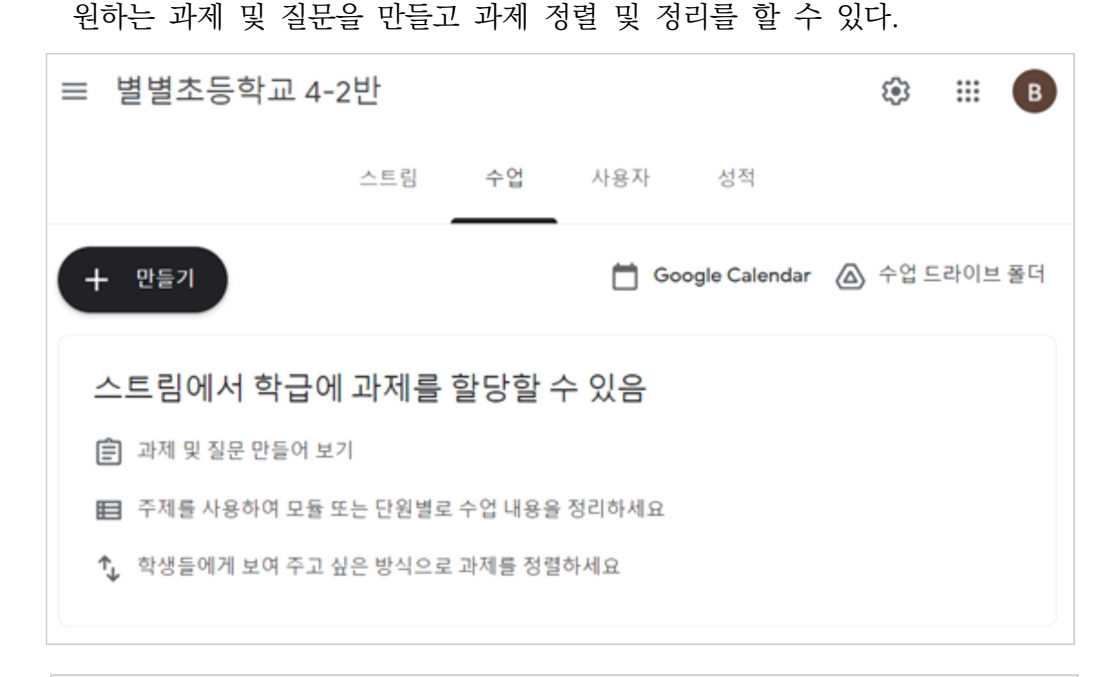

Tip. 과제 만들기

과제에서 주제 만들기로 과목별, 날짜별로 정렬할 수 있다.

과제물 제출을 확인하고 피드백 할 수 있다.

| 들려주기 🗠                                  | 100% ~ |                             |                    |                   |                   |                             |
|-----------------------------------------|--------|-----------------------------|--------------------|-------------------|-------------------|-----------------------------|
| 🗆 🕒 শ্রমাণর                             |        | ·<br>인공지능과 함께 그             | 림 그리기              |                   |                   |                             |
| 상태로 창렬 🔹                                |        | 7 O                         |                    |                   |                   |                             |
| 비용당                                     |        | 전체 -                        | 0                  |                   |                   |                             |
| 🗆 🚇 estitute                            | /100   |                             | · +912251108       |                   |                   | · eccentration              |
| 🗆 🕘 48d imani                           | /100   | <u> </u>                    | * 55               |                   | **>>              |                             |
| - 🔹 +93 (+1)(1)                         | /100   | 왕부파열 2개<br>지중함              | 인공지뇽으로 그림 그<br>제중함 | 인공지농으로 그렇고<br>제출함 | 인공지능으로 그림그<br>제출함 | Screenshot 2021-03-2<br>제용함 |
| - · · · · · · · · · · · · · · · · · · · | /100   |                             | · et teller        |                   |                   |                             |
| 🗆 😰 483 (minis                          | /100   |                             |                    |                   |                   |                             |
| 2 492 40100                             | /100   | Screenshot 2021-03-2<br>적용함 | 인공지농으로그림그<br>제출함   |                   |                   |                             |
|                                         | 200    |                             |                    |                   |                   |                             |

Tip. 점수로 피드백하거나 재 제출을 하게 하기 해당 학생을 체크하고 돌려주기를 하면 수정 후 재제출을 할 수 있다.

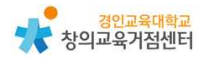

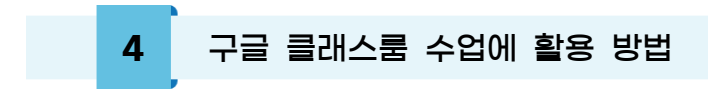

(1) 미술 수업에 관한 학생 과제 확인 후 점수 또는 비공개 댓글로 피드백하는 데 활용할 수 있다.

| 인공지능과 함께 그림 그리기           |            | III 🕫                                                                                                    |
|---------------------------|------------|----------------------------------------------------------------------------------------------------|
| ▲ 411/18200-00 N#18 - < > |            | 음리우기 👻                                                                                                    |
|                           | E 🖶 🛨 : 17 | 파일<br>3월 25일, 요주 1222대 제출된<br>19월 7:6월 221<br>중 Screenshot 2021-03-2, 같<br>5 Screenshot 2021-03-25 at 12<br>성적<br>/100 분<br>비공개 댓글<br>비공개 댓글 주기<br>인스 204 |
|                           | 0          |                                                                                                    |

(2) 도덕활동지를 작성하여 업로드 할 수 있다.

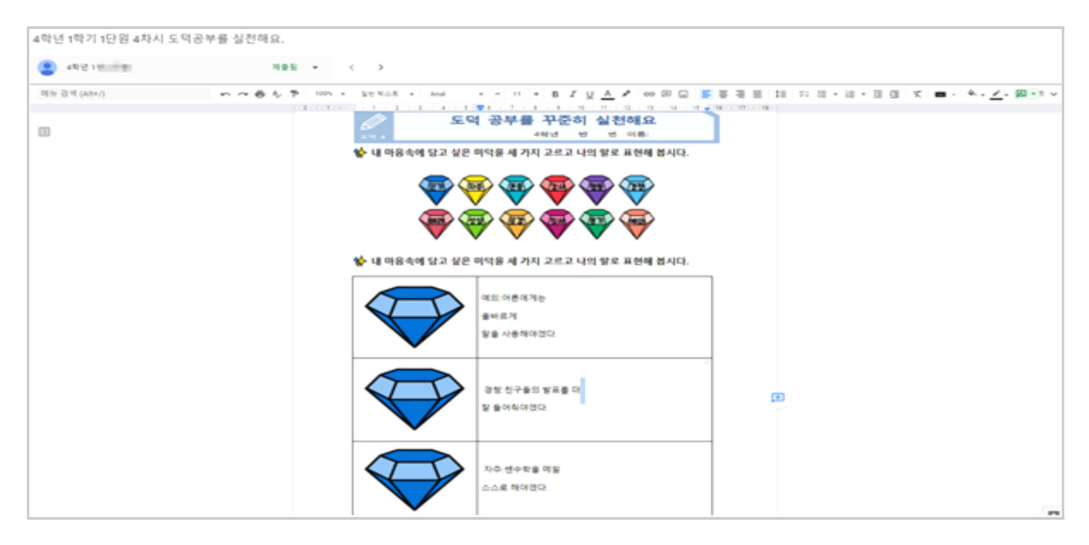

### (3) 기타 수업 활용 예시

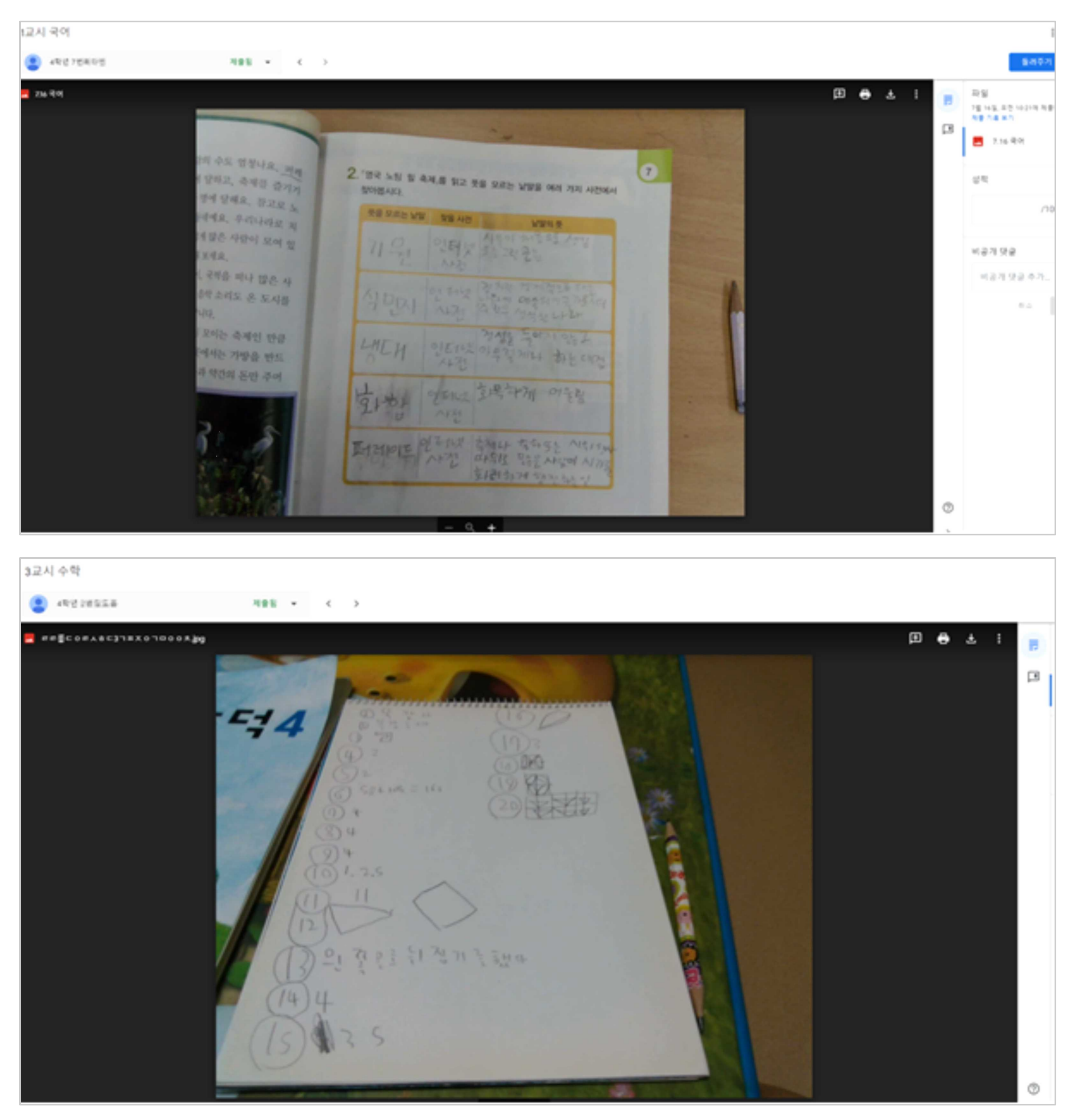

- 산출물을 올려 수행평가로 평가하기
- 자기소개하기 및 수업과 관련된 아이디어 공유하기
- 스트림에 일상 공유하기 또는 수업과 관련된 아이디어 나누기
- 학생들의 다양한 생각을 토론하기
- 학생들의 수업 내용을 질문으로 점검하기

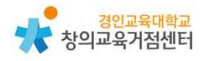

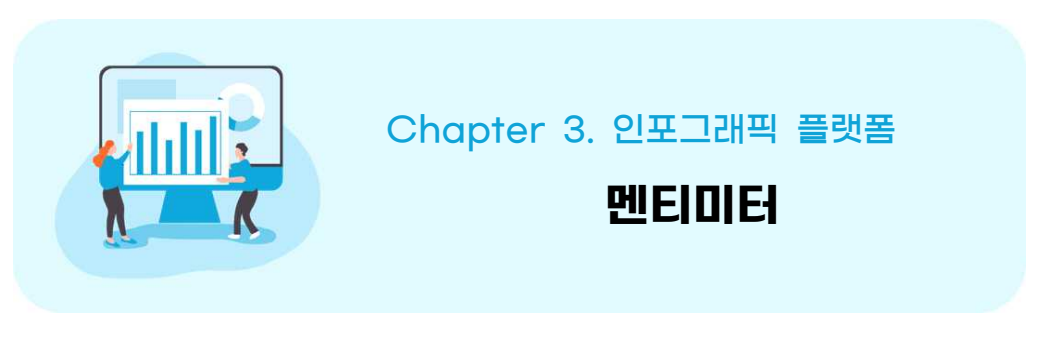

#### 류미영 선생님

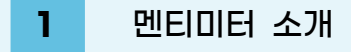

멘티미터는 온라인 편집기로 실시간 다수의 사용자가 참여하여 프레젠테이션 을 만들 수 있다. 설문, 퀴즈, 슬라이드, 이미지 등을 프리젠테이션에 추가할 수 있으며, 통계 결과를 다양한 형태의 시각 자료로 확인할 수 있다.

2 멘티미터 가입하기

- ① https://www.mentimeter.com/ 로 접속
- ② 구글 또는 이메일 주소로 가입한다.

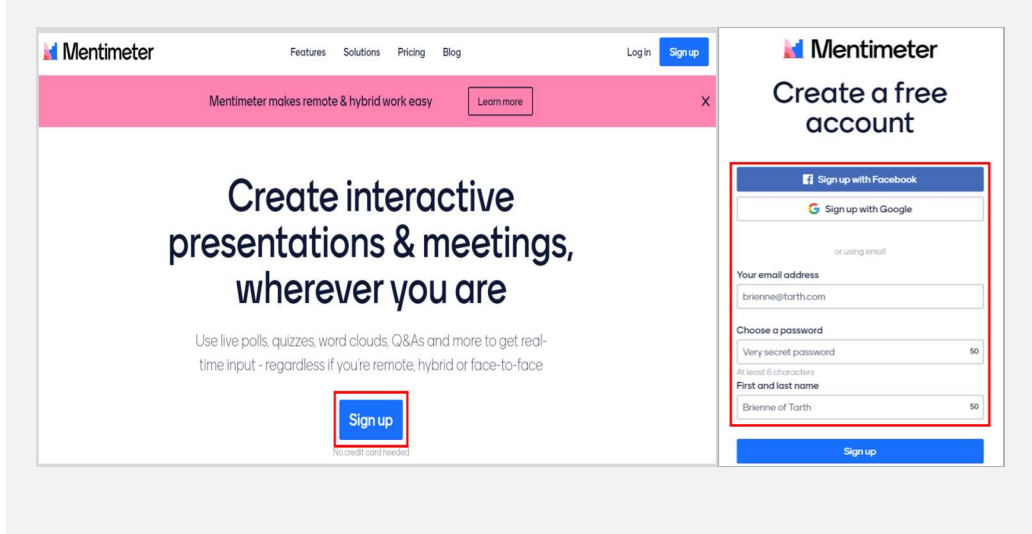

<text><section-header><section-header><section-header><section-header><section-header><section-header>

④ 무료로 선택할 경우 프레젠테이션당 질문 2개, 퀴즈 5개를 제시 가능하다.

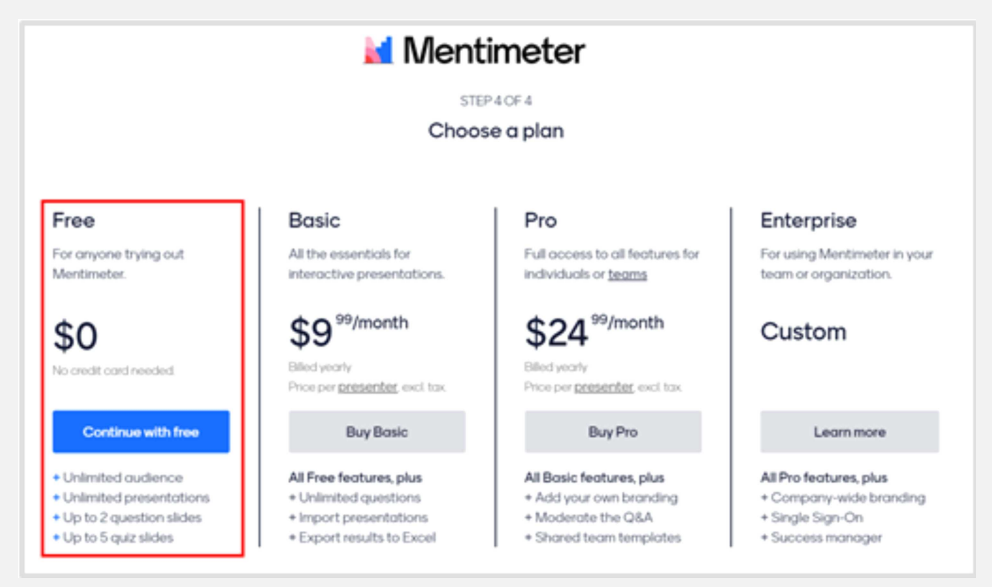

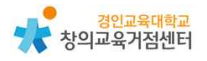

# 3 멘티미터 사용하기

(1) 수업 준비하기

'새로운 프레젠테이션'을 클릭하여 새 파일 연다.

| 🕍 Mentimeter                                         | ★ Upgrade ⑦ MR                                                                  |
|------------------------------------------------------|---------------------------------------------------------------------------------|
| My presentations<br>Inspiration<br>Branding & Colors |                                                                                 |
|                                                      | No presentations here yet!                                                      |
|                                                      | Start creating interactive and engaging presentations to include your audience. |
|                                                      | + New presentation Simple presentation builder                                  |

### 원하는 질문과 퀴즈의 형태를 선택한다.

| My presentations / My First | Presentation                                                                     | Saved ⑦ Ment                | timote St        | hare > Present   |
|-----------------------------|----------------------------------------------------------------------------------|-----------------------------|------------------|------------------|
| + Add slide 👌 Import        |                                                                                  | Ŷ                           | Examples 🖒 T     | hemes ③ Settings |
| 1                           |                                                                                  | Type<br>Popular question ty | Content          | Customize        |
|                             | Choose a slide type $\rightarrow$<br>or aet to know the editor with a short tour | Multiple Choice             | Word Cloud       | Open Ended       |
|                             |                                                                                  | <u>↓</u><br>Scales          | Ronking          | QBA              |
|                             | ■055 T -+                                                                        | Quiz Competition            | ?<br>Type Answer |                  |
|                             |                                                                                  | Content slides ?            |                  |                  |
|                             |                                                                                  | Heading                     | Paragraph        | :====<br>Bullets |
| My presentations            |                                                                                  | Image                       | Video            |                  |

'Content'에 내용과 답변 입력한다.

| 1 Multiple Choice | On to warman down on the code BHS BBH<br>Multiple Choice | ritereer  | Type Content                              | Customize |
|-------------------|----------------------------------------------------------|-----------|-------------------------------------------|-----------|
|                   |                                                          |           | Your question ?<br>Multiple Choice        |           |
|                   | 0 0 0<br>Option 1 Option 2 Option 3                      |           | Add longer description Options ? Option 1 | Ø×        |
|                   |                                                          | HETA T -+ | Option 2                                  |           |
| My presentations  | Presenter notes INTR                                     |           | + Add another option                      |           |

질문을 입력하고, 이미지 추가, 결과 시각화 형태, 다중 응답 등을 선택한다.

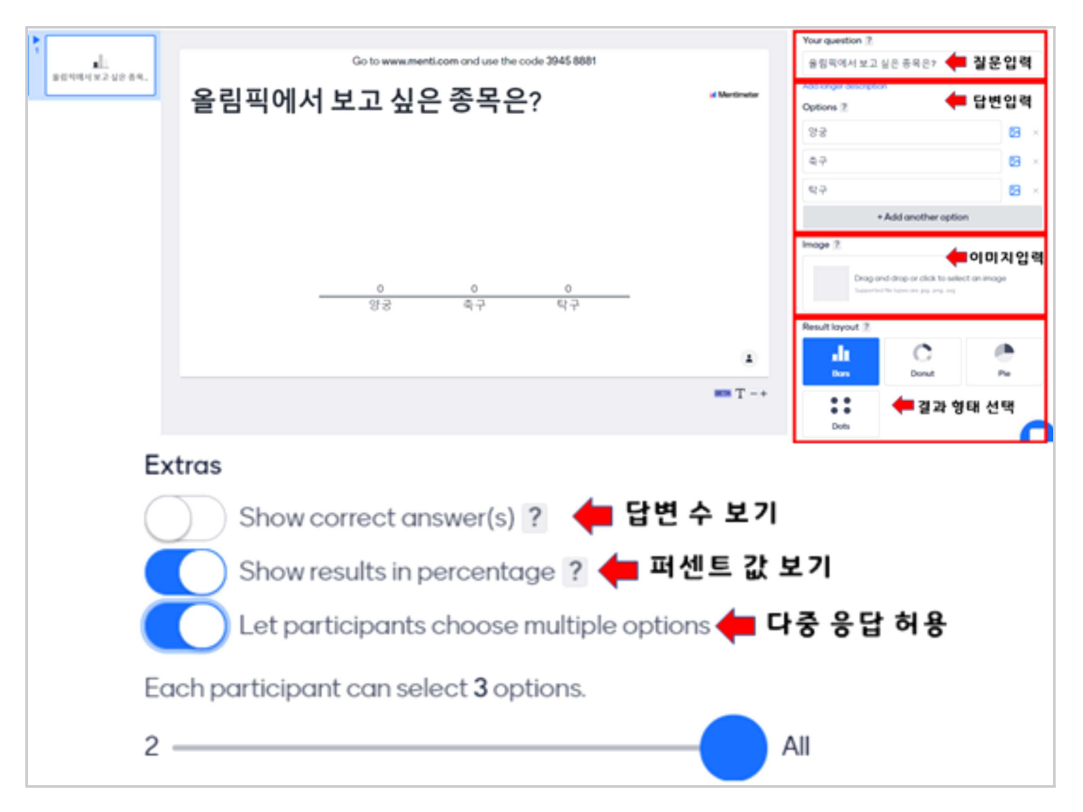

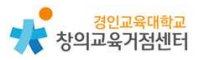

'필요할 경우 슬라이드 추가할 수 있다.

| Go to www.menti.com and use the code 3945 8881<br>온라인 수업의 좋은 점은? | al Mortrootar | 은 Exangels ① Deep end diagram (2) of the end of the solution of the end of the solution of the end of the solution of the end of the solution of the end of the solution of the end of the solution of the end of the solution of the end of the solution of the end of the end of |
|------------------------------------------------------------------|---------------|----------------------------------------------------------------------------------------------------|
|                                                                  |               |                                                                                                    |
|                                                                  | mm T -+       |                                                                                                    |

'Share' 버튼 눌러 학생들에게 주소를 공유할 수 있다.

| My presentations / My First | Presentation                                                                  | ✓ Soved ⑦ Mentimote et Share ▷ Present                                                                                   |
|-----------------------------|-------------------------------------------------------------------------------|----------------------------------------------------------------------------------------------------|
| *Addabe E Import            | Go to www.menti.com and use the code 3945 8881<br>올림픽에서 보고 싶은 종목은? 《Montmeter | V Examples ① I homes ④ Setts<br>Type Content Customize<br>Add metaldecoption<br>Your question ?<br>율립픽에서 보고 싶은 중독은?      |
| 운타한 수업의 물은 점은?              |                                                                               | Addisingent discription<br>Options ?<br>영광 문 문 문 문 문 문 문 문 문 문 문 문 문 문 문 문 문 문 문                                         |
|                             |                                                                               | + Add another option  Image ?  Dag and drap or click to select an image Department-traps on pip pin pin  Result layout ? |
|                             | 1                                                                             | Li C Pe                                                                                                    |

| Tip. 정해진 슬라                                                                                                    | 이드 사용하기                                                                                 |
|----------------------------------------------------------------------------------------------------|-----------------------------------------------------------------------------------------|
| ♀ Examples                                                                                                    |                                                                                         |
| Pur<br>Trg<br>Ed.<br>Ed.<br>Del<br>Pur<br>Fig<br>Ed.<br>Del<br>Pur<br>Fig<br>Ed.<br>Del<br>Pur<br>Fig<br>Ed.<br>Del<br>Pur<br>Fig<br>Ed.<br>Del<br>Pur<br>Fig<br>Ed.<br>Del<br>Pur<br>Fig<br>Ed.<br>Del<br>Pur<br>Fig<br>Ed.<br>Ed.<br>Del<br>Pur<br>Fig<br>Ed.<br>Del<br>Pur<br>Fig<br>Ed.<br>Del<br>Pur<br>Fig<br>Ed.<br>Del<br>Pur<br>Fig<br>Ed.<br>Del<br>Pur<br>Fig<br>Ed.<br>Del<br>Pur<br>Fig<br>Ed.<br>Del<br>Pur<br>Fig<br>Ed.<br>Del<br>Pur<br>Fig<br>Ed.<br>Del<br>Pur<br>Fig<br>Ed.<br>Del<br>Pur<br>Fig<br>Fig<br>Ed.<br>Del<br>Pur<br>Fig<br>Fig<br>Fig<br>Fig<br>Fig<br>Fig<br>Fig<br>Fig<br>Fig<br>Fig | 화면을 꾸미기 위하여 다양한 색을 사용할 수 있다.<br>Example Slide의 다양한 슬라이드를 사용하여 이미 만<br>들어진 양식을 사용할 수 있다. |

(2) 수업에 활용하기

학생에게 주소를 공유할 수 있다.

| Share                                                         | :                         |
|---------------------------------------------------------------|---------------------------|
| Participation                                                 | Presentation sharing      |
| Who can join and vote on thi<br>Anyone with the link, code, a | s presentation?           |
| Temporary voting code ?                                       | Expand                    |
| The voting code <b>3945 8881</b> is valid no                  | ow and expires in 2 days. |
| Voting link ?                                                 |                           |
|                                                               |                           |

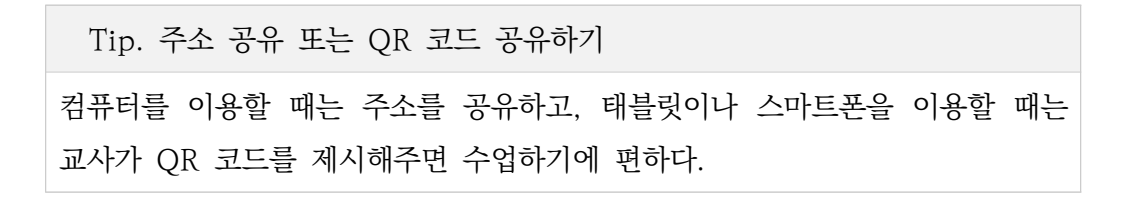

학생 참여 화면- 선택하여 제출한다.

| 🞽 Mentimeter                     |
|----------------------------------|
| 올림픽에서 보고 싶은 종목은?                 |
| You may choose multiple options. |
| 양궁                               |
| · 축구                             |
| 탁구                               |
| Submit                           |
|                                  |

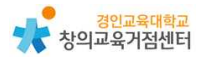

교사 결과 화면은 다음과 같다.

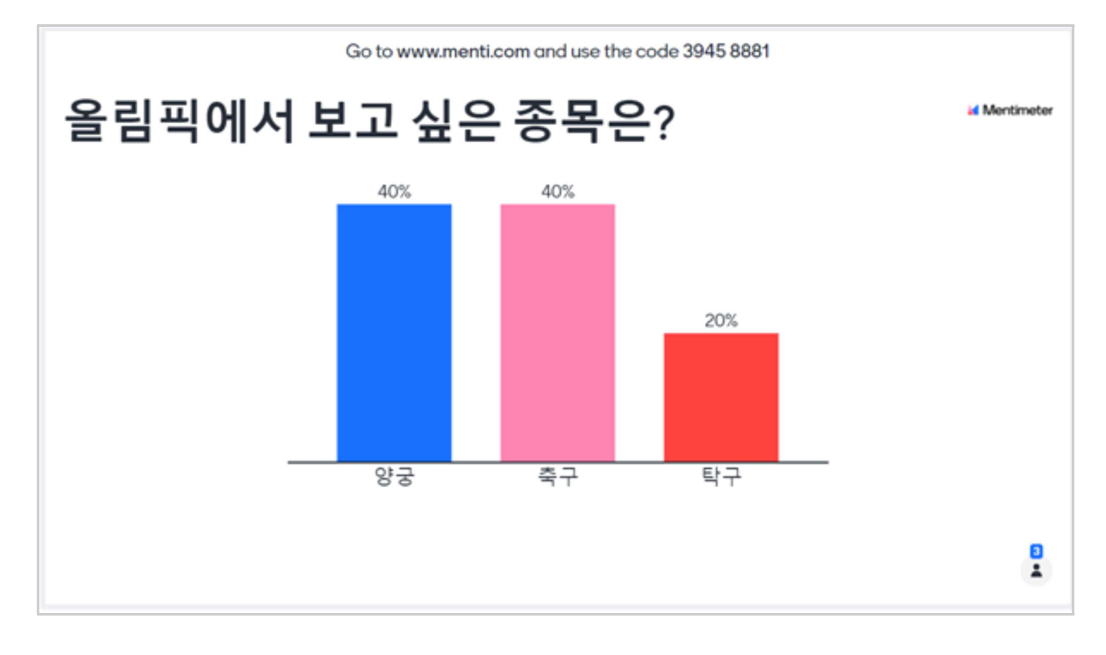

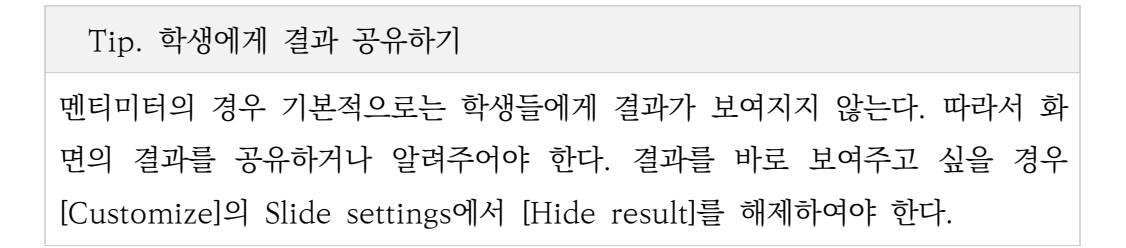

## 4 멘티미터 수업에 활용 방법

(1) 국어 교과에서 다양한 생각을 워드 클라우드 형태로 제시

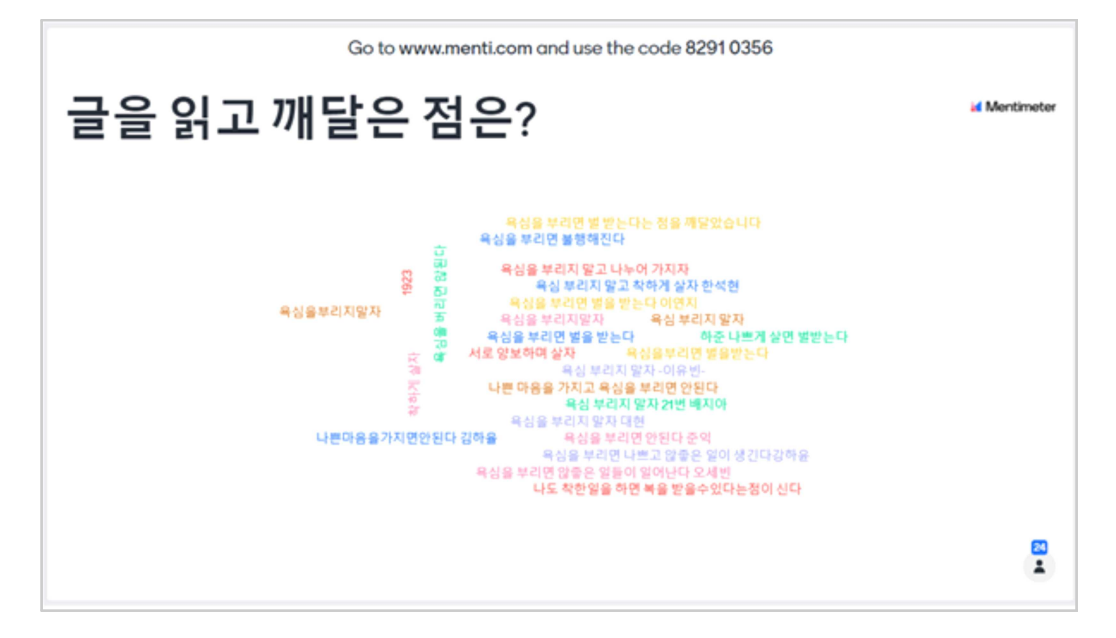

(2) 수학, 사회 등의 교과에서 수집 데이터를 양적으로 분석하여 보여줌

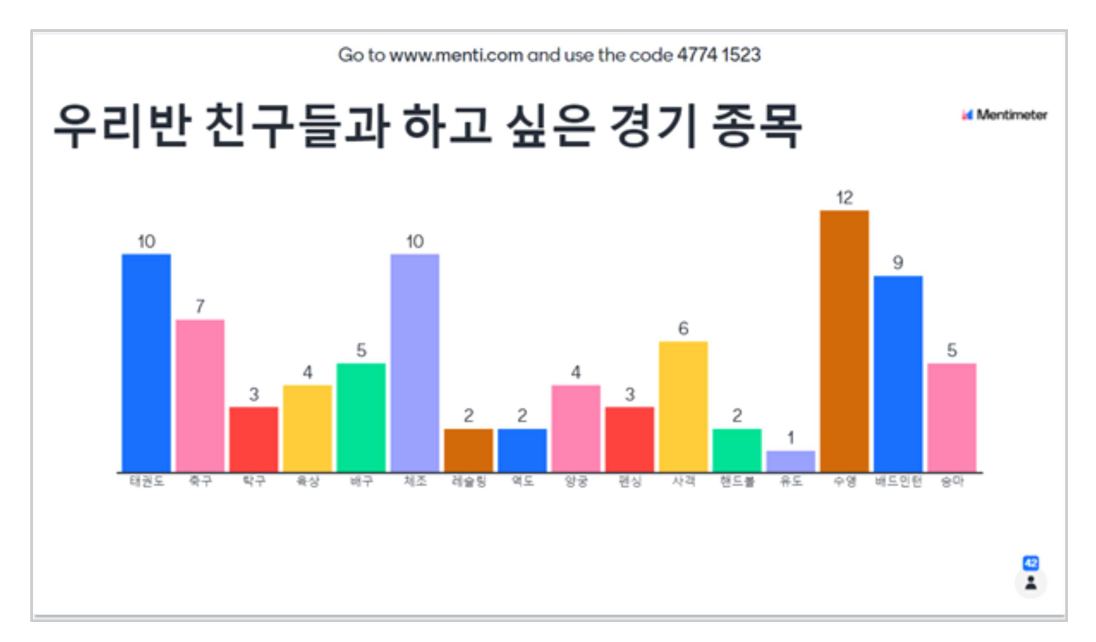
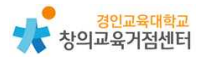

#### (3) 기타 활용 수업 예시

- 학생들의 다양한 생각을 통해 토론 시작하기
- 학생들의 수업 내용을 확인하기
- 학생들의 지식 내용을 수행평가로 점검하기
- 언어 데이터를 워드클라우드로 나타내 인사이트 찾기
- 학생들 각각 자기소개를 하고 QnA 하기
- 학급회의에서 학생들의 의견 듣기

#### (4) 기타 활용 예시

- 강연에서 청중들의 의견을 듣기

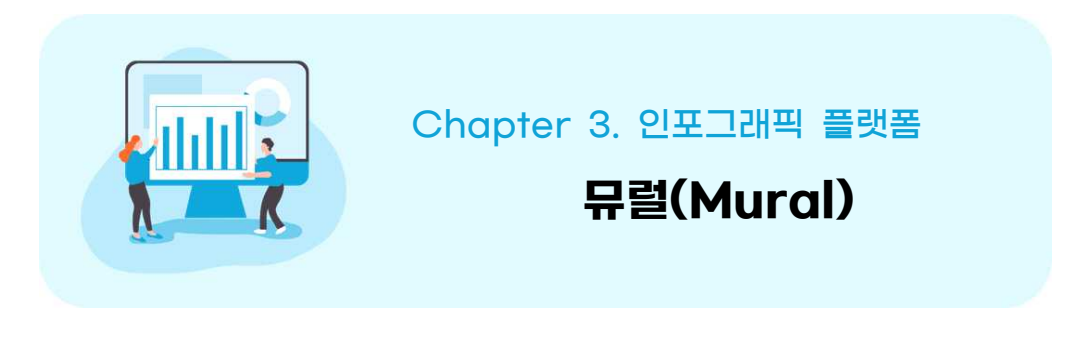

#### 김지현 선생님

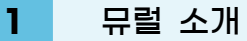

유럴은(mural)은 벽화라는 뜻으로 화이트보드와 포스트잇 메모 기능을 기반으 로 한 디지털 협업 및 소통 공간이다. 화이트보드에 포스트잇을 붙여 자신의 생 각을 표현하고 다른 사람과 공유할 수 있다. 특히 텍스트뿐만 아니라 이미지 혹 은 URL을 통한 동영상 삽입, 손글씨 기능도 지원하는데 그 중 이미지 삽입은 플랫폼 내에서 키워드 검색 후 바로 삽입할 수 있는 것이 장점이다. 화이트보드 외에도 뮤럴에서 지원하는 약 300개의 템플릿은 생각을 체계화·구조화하는 것을 도와주며 투표와 채팅, 댓글 기능도 지원하여 사용자 간 실시간 협업이 가능하 다. 특히 화상 회의 프로그램과 함께 활용하면 교실에서와 같은 토론·토의 및 협 동 학습이 가능할 것이다. 현재 가격정책은 최초 가입시 30일까지만 무료로 제 공되며 그 이상 이용할 경우 일정 비용을 지불해야 하지만 교수자만 결제하면 학습자는 링크를 통해 무료로 참여할 수 있다. 여기에서는 뮤럴의 가입부터 기본 적인 사용방법, 활용사례 등을 소개하고자 한다.

## 2 뮤럴 가입하기

교수자가 뮤럴을 만들고 편집 가능 옵션으로 주소를 공유하면 학습자는 별도 의 회원가입 없이도 주소를 통해 우리 학급 뮤럴에 접근할 수 있으며 편집도 가 능하다. 하지만 교수자는 뮤럴을 만들기 위하여 회원가입이 필수이다.

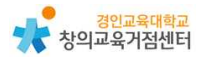

① https://www.mural.co/에 접속한다.

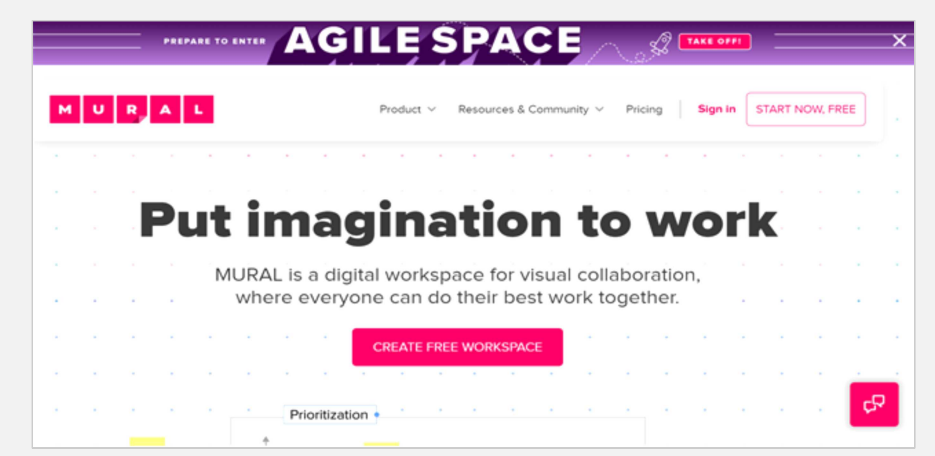

② 이름과 성, 이메일 주소를 차례로 입력한 후 사용 정책에 동의한다.

| м                    | URAL                           | MURAL                                 |
|----------------------|--------------------------------|---------------------------------------|
|                      |                                | Create your account                   |
|                      |                                | First name                            |
| We noticed that      |                                | First name                            |
| is a Google accou    | nt.                            | Last name                             |
| If you prefer, you c | an link it to MURAL to sign-up | Last name                             |
| quickly without cre  | eating a new password. 🕘       | Work email                            |
|                      |                                | Ex. you@company.co                    |
| No, thanks           | G Sign up with Google          |                                       |
|                      |                                | 로봇이 아닙니다. ECAPTCHA<br>카안형프 프로 - 아관    |
|                      |                                | 1 accept MURAL's terms and conditions |
|                      |                                | Get started free                      |

- 'Work email'에 구글 계정을 입력할 경우 'Sign up with Google'
  을 눌러 구글 계정과 연동할 수 있다.
- 다른 이메일 계정을 사용할 경우는 아래의 절차를 따른다.
  - 1) 'Work email'에 사용할 이메일 입력하기
  - 2) 해당 이메일에 접속하여 전송된 메일을 확인하기(메일함에 이메일이 없는 경우 스팸 메일함을 확인해야 한다.)
  - 3) 메일 속 'CREATE MY PASSWORD'를 눌러 비밀번호 생성하기

③ 이용 정책에 동의한 후, 공유 주소에 들어갈 특징 단어를 입력한다. 멤버 초대는 추후에 해도 가입에 지장이 없다.

|                                                                                                    |                                                                                                    | 100000                                                                                                    |
|----------------------------------------------------------------------------------------------------|----------------------------------------------------------------------------------------------------|----------------------------------------------------------------------------------------------------|
|                                                                                                    | Terms & Cond                                                                                                    | itions                                                                                                    |
| At MURAL<br>to one per<br>you to car<br>Policy. If y<br>compliance                                         | we believe that your dig<br>son only you. Therefore,<br>efully read our Terms of u<br>ou have any questions, pl<br>se@mural.co | ital footprint belongs<br>we would like to ask<br>ise and Privacy<br>ease contact                                                          |
|                                                                                                    | ) accept MURAL's terms                                                                                                    | and conditions                                                                                                    |
| 1                                                                                                    | Continue                                                                                                    |                                                                                                    |
|                                                                                                    |                                                                                                    |                                                                                                    |
| M                                                                                                    | URAL                                                                                                    |                                                                                                    |
| Create                                                                                                    | U R A L                                                                                                    |                                                                                                    |
| Create<br>This is where your                                                                               | V R A L<br>Pyour workspace                                                                                                    | 95.                                                                                                    |
| Create<br>This is where you a<br>Workspace name                                                            | V R A L<br>e your workspace                                                                                                    | aç.                                                                                                    |
| Create<br>This is where you i<br>Workspace name<br>Ex company or di                                        | <b>V R A L</b><br><b>Your workspace</b><br>and your team buad and share load<br>spartment many                                 | as.                                                                                                    |
| Create<br>This is where you o<br>Workspace name<br>Ex company or do<br>Invite members                      | V R A L<br>e your workspace<br>and your team build and share ide                                                               | This name will be<br>incorporated into the URL of<br>your workspace, forms and<br>marks. The URL cannot be<br>chaseoud as the furnes       |
| Create<br>This is where you a<br>Workspace name<br>Ex company or di<br>Invite members<br>Enter email addre | R     A     L      Your workspace and your team buad and share loa spartment name sses                                         | This name will be<br>incorporated into the URL of<br>your workspace, rooms and<br>more and the transition of the<br>changed in the future. |

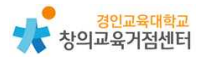

#### 3 무럴 사용하기

- (1) Room과 mural 만들기
- 공간은 Private rooms과 Open rooms으로 나누어져 있으며 한 공간 안에 여러 개의 뮤럴을 만들 수 있다.
- 접근 권한은 'Share'를 눌러 이메일 주소로 직접 초대하거나 초대 링크를 만 드는 방법으로 공유할 수 있다.
- 특히 Open rooms에 접근 권한을 가진 사용자는 Open Rooms의 모든 뮤 럴에 접근이 가능하다. 이를 원하지 않으면 Private rooms을 이용해야 한다.
- 'Create mural'를 눌러 벽화를 만들 수 있다.

|              | Create mural                      |
|--------------|-----------------------------------|
|              | Murais                            |
| 11<br>12     | Templates<br>Learn                |
| Priva        | ate rooms 🕀                       |
| *            | 우리 반                              |
|              | Class2                            |
| Oper<br>Ther | n rooms ⊕<br>e are no open rooms. |

| Q. Search for templates |                                                                                                    | No                                                                                                    |                                                                                                    |
|-------------------------|----------------------------------------------------------------------------------------------------|----------------------------------------------------------------------------------------------------|----------------------------------------------------------------------------------------------------|
| All templates           |                                                                                                    | tin P•⊂ 1888                                                                                                    |                                                                                                    |
| Browse by category      |                                                                                                    |                                                                                                    |                                                                                                    |
| cebreaker               |                                                                                                    |                                                                                                    |                                                                                                    |
| Understand              | Blank mural                                                                                                    | Mind Map                                                                                                    | Retrospective                                                                                                    |
| Empathize               |                                                                                                    | MURAL Template                                                                                                    | MURAL Template                                                                                                    |
| Brainstorm              |                                                                                                    | Use Mind Maps when you want to see<br>the relationship between different items.                                                                                                    | Use this template to understand how<br>your team is working together, and how                                                      |
| Design                  |                                                                                                    |                                                                                                    | you could improve.                                                                                                    |
| Evaluate                |                                                                                                    |                                                                                                    |                                                                                                    |
| Plan                    |                                                                                                    | terrent and terrent and terren | ······································                                                                                             |
| Agile                   |                                                                                                    |                                                                                                    |                                                                                                    |
|                         | Research 1997                                                                                                    |                                                                                                    |                                                                                                    |
|                         | Conducting a Brainstorm by Fa<br>MURAL Template                                                                                                   | Wall of Work<br>MURAL Template                                                                                                    | Ideate: Brainstorm and Idea Pri<br>MURAL Template                                                                                  |
|                         | Help your team have great brainstorms<br>that encourage fresh thinking through<br>simple guidelines and an open and<br>collaborative environment. | Use this template throughout any project<br>to stay up-to-date with your team's<br>progress.                                                                                                    | Use this template when you have<br>defined the problem you're trying to<br>solve and you're ready to start exploring<br>solutions. |

Templates에서 약 300여개의 템플릿을 살펴보고 알맞은 것을 선택한다.

#### Tip. 템플릿 선택하기

템플릿의 제목과 설명을 보고 수업에 알맞은 것이 무엇일지 고민해야 한다. 한국어 지원하지 않으나 크롬 혹은 엣지의 한국어 번역 확장 어플리케이션 활용하여 도움을 받을 수 있다.

• 스티커 노트를 추가하기

- 빈 공간을 더블클릭하여 포스트잇(스티커 노트)를 추가한다.
- 노트에 원하는 내용을 입력한다.
- 글씨의 크기나 노트 크기, 색, 모양 등을 조정할 수 있다.
- 'Connectors'를 이용하여 관련 있는 메모끼리 연결할 수 있다.

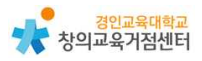

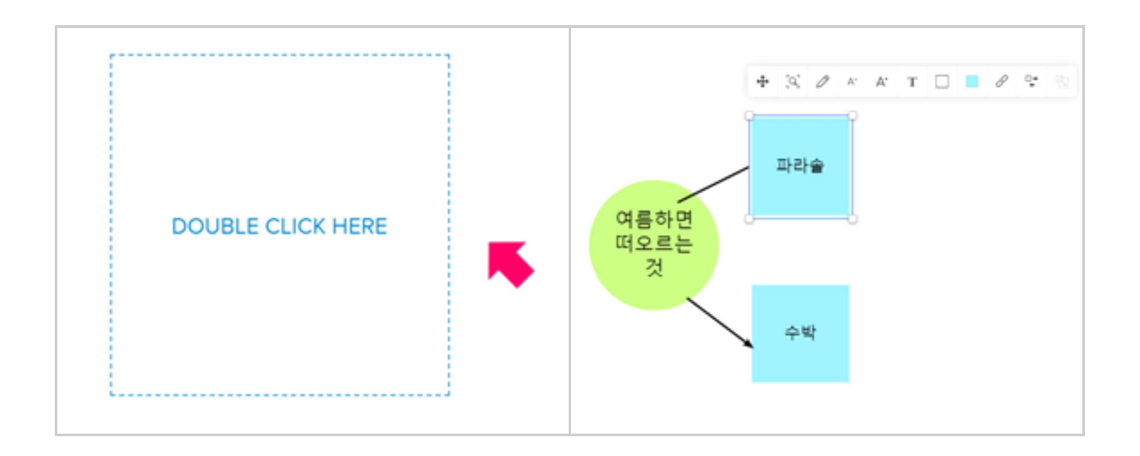

◉ 다른 기능을 추가하기

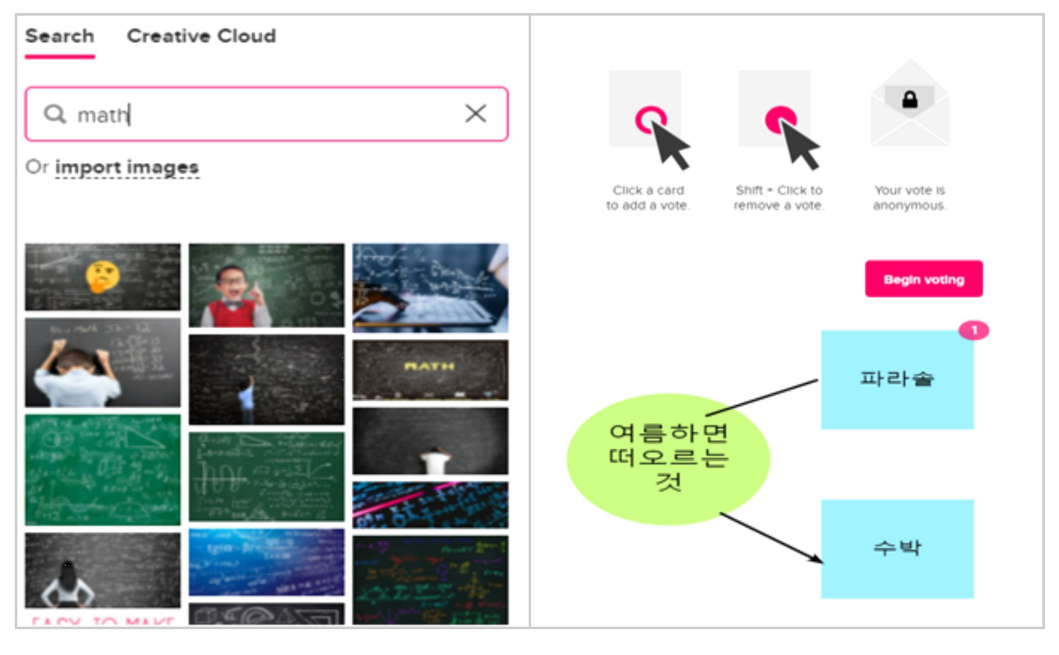

- 'Frameworks'를 눌러 메모를 구조화할 수 있는 틀을 추가할 수 있다.
- 'Icons'에서는 간단한 아이콘을 삽입할 수 있으며 'Draw' 기능을 통해 손글씨나 그림을 그릴 수 있다.
- 'Images'를 검색하여 손쉽게 이미지를 삽입할 수 있으며 컴퓨터나 패드에 저장된 이미지를 불러올 수 있다.
- 'Voting session'을 통해 투표를 시작할 수 있으며 투표 결과를 집계하여 보여준다.

- 왼쪽 하단의 'Zoom Settings' 기능을 통해 태블릿이나 스마트폰 환경에
 적합한 손가락 기반 줌아웃 방법이나 데스크탑이나 노트북 환경에 적합한
 마우스 기반 줌아웃 방법을 설정할 수 있다.

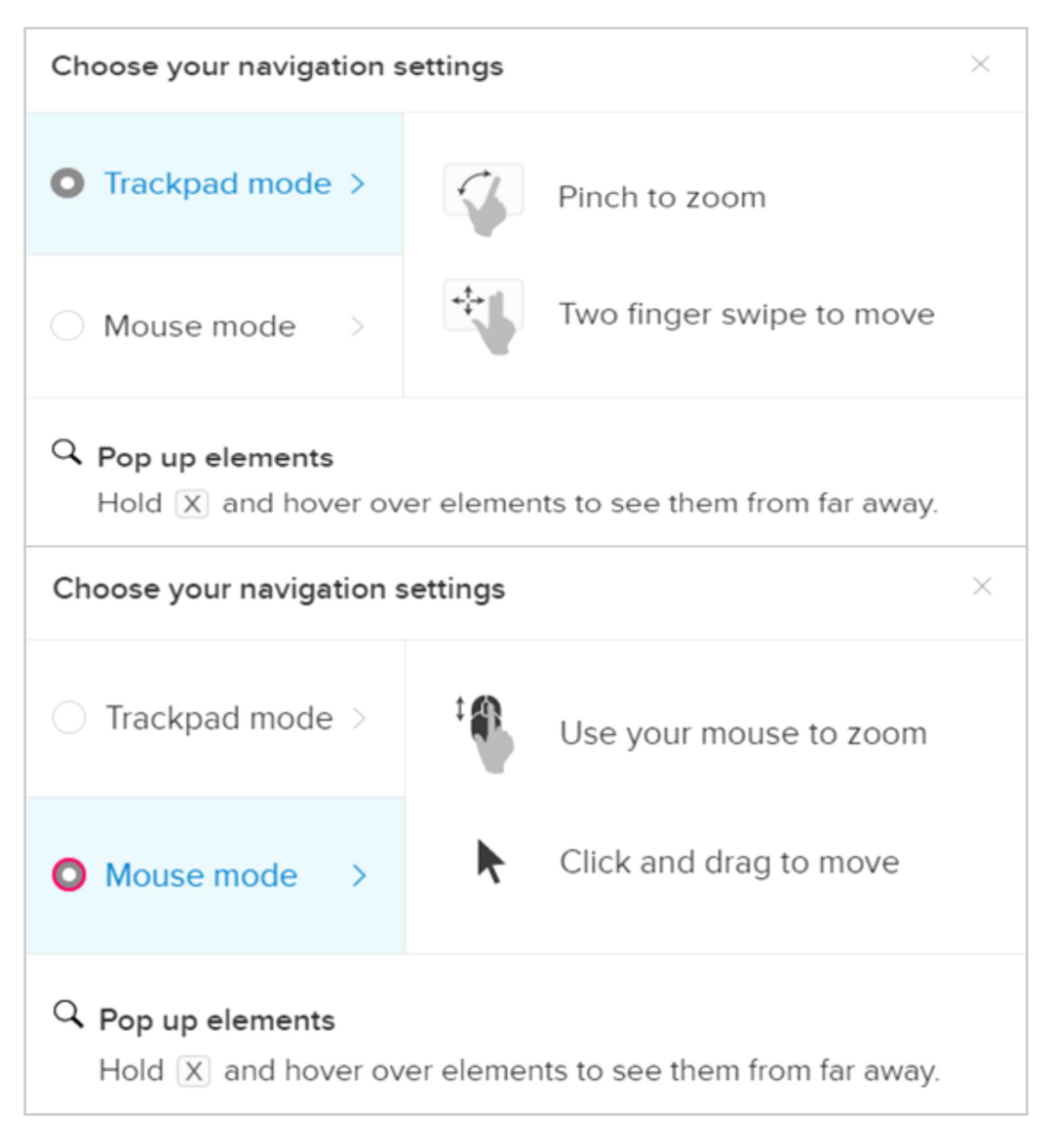

#### ● 다른 사용자와 공유하기

- 뮤럴 내에서도 'Share'을 눌러 다른 사용자와 공유할 수 있다.
- 특히 'Visitor link'에서 Anyone with link, no sign-up required을 편집 가능 옵션으로 공유하면 방문자도 뮤럴에 편집 권한을 갖는다.

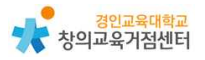

# 4 뮤럴 수업에 활용 방법

(1) 수업에서 마인드 맵, 비쥬얼 씽킹, 생각 모으기, 토의·토론, 그리기 활동등 다양하게 활용할 수 있다.

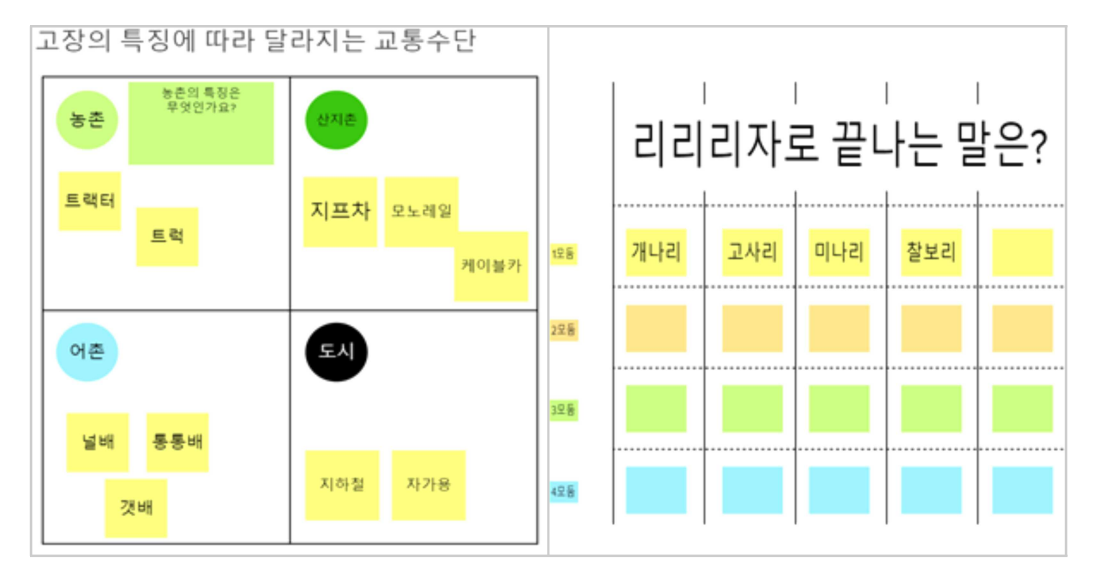

- (2) 학급 운영에서 활용할 수 있다.
  - 이미지 검색 및 삽입 기능과 포스트잇 기능을 활용하여 우리 반 책장을 만들고, 책 추천하기 및 느낀 점 발표하기 등 독후 활동을 함께 할 수 있다.
  - 템플릿을 이용하여 생일 카드 쓰기, 칭찬 샤워 등의 활동을 할 수 있다.
  - 단, 이미지 검색 사용 시 인터넷 검색 내용을 기반으로 하므로 검색 내용
     에 대한 사전 점검과 저작권 확인이 반드시 필요하다.

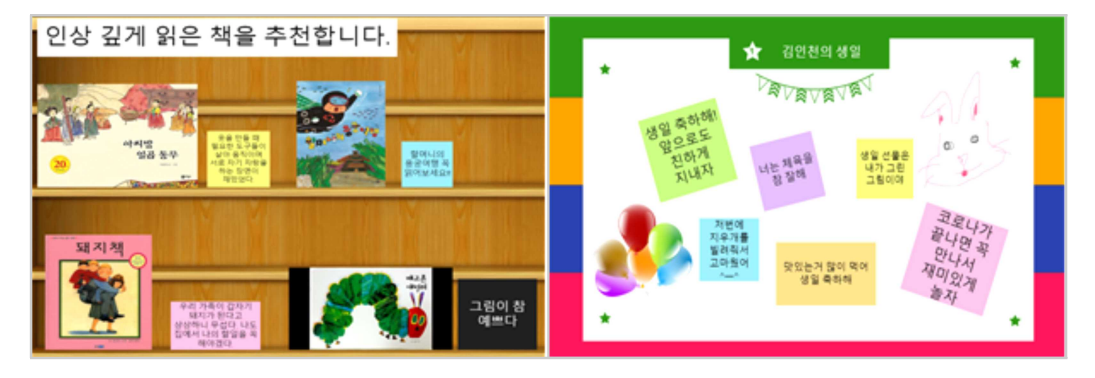

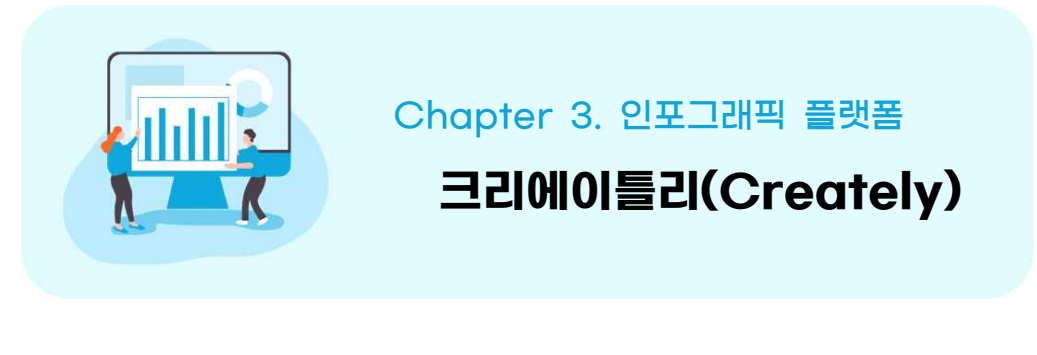

#### 임새이 선생님

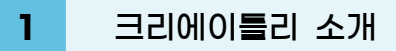

크리에이틀리는 공유하고자 하는 자료를 시각화하기 위한 무료 인포그래픽 틀 을 제공하는 플랫폼이다. 무료 회원의 경우 3개의 작업공간까지 생성하여 인포그 래픽을 만들 수 있다. 이 자료에서는 크리에이틀리의 가입, 사용 방법, 수업에서 의 활용 방법을 다루도록 하겠다.

# 2 크리에이틀리 가입하기

크리에이틀리는 참여하고자 하는 교사, 학생 모두 회원가입이 필요하다. 회원 가 입 절차가 복잡하지 않고 개인 이메일만 있으면 1분 안에 빠르게 가입 가능하다.

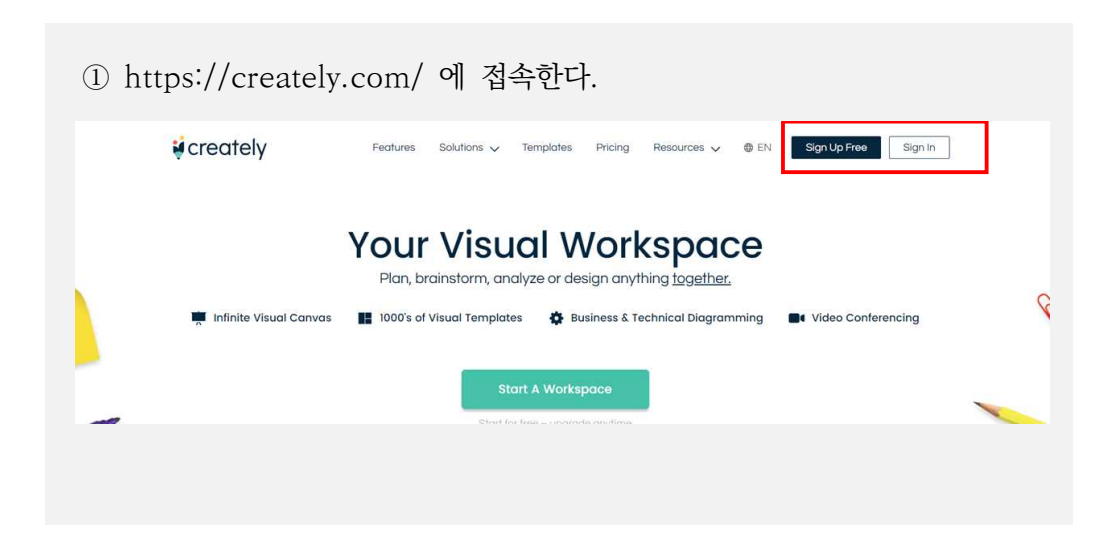

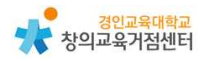

- ② 회원가입은 'Sign Up Free', 로그인은 'Sign in'을 클릭한다.
- 별도의 회원가입 없이 구글 이메일로 로그인 가능하다.
- 회원가입의 경우 이메일과 이름, 비밀번호, 개인정보 동의만 하면 간편하
   게 가입할 수 있다.

| <b>i</b> creately                               |                                                                                                    |
|-------------------------------------------------|----------------------------------------------------------------------------------------------------|
| Sign In                                         |                                                                                                    |
| G Sign in with Google<br>Sign in with SSO Other |                                                                                                    |
| or                                              |                                                                                                    |
| name@company.com                                |                                                                                                    |
| Create an account Continue                      | Easy drawing shortcuts<br>Create shapes and connectors in a single<br>interaction. Apply formatting and changes with<br>the quick toolbar and more. |

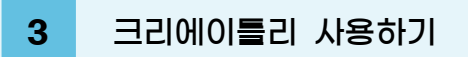

(1) 작업 공간 기본 기능

로그인을 완료하면 아래와 같은 창이 뜬다. ①은 작업을 새로 시작하기 위해 작업 공간을 만드는 버튼, ②는 기존의 작업 공간으로 이어서 작업하는 버튼이다.

| sssyyy에 오신것을 환영합니다!!<br>+ 작업공간만들기 📄 모든작업공간보기 🚺 |                                                | • |
|------------------------------------------------|------------------------------------------------|---|
| 계속 작업                                          | <위화도 회군> 만약에 연대표 (요동 정별 성공)<br>마지막으로 열림 약 1개월전 | 2 |
| <위화도 회군> 실제 연대표<br>마지막으로 영리 약 1개함 전            |                                                |   |

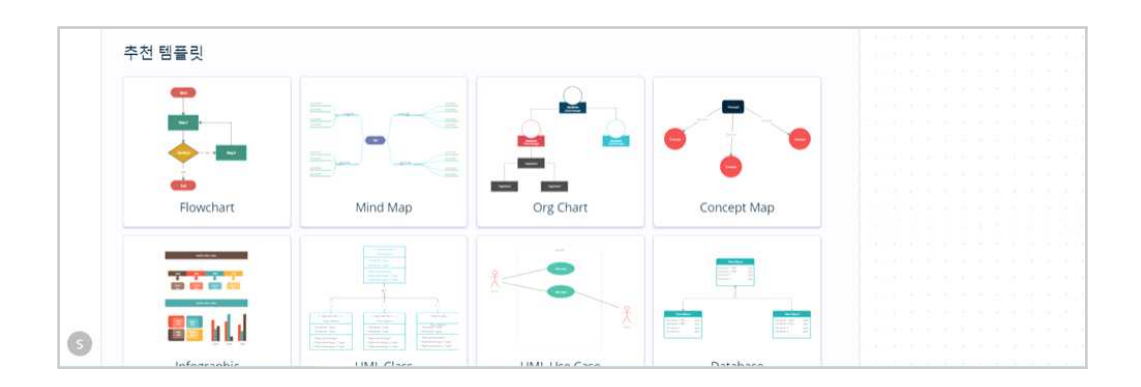

다음으로 아래와 같이 템플릿을 선택할 수 있는 창이 뜬다. 다양한 템플릿 중 내가 시각화할 데이터에 적절한 인포그래픽을 선택하면 좋다.

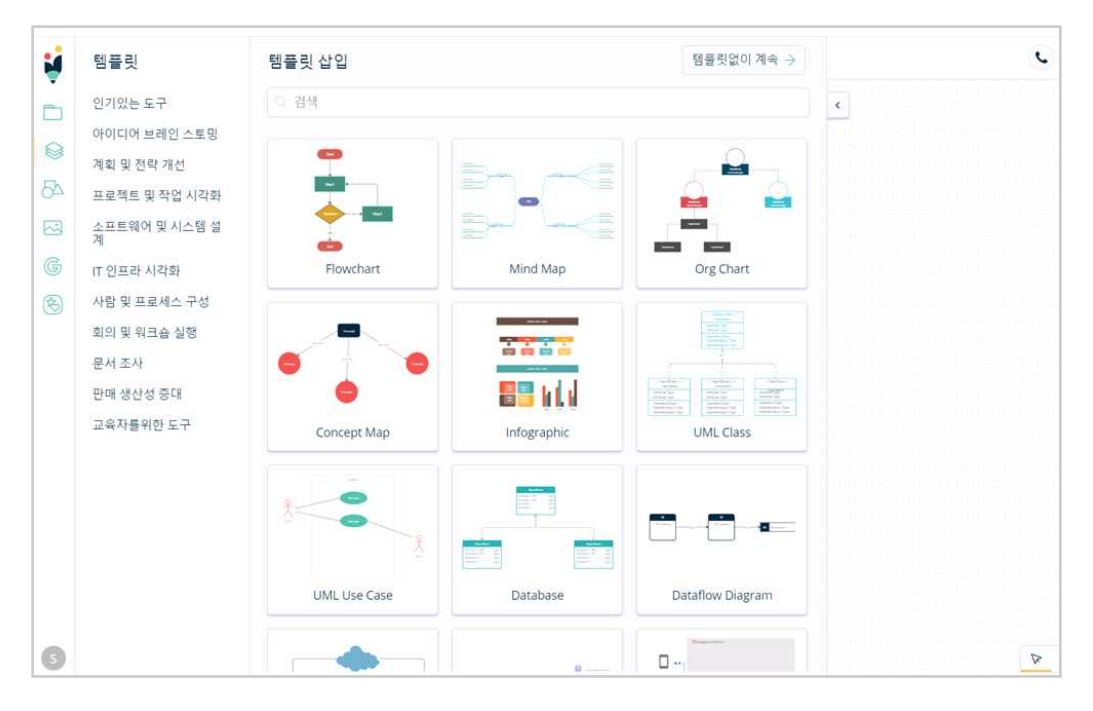

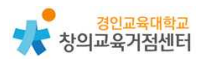

'템플릿'을 선택하거나 '템플릿 없이 계속'을 눌러 '작업 공간'으로 들어오면 아래와 같이 작업을 시작할 수 있는 창이 뜬다. 기본적으로 템플릿에 있는 도형 과 글씨는 모두 수정 가능하며, 왼쪽에 있는 도형, 글상자 버튼을 클릭하여 내가 원하는 요소를 삽입할 수 있다.

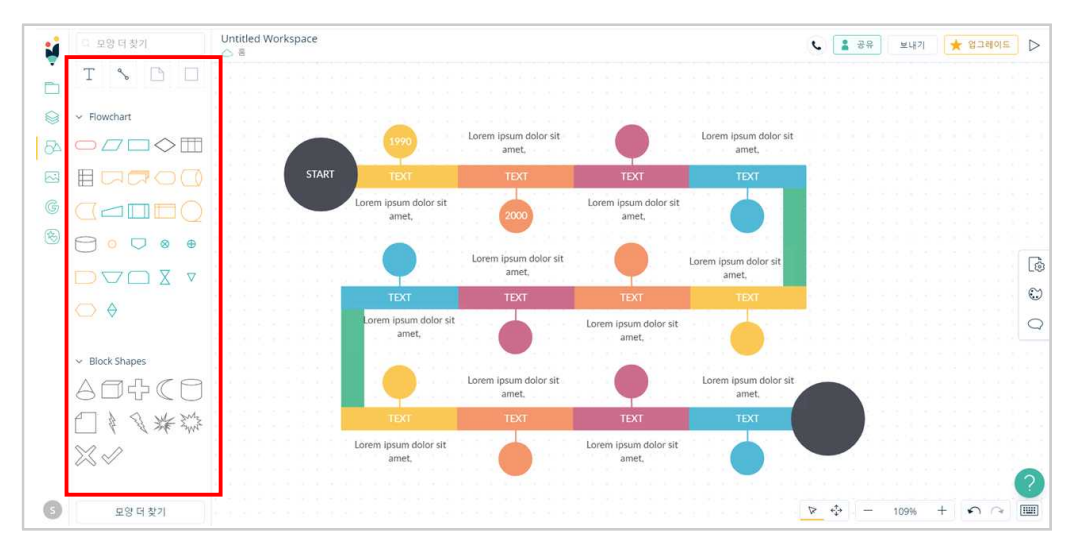

그 외에도 아이콘, 구글에서 검색한 이미지, 내가 별도로 추가하고 싶은 이미 지 파일을 선택하여 삽입할 수 있다.

| 1  | Q 아이콘 찾기               | t 🛃      | 고 구글에서 검색          | 1                  | 이미지 가져 오기                  |
|----|------------------------|----------|--------------------|--------------------|----------------------------|
| -  | ✓ Education Icons      | . 🔻      | block basic simple | V                  | SVG, PNG, JPEG, BMP, GIF 및 |
|    | 📋 🤳 🚢 💻 🔫              |          | blank concept idea |                    | ICO파일은 최대 2MB까지            |
|    | 🔮 🎬 💻 🙏 📑              |          |                    |                    |                            |
| 20 | 19 아이콘 더보기 🗸           | 54       |                    | 54                 |                            |
|    | v People Icons - Outli |          |                    |                    |                            |
| G  |                        | G        |                    | G                  |                            |
| F  |                        | ·<br>(夜) |                    | ( <del>1</del> 25) |                            |
|    | ŧŢŇĬĔ                  |          |                    | C                  |                            |

(2) 협력 작업을 위한 기능

◉ 작업 공간 공유

특정 사용자와 작업 공간을 공유하여 함께 작업물을 보거나 편집할 수 있는 기 능이다. 작업 공간을 생성한 소유자가 다른 사람들에게 '보기' 혹은 '편집' 권한을 줄 수 있으며, 함께할 공유자의 크리에이틀리 가입 이메일로 초대할 수 있다.

| 도 공유 보내기                      |     | 🔶 E | 걸그려 | 015 |   | $\square$ | > |
|-------------------------------|-----|-----|-----|-----|---|-----------|---|
| 특정 사용자<br>초대된 사용자만 편집하고 볼수 있습 | Ì   |     |     |     |   |           |   |
|                               |     |     |     |     |   |           |   |
|                               | , , |     |     |     |   |           |   |
| 작업 공간 공유                      |     |     |     |     |   | )         | × |
| 공동 작업자 공동 작업자 설정 끼워 넣다        |     |     |     |     |   |           |   |
| 이 문서는 특정 사용자 만 권한이 있습니다.      |     |     |     |     | B | 년경        |   |
| s sssyyy<br>ageeb@naver.com   | 소유자 |     |     |     |   |           |   |
|                               |     |     |     |     |   |           |   |
|                               |     |     |     |     |   |           |   |
|                               | _   |     |     |     |   |           |   |
| 공동 작업자 초대                     |     |     |     |     |   |           |   |
| (,)을 추가하여 이메일을 구분해 주세요        | 편집  | 가능  | ×   |     | 초 | CH        |   |

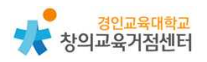

● 댓글

함께 작업물을 보며 의견을 댓글 형식으로 달 수 있는 기능이다. 작업공간 오 른쪽에 있는 말풍선 버튼을 누르면 댓글 기능이 활성화된다. 이후 원하는 위치를 선택한 뒤 댓글을 입력하면 된다. 다른 사람이 입력한 댓글에 대해 대댓글도 달 수 있다.

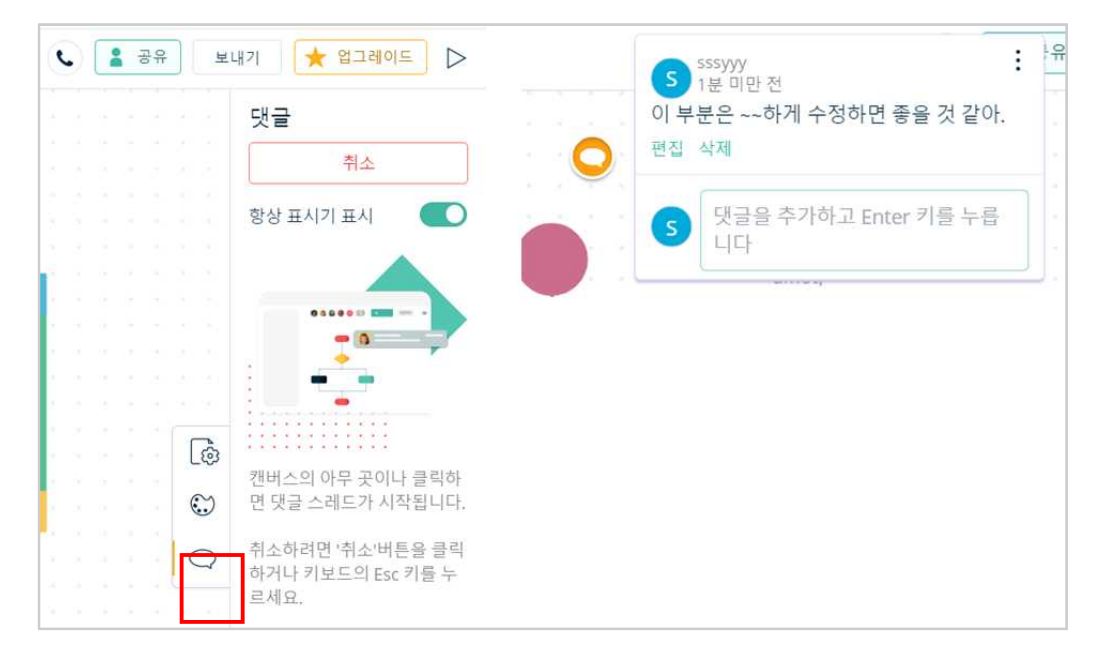

#### ● 화상 회의

작업물을 보면서 함께 얼굴을 보고 목소리를 들으며 화상 회의를 할 수 있는 기능이다. 상단의 초록색 전화 버튼을 누르면 작업 공간 아래의 작업 공간에 함 께 참여한 사람들의 영상이 뜨고, 서로 대화가 가능하다. (다만, 아직 베타 기능 으로 완전히 정비된 기능은 아니다)

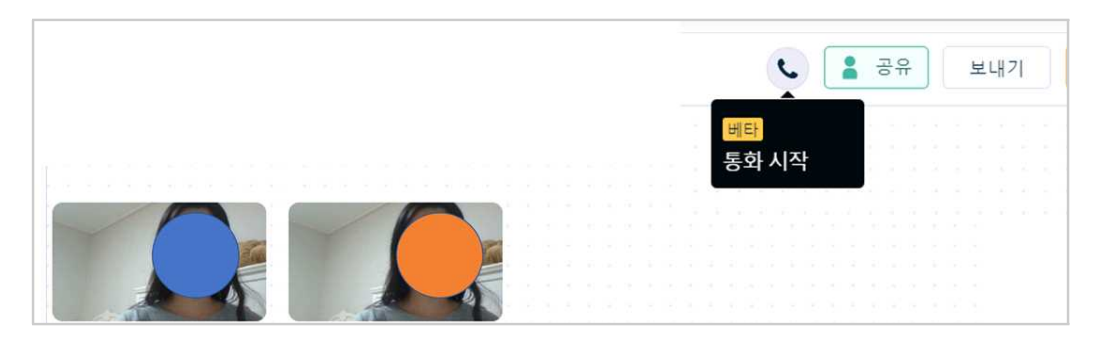

(3) 작업물 저장

함께 작업한 작업물을 완성 후 내보내고 싶을 경우 상단의 '보내기' 버튼을 누르면 된다. 중간 저장의 경우 자동 저장되며 별도의 버튼을 누를 필요는 없다. 내보내는 작업물은 PNG, SVG, JPEG, PDF로 저장이 가능하다.

|      |   |    | • |   | 공유   |    | 보니  | 기  |   | * | 업 | 그라 | 01 | =) | D | > |
|------|---|----|---|---|------|----|-----|----|---|---|---|----|----|----|---|---|
|      |   |    |   |   | PNC  | 로  | 보내기 | 1  |   |   |   |    |    |    |   |   |
|      |   |    |   |   | SVG  | 로  | 보내기 | l  |   |   |   |    |    |    |   |   |
|      |   |    |   |   | JPEC | 글로 | 보내기 | 7] |   |   |   |    |    |    |   |   |
| olor | s | it |   |   | PDF  | 로  | 보내기 | I  |   |   |   |    |    |    |   |   |
|      |   |    |   | 2 |      |    |     |    | 1 |   |   |    |    |    |   |   |
| -    |   |    |   |   |      |    |     |    |   |   |   |    |    |    |   |   |

## 4 크리에이틀리 수업에 활용 방법

(1) 학생들이 자신들이 정리한 데이터를 온라인에서 시각화할 필요가 있는 경우

- ex) 온라인 모둠 신문 만들기, 온라인 연표 만들기 온라인으로 단원 내용 정리하기
- (2) 화상 회의 플랫폼과 협력 작업 플랫폼이 동시에 필요한 경우
- (3) 학생들에게 발표자료, 결과물의 기본 틀을 제공하고자 하는 경우

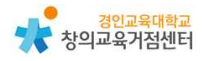

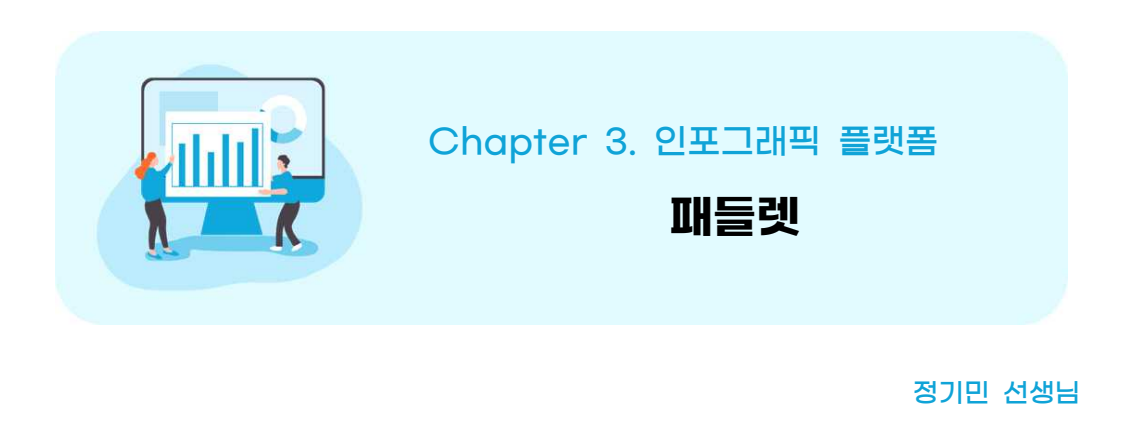

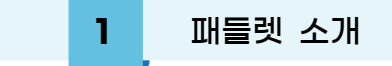

패들렛은 온라인 게시판으로 실시간 다수의 사용자가 참여하여 만들어진 패들 렛에 사진, 동영상, 글 등이 포함된 포스트를 올릴 수 있다. 또한 반응, 댓글을 사용하여 사용자간 의견을 주고 받을 수 있다.

2 패들렛 가입하기

크롬이나 엣지를 통하여 https://www.padlet.com/ 로 접속
 구글, 마이크로소프트, 애플 또는 이메일 주소로 가입한다.

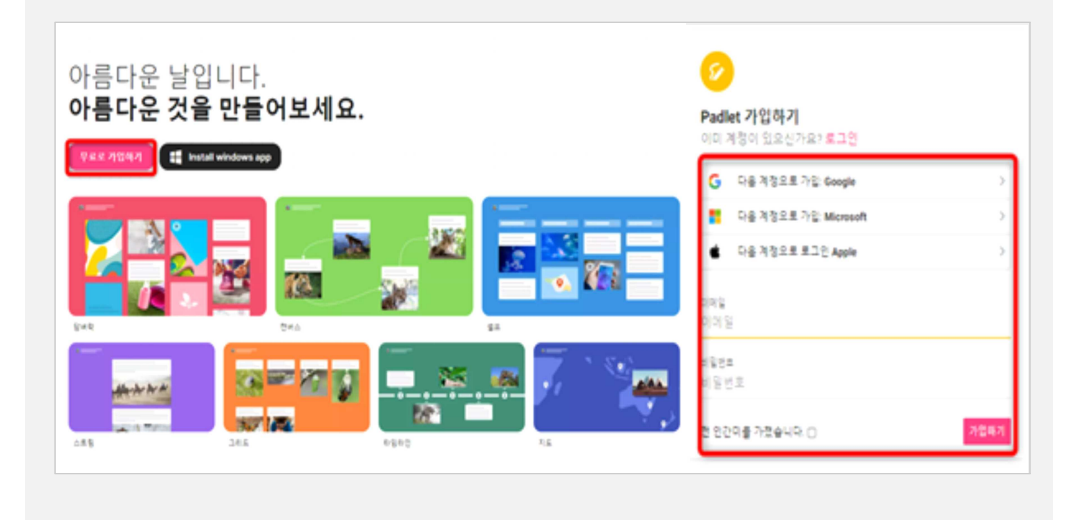

③ 무료로 사용할 경우, 3개의 패들렛 사용 가능하며 10MB까지 파일 탑재 가능하다.

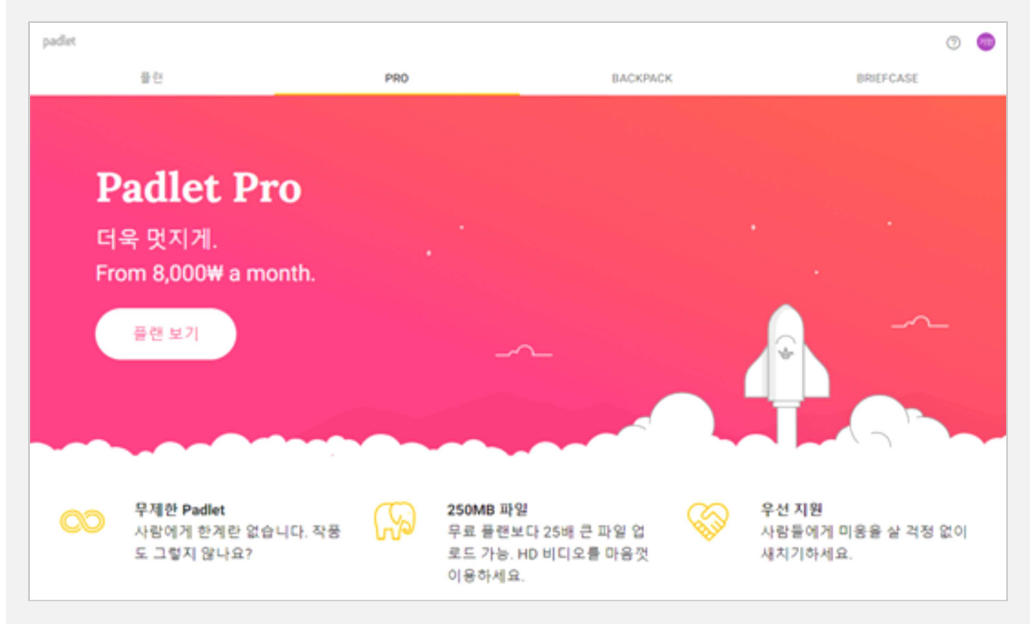

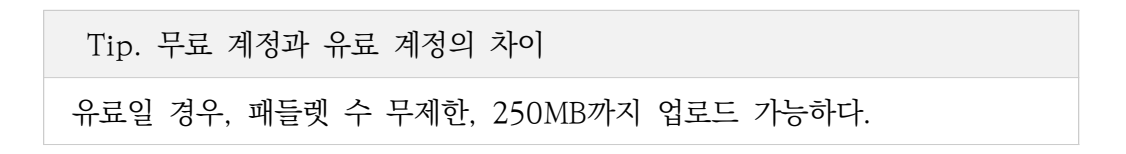

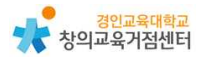

# 3 패들렛 사용하기

(1) 수업 준비하기

'PADLET만들기'를 클릭하여 새 패들렛을 연다.

| padlet                                   | Q, 검색 | 0 🔵   |
|------------------------------------------|-------|-------|
| Hi,<br>즐거운 금요일입니다!                       |       |       |
| + PADLET 만들기 😒 PADLET 함류하기 😯 정권리 🖋 업그레이드 |       |       |
| 최근 만든 콘텐즈 공유됨 좋아요 아카이브림 세풀데              |       |       |
|                                          |       | 이름 날짜 |
| 북마크 ::<br>• 67표 전                        |       |       |
|                                          |       |       |
|                                          |       |       |
|                                          |       |       |

#### 원하는 패들렛 형태를 선택한다.

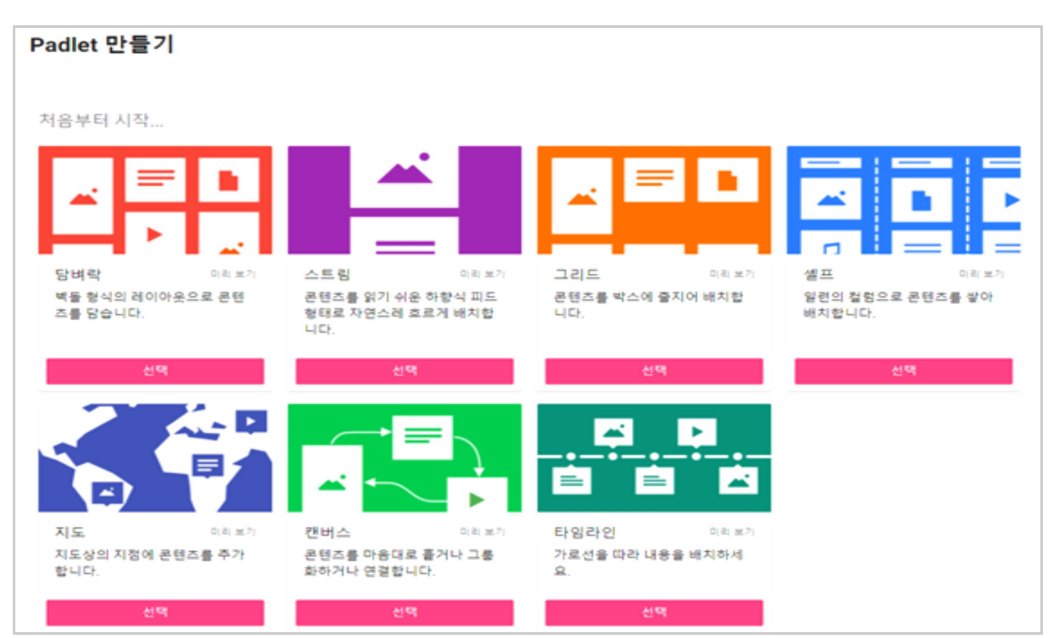

 
 Podet
 우정
 대

 FP의 스윗한 Padlet
 아름다운 새 Padlet에 오신 것을 환 양합니다.
 바람을 주여 자신만의 개성을 추가하세 양합니다.

 사용 이 배응을 주여 자신만의 개성을 추가하세 양합니다.
 바람을 주여 자신만의 개성을 추가하세 양합니다.

 사용 이 배응을 주여 자신만의 개성을 추가하세 양합니다.
 바람을 주여 자신만의 개성을 추가하세 양합니다.

 사용 이 배응을 주여 자신만의 개성을 추가하세 양합니다.
 바람을 주여 자신만의 개성을 추가하세 양합니다.

 사용 이 배응을 주여 자신만의 개성을 추가하세 양합니다.
 바람 이 여왕한 Padlet

 가 이 수 있한 Padlet
 가 이 가 이 수 있던 만 만 편

 한 이 수 있는 한 만 편
 가 이 가 이 수 있는 가 아이 문 이 수 있다.

 아이 큰 이 우가 이 가 있다.
 한 한 아이 바라고 있다.

제목과 설명을 입력. 주소도 의미가 있고 쉬운 것으로 변경 가능하다.

내용과 어울리는 배경, 색상, 글씨체를 설정하고 저작자 표시 여부, 새 게시물 위치, 댓글, 반응, 승인 여부, 비속어 필터링 등을 설정한다.

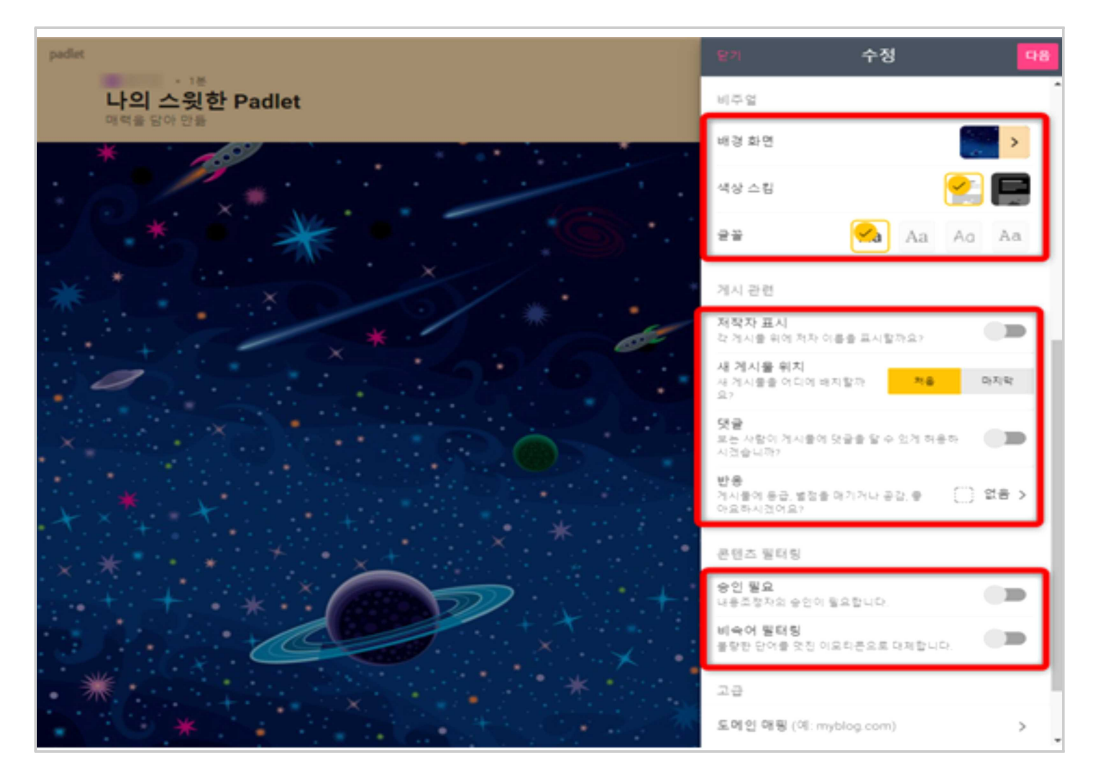

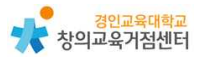

이미 정한 서식도 작업 중간에 변경 가능하다.

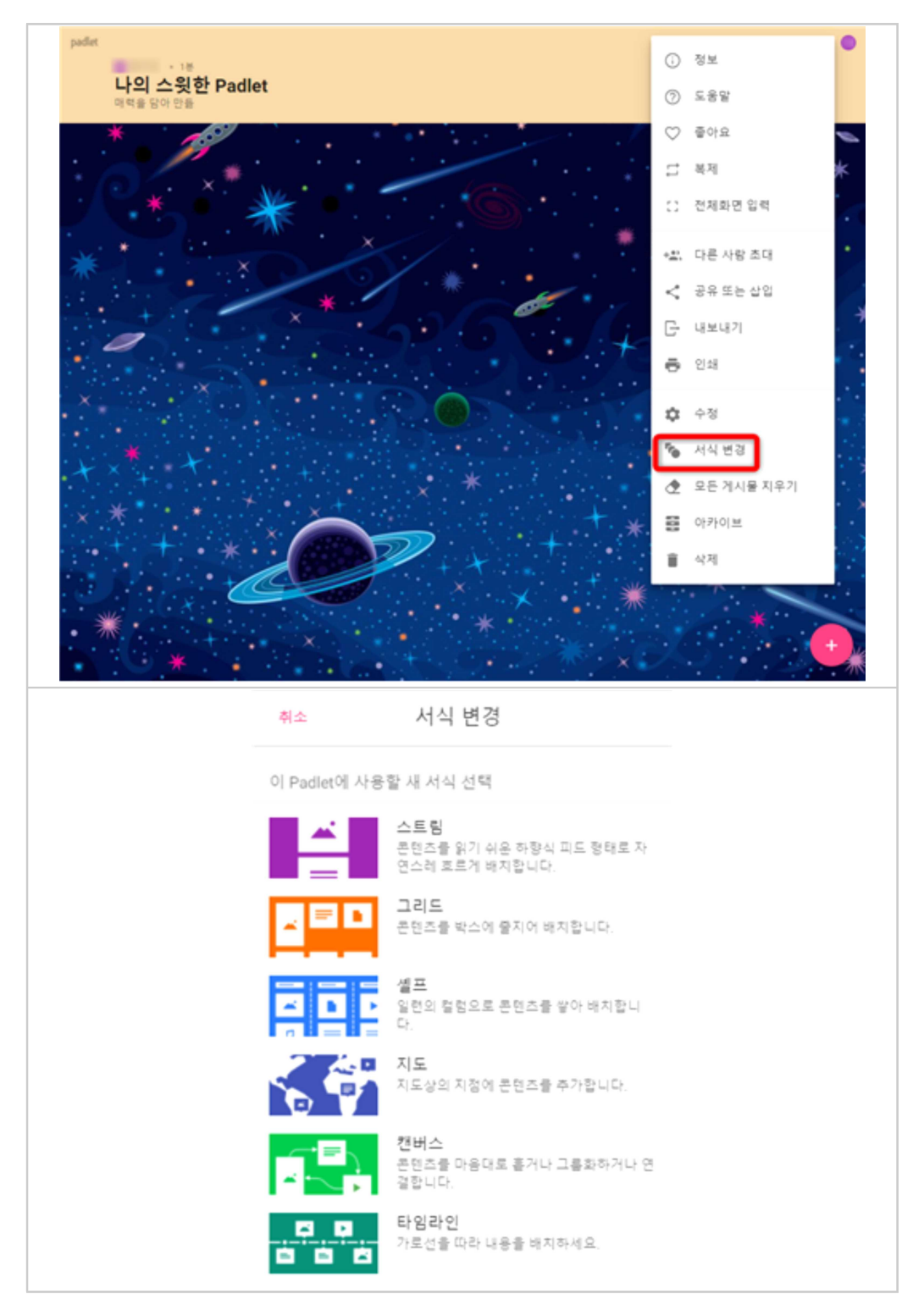

#### (2) 수업에 활용하기

'공유'를 클릭하여 학생에게 주소 공유할 수 있다.

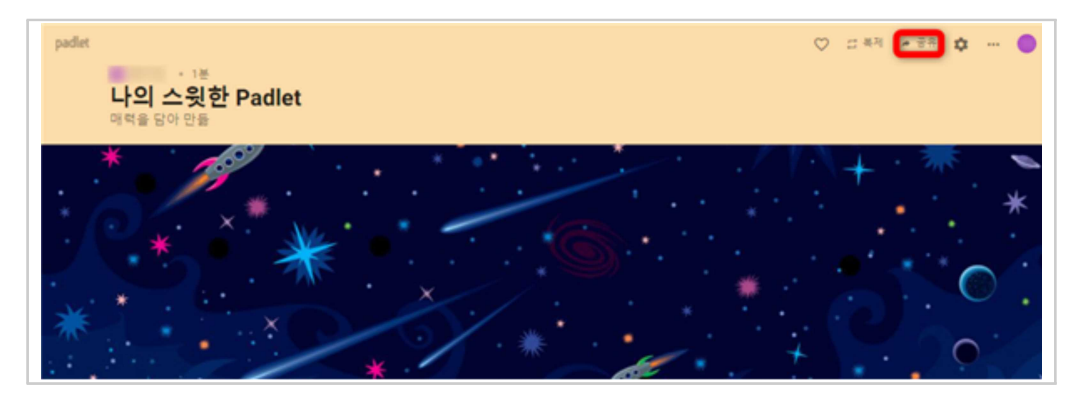

'프라이버시 변경'을 선택하여 공유방법에 공개방법 알맞게 선택한다.

|                                                                                              | 뒤로 프라이버시 변경 저장됨                                                                   |
|----------------------------------------------------------------------------------------------|-----------------------------------------------------------------------------------|
| 닫기 공유                                                                                        | 비공개<br>■ Padlet을 비공개로 승깁니다. 누군가 Padlet에 도 ○<br>작해도 액세스할 수는 없습니다.                  |
| 회원 초대<br>회원 주가                                                                               | ▶ 비밀번호<br>Padlet을 비공개로 승깁니다. 공유할 사람을 직접<br>선택하면 그 사람은 비밀번호를 입력해야 액세스<br>할 수 있습니다. |
| 프라이버시 ⑦                                                                                      | <b>회원 전용</b><br>Ⅲ Padlet을 숨겨 공개하지 않습니다. 로그인한 사용 ○<br>자만 이 Padlet에 액세스할 수 있습니다.    |
| 비밀.<br>Padlet을 비공개로 승깁니다. 공유할 사람을 직접 선택하면 그<br>사람은 액세스할 수 있습니다.<br>바 <b>모자가 자성하 수 있</b> 습니다. | 비밀<br>V Padlet을 비공개로 승깁니다. 공유할 사람을 직접 ()<br>선택하면 그 사람은 액세스할 수 있습니다.               |
| 프라이버시 변경                                                                                     | 공개<br>Let the whole world see this padlet. Put it on my profile.                  |
|                                                                                              | 방문자 권한 →                                                                          |

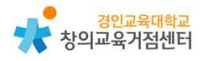

# 4 패들렛 수업에 활용 방법

(1) 미술에서 담벼락을 활용한 온라인 작품전시회

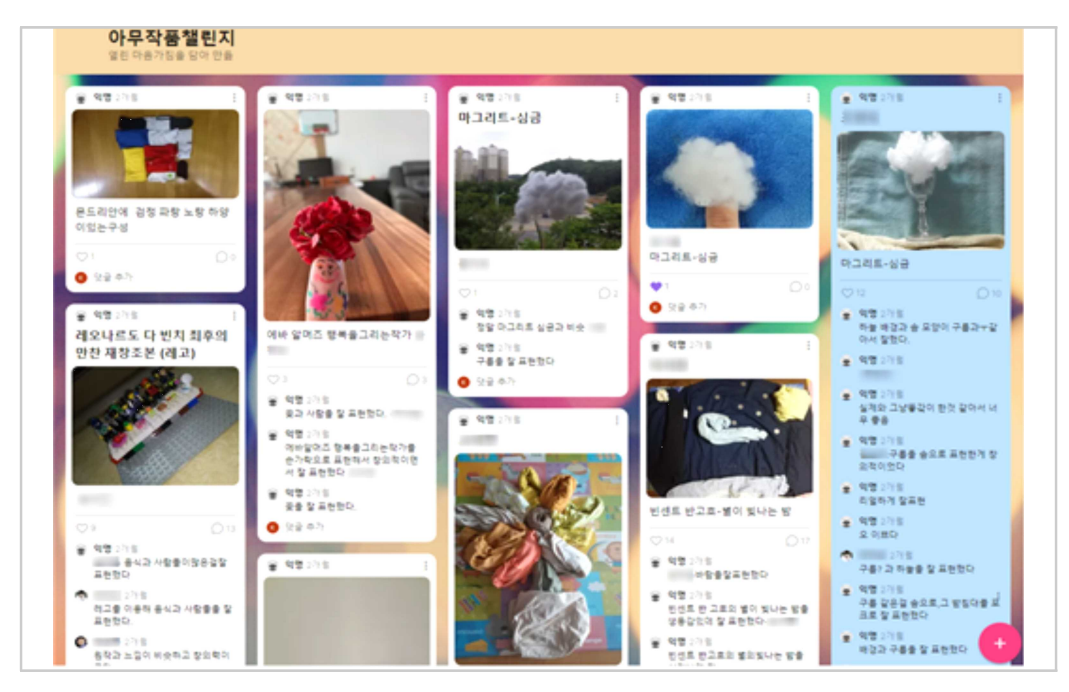

(2) 과학에서 캔버스를 활용하여 먹이그물 만들기

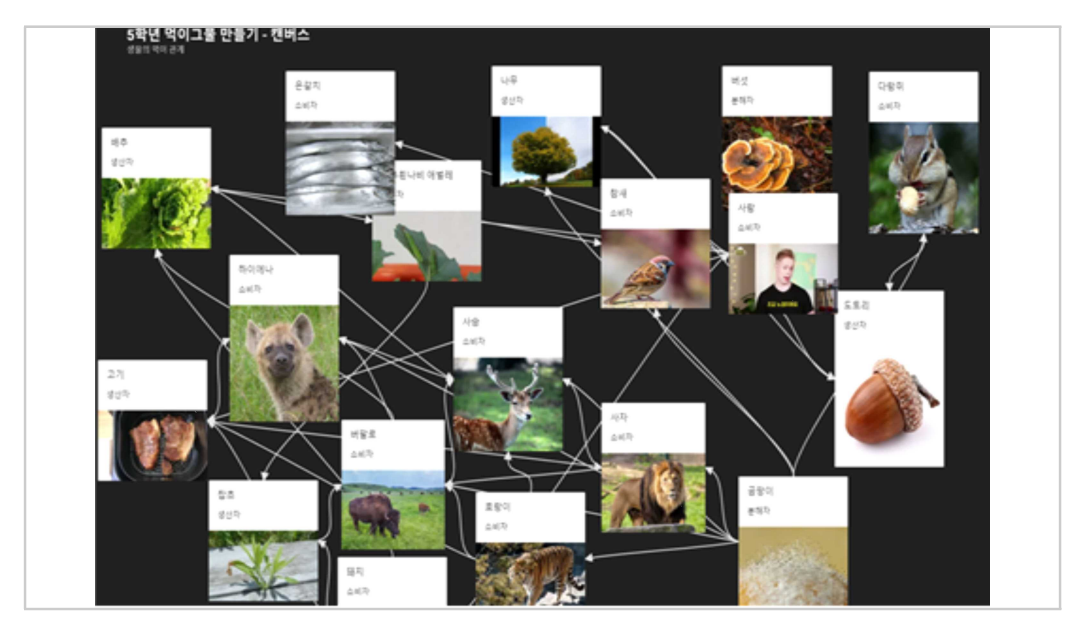

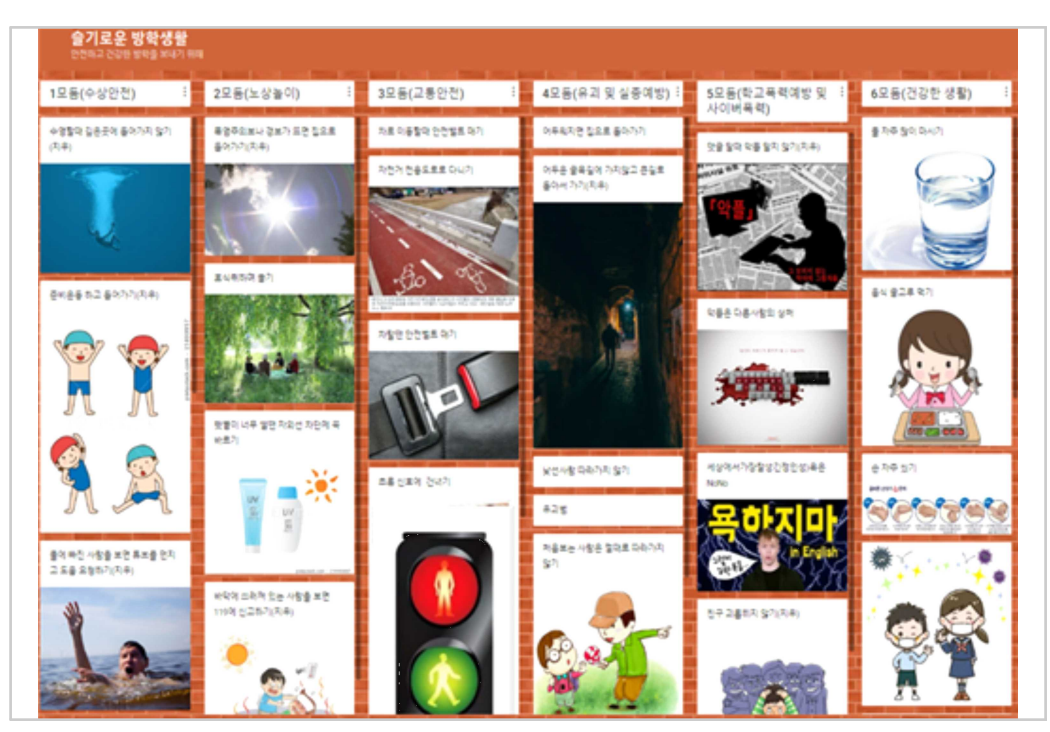

(3) 셸프를 활용한 모둠별 조사 자료 정리하기

### (4) 셸프를 활용하여 활동별로 정리하기

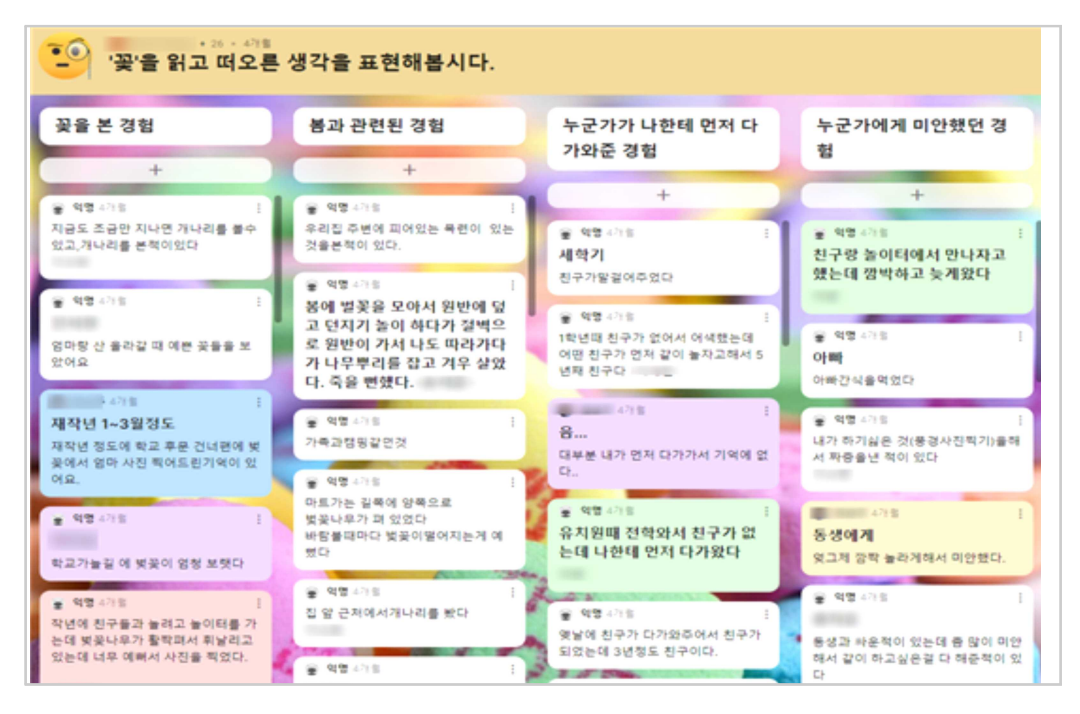

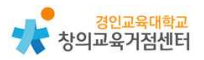

(5) 기타 활용 예시

- 온라인 메모장으로 친구들과 의견 주고 받기
- 교과 전담 교사 인 경우, 셸프를 활용하여 학급별로 과제 관리하기
- 셸프를 활용하여 학생별, 포트폴리오 관리하기

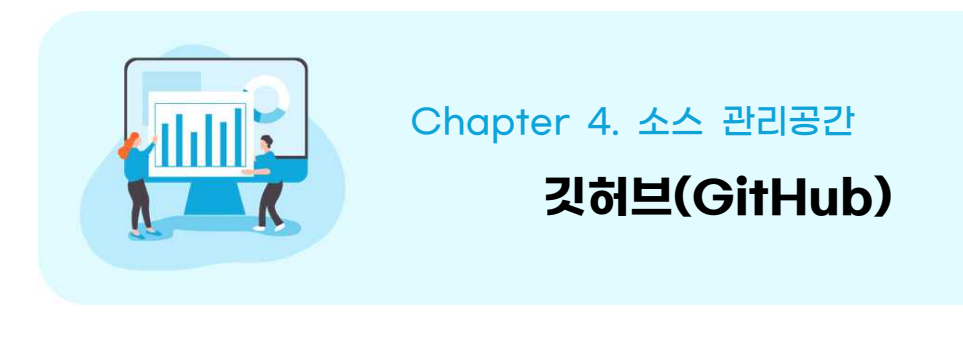

#### 양다예 선생님

1 깃허브 소개

깃허브는 오픈 소스 및 상용 소프트웨어 개발에 일반적으로 사용되는 분산 버 전 제어 시스템의 예인 깃(git)의 저장소이다. 깃허브를 통해 깃으로 관리하는 소 스 코드들과 프로젝트를 업로드하고 공유할 수 있다. 깃허브는 오픈 소스를 공유 하기 때문에 깃을 저장하는 용도뿐만 아니라 다양한 소스 코드를 수정하고 관리 하는 데 활용한다.

깃허브를 통해 소스 코드 변경 사항을 모두 확인할 수 있고, 나의 저장소에 다른 사람을 초대하여 함께 코드를 수정할 수 있기 때문에 협업을 쉽고 빠르게 할 수 있다. 또한 이슈 트래커를 통해 코드의 기능 문제나 버그 등을 확인할 수 있다. 이러한 장점 때문에 많은 기업들이 소프트웨어를 개발할 때 깃과 깃허브를 사용하고 있다.

이 자료에서는 깃허브의 가입부터 기본적인 사용방법 등을 다루도록 하겠다.

# 2 깃허브 가입하기

① https://github.com/ 에 접속한다.

② [Sign up]을 클릭한다.

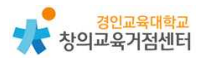

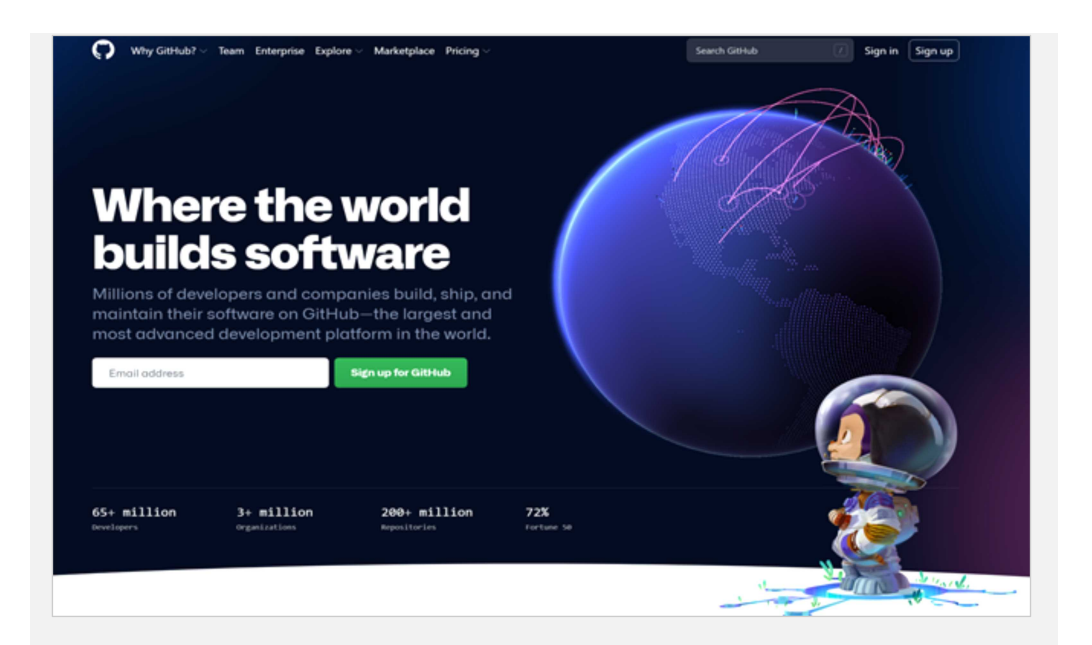

- ③ 본인이 기존에 사용하던 이메일을 이용하여 회원 가입할 수 있다.
  - 1) 사용할 이메일 입력하기
  - 2) 이메일에 접속하여 전송된 메일을 확인하고 돌아와서 확인 코드 6자리 숫자를 입력하기(이메일이 없을 경우 스팸메일함을 확인해야한다.)

| 0 |                                                                     | Already have an account? Sign in → |
|---|---------------------------------------------------------------------|------------------------------------|
|   | Welcome to GitHub!<br>Let's begin the adventure<br>Enter your email |                                    |
|   |                                                                     |                                    |
|   |                                                                     |                                    |

![](_page_99_Picture_0.jpeg)

(1) 저장소(Repository) 만들기

Repository를 만든다. [New]를 클릭한다.

| Repositories      | 📮 New |
|-------------------|-------|
| Find a repository |       |

저장소의 이름(Repository name)과 설명(Description)을 작성하고 모든 사 람이 접근할 수 있는지(Public), 지정한 사람만 접근할 수 있는지(Private)를 선 택한다.

| A repository conta<br>Import a repositor | ins all project files, including the revision history. Already have a project repository elsewhere?<br>y.                                                        |
|------------------------------------------|----------------------------------------------------------------------------------------------------|
| Owner *                                  | Repository name *                                                                                                    |
| 🚹 yedyday 🗸                              |                                                                                                    |
| Great repository n                       |                                                                                                    |
| Description (option                      | ames are short and memorable. Need inspiration? How about solid-computing-machine?                                                                               |
| Description (option                      | ames are short and memorable. Need inspiration? How about solid-computing-machine?                                                                               |
| Public     Anyone of                     | ames are short and memorable. Need inspiration? How about solid-computing-machine?<br>nal)<br>n the internet can see this repository. You choose who can commit. |

![](_page_100_Picture_0.jpeg)

README는 방문자가 저장소를 방문할 때 가장 먼저 보게 되는 항목이다. README 파일에는 일반적으로 저장소의 설명을 넣는다.

![](_page_100_Picture_2.jpeg)

# (2) 팀원 초대하기

#### 나의 저장소 상단에 [Settings]를 클릭한다.

| ○ Code ⊙ Issues □1 Pr | ull requests 💿 Actions 🖂 Projects | 🕮 Wiki 💿 Security 🗠 Insights 😫 Settings                                                                                                    |
|-----------------------|-----------------------------------|----------------------------------------------------------------------------------------------------|
| 0                     | Options                           | Settings                                                                                                    |
| N                     | Manage access                     | Repository name                                                                                                    |
| s                     | Security & analysis               | working Rename                                                                                                    |
| 8                     | Branches                          | Template repository     Template repositories let users generate new repositories with the same directory structure and files. Learn more. |
| v                     | Webhooks                          | Corist preview                                                                                                    |
| N                     | Notifications                     | Upload an image to customize your repository's social media preview.                                                                       |
| b.                    | integrations.                     | Images should be at least 640×320px (1280×640px for best display).<br>Download template                                                    |
| C                     | Deploy keys                       |                                                                                                    |
| A                     | Actions                           |                                                                                                    |
| E                     | Environments                      |                                                                                                    |
| s                     | Secrets                           |                                                                                                    |
| р                     | Pages                             |                                                                                                    |
| N                     | Moderation settings               |                                                                                                    |
|                       |                                   | ₽ Edit                                                                                                    |

| [Manage ac | cess]를 누르면 | 팀원을 | 초대할 | 수 | 있다. |
|------------|------------|-----|-----|---|-----|
|------------|------------|-----|-----|---|-----|

| ⊖ Code ⊙ Issues I1 | ). Pull requests 💿 Actions 🖂 Projects | 🖽 Wiki 🛈 Security 🖂 Insights 📕                      | Settings                                                                           |
|--------------------|---------------------------------------|-----------------------------------------------------|------------------------------------------------------------------------------------|
|                    | Options                               | Who has access                                      |                                                                                    |
|                    | Manage access                         | PUBLIC REPOSITORY                                   | DORECT ACCESS A                                                                    |
|                    | Security & analysis                   | This repository is public and visible to<br>anyone. | O collaborators have access to this<br>repository. Only you can contribute to this |
|                    | Branches                              | Manage                                              | repository.                                                                        |
|                    | Webhooks                              |                                                     |                                                                                    |
|                    | Notifications                         | Manage access                                       |                                                                                    |
|                    | Integrations                          |                                                     |                                                                                    |
|                    | Deploy keys                           |                                                     | <u>_</u>                                                                           |
|                    | Actions                               | You                                                 | haven't invited any collaborators yet                                              |
|                    | Environments                          | 100                                                 |                                                                                    |
|                    | Secrets                               |                                                     | Invite a collaborator                                                              |
|                    | Pages                                 |                                                     |                                                                                    |
|                    | Moderation settings                   |                                                     |                                                                                    |

초대하고 싶은 팀원의 사용자 이름 또는 이메일을 입력한다.

| Invite a collaborator to working          | × |
|-------------------------------------------|---|
| Q Search by username, full name, or email |   |
| Select a collaborator above               |   |

![](_page_102_Picture_0.jpeg)

(3) 오픈 소스 가져오기

로그인 후 상단에 있는 검색창에 찾고 싶은 오픈 소스를 이름을 치고 검색한다.

![](_page_102_Picture_3.jpeg)

검색된 프로젝트 중에서 하나를 선택한다.

| <b>ဂ</b> | tetris 🤇 | ] | Pull requests                          | Issues | Marketplace             | Explore                                                                                                    |
|----------|----------|---|----------------------------------------|--------|-------------------------|----------------------------------------------------------------------------------------------------|
|          |          |   | Repositories<br>Code                   |        | (3)<br>(733)            | 43,699 repository results Sort Best match •                                                                                          |
|          |          |   | Commits<br>Issues<br>Discussions (8    | leta)  | 83<br>83<br>83          | Chvin/react-tetris Use React, Redux, Immutable to code Tetris.  react redux immutable tetris  fg 6.6k  DavaScript. Updated on 10 May |
|          |          |   | Packages<br>Marketplace<br>Topics      |        | 0<br>0<br>0             | jakesgordon/javascript-tetris     A simple javascript tetris game                                                                    |
|          |          |   | Wikis<br>Users                         |        | 8                       | Aerolab/blockrain.js     HTML5 Tetris Game for jQuery     ☆ 868 ● InveScript Updated on 10 Jul 2018                                  |
|          |          |   | Languages<br>JavaScript<br>Java<br>C++ |        | 9.739<br>5.712<br>4.568 | taylorconor/Linytetris     80x23 terminal tetris!     \$1.5k. ● C++ Apache-2.0 license Updated on 28 May 2019                        |

## [folk]를 클릭하여 나의 계정에 복사한다.

| G chvin / react | -tetris                           |                                       |                                      | ⊙Wash + 153 ☆ Star 6.6k ¥ Fork 1.4k              |
|-----------------|-----------------------------------|---------------------------------------|--------------------------------------|--------------------------------------------------|
| <> Code ⊙ I     | tsues 🗈 Pull requests 🖲 💿 Actions | 🖸 Projects 💷 Wiki 💿 Security 🖂 I      | Insights                             |                                                  |
|                 | P master - Pibranch ©0            | 0 lags                                | Go to file Add file * 🗶 Code +       | About                                            |
|                 | chuin Merge pull request #29 fr   | om Oxflotus/patch-3 :==:              | ✓ 8943567 on 14 May 2019 ③48 commits | Use React, Redux, Immutable to code<br>Tetris. 🖱 |
|                 | docs                              | build                                 | 3 years ago                          | 🖉 chvin.github.io/react-tetris/Tan-en            |
|                 | server                            | optimize webpack configuration        | 5 years ago                          | react redux investable total                     |
|                 | <b>97</b> C                       | fix: #26                              | 3 years ago                          | Readme                                           |
|                 | babelin:                          | optimize webpack configuration        | 5 years ago                          |                                                  |
|                 | eslintroja                        | game finished                         | 5 years ago                          | Releases                                         |
|                 | C gitignore                       | remove idea from repo                 | 5 years ago                          | No releases published                            |
|                 | README-EN.md                      | fixed rootReducers comment            | 3 years ago                          |                                                  |
|                 | READMEnd                          | Update README.md                      | 2 years ago                          | Packages                                         |
|                 | D ittinjson                       | delete QRCode notice                  | 3 years ago                          | No packages published                            |
|                 | D package json                    | change dist file directory            | 3 years ago                          |                                                  |
|                 | 🗅 w.config.js                     | feat. webpack server disableHostCheck | 3 years ago                          | Contributors 6                                   |
|                 | webpack.config.js                 | optimize webpack configuration        | 5 years ago                          | 🍈 🖶 🐇 🧟 🥑 🥠                                      |
|                 | webpack.production.config.js      | change dist file directory            | 3 years ago                          |                                                  |
|                 | T DI IONI                         |                                       |                                      | Environments (1                                  |
|                 | = REAUMEIND                       |                                       |                                      | O nithely-names how                              |

복사한 프로젝트의 [코드(Code)]를 눌러 Download.ZIP을 다운 받으면 내 컴 퓨터로 소스 코드를 가져올 수 있다.

| O Code II: Pull requests | ⊙ Actions 🖂 Projects 🖾 Wiki ① Security 🗠 Insights                                                                                                    | Settings                                                         |                                                                 |
|--------------------------|----------------------------------------------------------------------------------------------------|------------------------------------------------------------------|-----------------------------------------------------------------|
|                          | P master + P 1 branch ⊙ 0 tags<br>This branch is even with chvirumaster.                                                                               | Go to file Add file * 2 Code -                                   | About ()<br>Use React, Redux, immutable to code<br>Tetris.      |
|                          | 🚯 dwin Merge pull request chvinil 29 from Oxflotus/patch-3 🚃                                                                                           | https://github.com/yedyday/react-tetris.g:                       | Readme                                                          |
|                          | docs build     server optimize webpack configuration     sec fix: chvin226     babder onfimize webpack configuration                                   | Open with GitHub Desktop  Download ZIP  Synam and                | Roleases<br>No minases published<br>Crate a new release         |
|                          | esintrc js game finished     gitignore remove idea from repo     README-EN.md fixed rootReducers comment                                               | 5 years ago<br>5 years ago<br>3 years ago                        | Packages<br>No packages published<br>Publish your first package |
|                          | READMEnd Update READMEnd     ititinjion delete QRCode notice     package join change dist file directory     wconfig js feat: webpack server disableHo | 2 years ago<br>3 years ago<br>3 years ago<br>stCheck 3 years ago | Languages<br>• Javdorjet (8.2%) • CSS 13.2%<br>• HTML 2.1%      |
|                          | webpack.config.js optimize webpack.configuration     webpack.production.config.js change dist file directory     ERADME mut                            | n Syran ago<br>3 yean ago                                        |                                                                 |

![](_page_104_Picture_0.jpeg)

![](_page_104_Picture_1.jpeg)

![](_page_104_Picture_2.jpeg)

게더타운은 아바타를 가상공간에서 움직이며 여러 가지 활동을 할 수 있는 서 비스다. 가상 환경에서 서로 화면과 소리를 공유할 수 있으며 아바타 사이의 거 리와 설정에 따라 대화할 수 있는 상대가 유연하게 변한다. 화상대화뿐만 아니라 화면공유, 화이트보드, 게임 등 다양한 기능을 통해 원활한 가상활동을 지원한 다. 현재 가격정책 또한 25user까지는 무료로 제공되고 있어 공교육 교육환경에 적합한 도구다.

![](_page_104_Picture_4.jpeg)

# ③ Sign in e 建铁

④ 본인이 기존에 사용하던 이메일이나 구글 계정을 이용해서 회원가입할 수 있다.

|       | Welcome to Gather!     |
|-------|------------------------|
|       | G Sign in with Google  |
| Email | or                     |
| Ent   | ter your email address |
|       | Sign in with email     |
|       |                        |

- 구글계정을 사용할 경우 구글계정을 입력하면 알아서 로그인이 완료된다.- 다른 이메일 계정을 사용할 경우

1) 사용할 이메일 입력하기

2) 이메일에 접속하여 전송된 메일을 확인하고 돌아와서 6자리 숫
 자를 입력하기(이메일이 없을 경우 스팸메일함을 확인해야한다.)

![](_page_106_Picture_0.jpeg)

| Enter your code                                                                                                    |  |
|----------------------------------------------------------------------------------------------------|--|
| We just emailed mar301@naver.com with a 6-digit<br>code. If you don't see it, please check your spam<br>folder or <u>resend code</u> . |  |
|                                                                                                    |  |
| Cancel                                                                                                    |  |
|                                                                                                    |  |

⑤ 사용할 닉네임과 아바타를 선택하여 저장하고, 설정을 마무리한다.

![](_page_106_Picture_3.jpeg)

![](_page_106_Picture_4.jpeg)

# (1) 공간(Space)만들기

![](_page_107_Picture_2.jpeg)

[Create Space]를 클릭하여 새로운 공간을 만들 수 있다. 이때 기존에 있는 템 플릿을 활용하거나 빈공간에서 완전히 새로운 공간을 창조할 수도 있다.

| Templates<br>Q Search template<br>Office<br>Seasonal<br>Experience | 25<br>(25)<br>(6)<br>(7) | ← BACK TO HOME<br>Select a template or design your own!<br>Start from blank Copy from existing space ▼ Filter<br>Office<br>Tiny (2-25 employees)                                                                                                    |
|--------------------------------------------------------------------|--------------------------|----------------------------------------------------------------------------------------------------|
| Social<br>Conference<br>Education<br>Blank<br>My Existing Spaces   |                          | Office Complex         A specious office complex with a variety of coworking atmospheres.         (2) 20 people         Indoor & Outdoor arees                                                                                                    |
|                                                                    |                          | Cozy Office<br>Cozy Office<br>Cozy |

1) 템플릿 활용하기

- 카테고리가 구분되어 있으며 크기, 오브젝트, 사용목적에 따라 다양한 것들 이 준비되어 있다.

- 사용할 템플릿을 클릭하고 이름(url로 사용되기 때문에 신중하게 설정해 주 어야 함.), 비밀번호 등을 입력해 주면 간단하게 공간을 만들 수 있다.
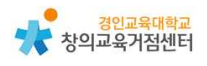

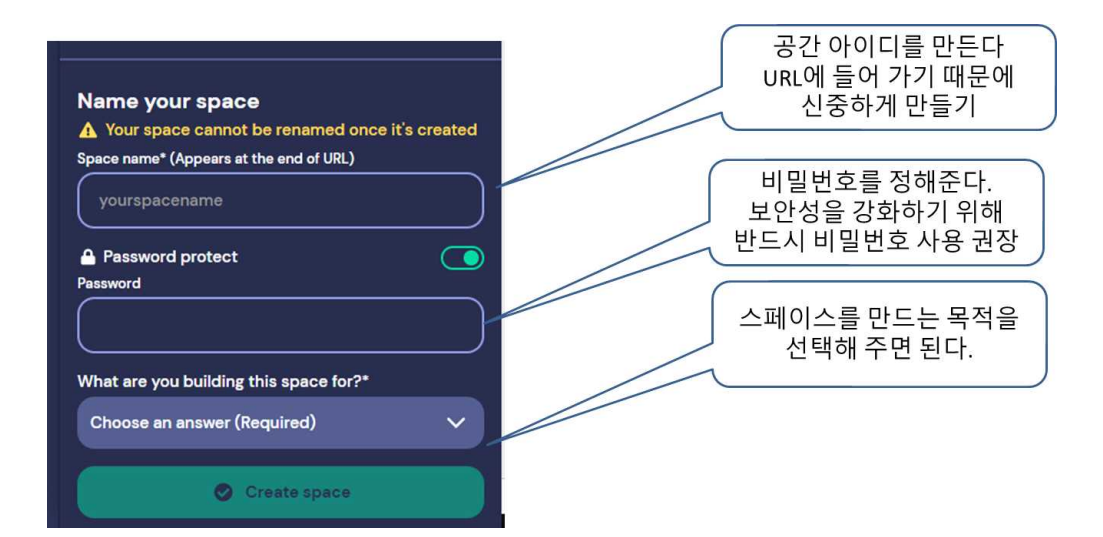

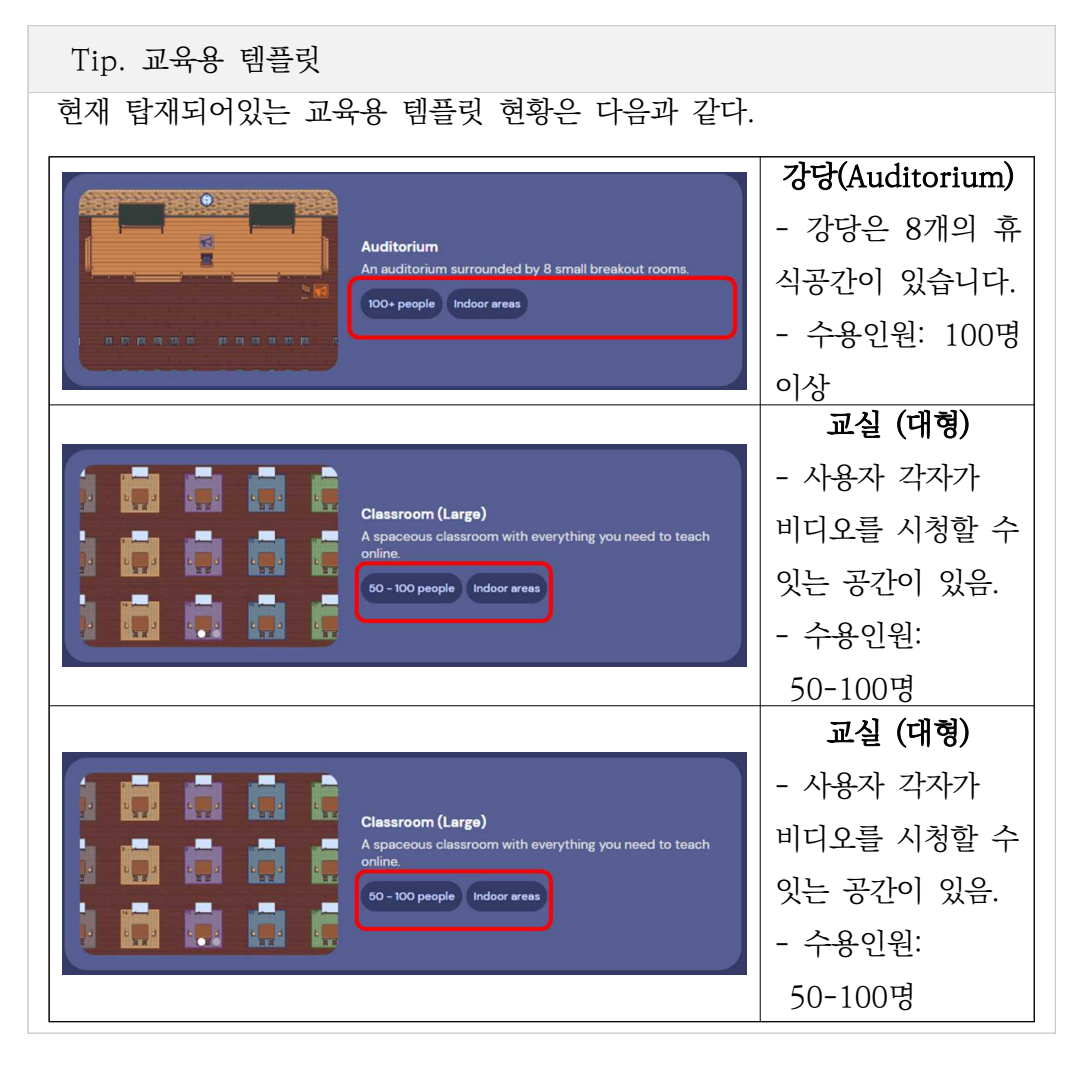

|                                                                                          | 교실 (소형)       |
|------------------------------------------------------------------------------------------|---------------|
|                                                                                          | - 모둠 활동이 가    |
| Classroom (Small)<br>A cozy classroom with everything you need to teach                  | 능한과 수업에 필요    |
| 2-25 paople Indoor areas                                                                 | 한 여러가지 기능이    |
|                                                                                          | 갖추어져 있음       |
|                                                                                          | - 수용인원: 2-25명 |
|                                                                                          | 휴게공간          |
|                                                                                          | - 놀고 사교할 수    |
|                                                                                          | 있는 실내외 공간이    |
|                                                                                          | 있는 넓은 공간임     |
| Recess An expansive space with indoor and outdoor places to place up of accience.        | - 게임방, 축구장    |
| 100+ people Indoor & Outdoor areas                                                       | 2개, 피크닉테이블,   |
|                                                                                          | 블랙탑 게임, 워터    |
|                                                                                          | 슬라이드, 숲       |
|                                                                                          | - 수용인원: 100명  |
|                                                                                          | 이상            |
|                                                                                          | 학교(중형)        |
|                                                                                          | - 중간 규모 학교    |
|                                                                                          | 를 위한 완벽한 온    |
|                                                                                          | 라인 학습 환경을     |
| School (Medium)<br>The perfect online learning environment for a medium-<br>sized school | 제공합니다.        |
| 100+ people Indoor & Outdoor areas                                                       | - 교원 휴게실,     |
|                                                                                          | 20-30인 교실 4개, |
|                                                                                          | - 넓은 휴식 공간    |
|                                                                                          | - 수용인원: 100명  |
|                                                                                          | 이상            |
|                                                                                          | 학교(소형)        |
|                                                                                          | - 소규모 학교를     |
|                                                                                          | 위한 완벽한 온라     |
|                                                                                          | 인 학습 환경을 제    |

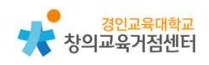

|                                                             | 공함          |
|-------------------------------------------------------------|-------------|
|                                                             | - 2개의 휴게실,  |
| School (Small)                                              | 20-30인 교실 8 |
| The perfect online learning environment for a small school. | 개, 강당, 넓은 휴 |
|                                                             | 식 공간        |
|                                                             | - 수용인원:     |
|                                                             | 50~100명     |

2) 새로 만들기(Start from blank)

| C Search templates |    | ← EACK TO HOME<br>Select a termolate or design your own!<br>Start from blank Copy from existing space Y Filter |
|--------------------|----|----------------------------------------------------------------------------------------------------|
| Office             | 25 | Diank                                                                                                    |
| Seasonal           |    | Blank                                                                                                    |
| Experience         |    |                                                                                                    |
| Social             | 37 |                                                                                                    |
| Conference         |    | Blank (Start from Scratch)                                                                                     |
| Education          |    |                                                                                                    |
| Blank              | 3  |                                                                                                    |
| My Existing Spaces |    | Empty Room (Medium)<br>28 - 50 people Indeor areas                                                             |

- [Start from blank]를 클릭하고, Blank를 클릭하면 빈공간이 열리고 백지 상태에서 공간을 만들 수 있다.

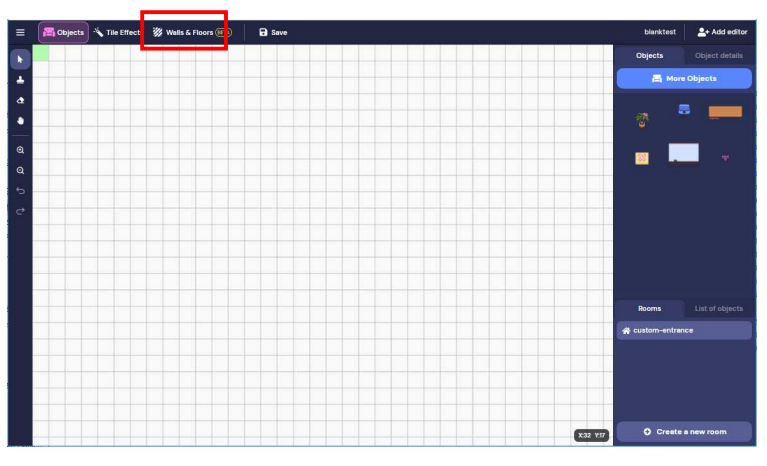

- [Walls & Floors]를 클릭해서 원하는 형태의 벽과 바닥을 만든다.

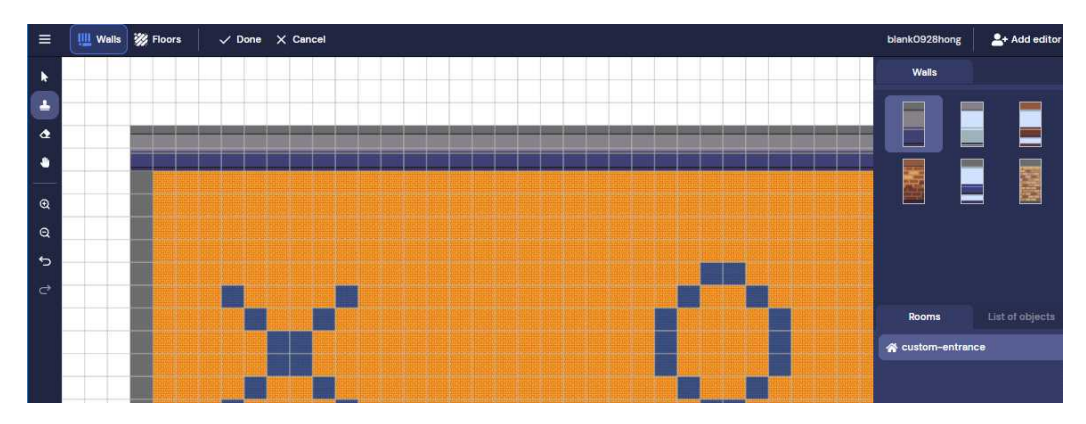

- 제작이 완료되면 [Done]을 클릭해서 완료한다. 하지만 아직 타일효과가 적용 되지 않았기 때문에 공간은 이미지일 뿐이다.

### (2) 타일 효과 적용 및 수정하기

게더터운은 캐릭터가 직접 이동하면서 여러 가지 동작을 수행하는데 위치에 따 라 공간의 속성이 있는데 이는 타일효과(Tile Effects) 에 의해 결정된다. 통과할 수 없는 공간(Impassable), 공간에 들어 올 때 처음 소환되는 위치(Spawn), 다 른 공간으로 순간이동하는 공간(Portal), 사생활 보고 공간(Private Area), 모두 에게 주목받을 수 있는 공간(Spotlight) 등이 그것이다.

1) Impassable

캐릭터가 지나갈 수 없게 만드는 효과의 타일이다. 벽이나 통과할 수 없는 오브 젝트에 적용하는 것이 일반적이다. 소통하는 것을 차단하지 않기 때문에 벽으로 분리되어도 가까이 있는 사람들과 연결할 수 있다.

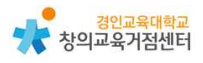

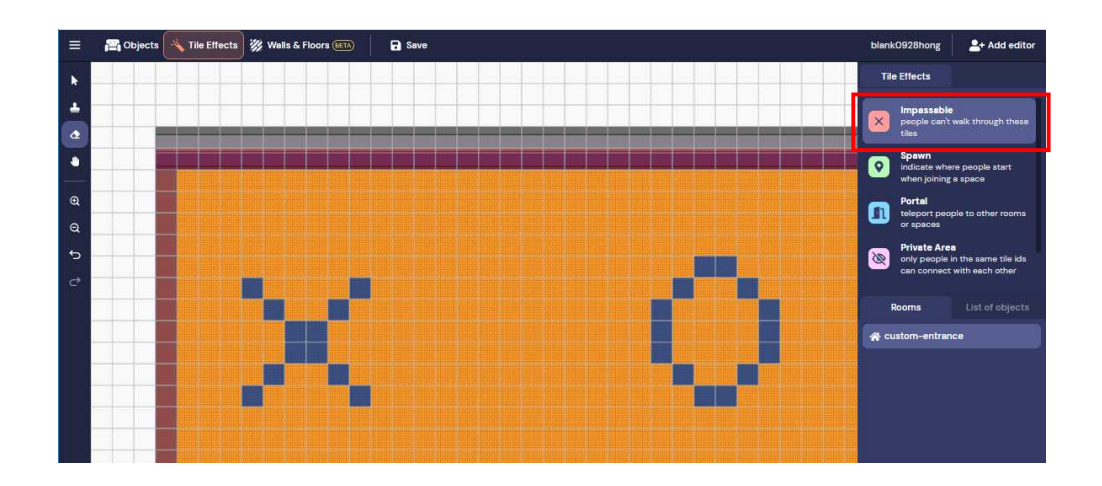

### 2) Spawn

아바타가 처음으로 공간에 들어올 때 Spawn 효과가 포함된 기본 룸의 타일 중 하나에 임의로 배치된다. 각 룸에는 적어도 한 개의 Spawn 타일이 필요하지만 여러 개의 Spawn 타일을 넣을 수 있어 게스트를 여러 곳으로 분산되는 데에 크 게 도움이 된다.

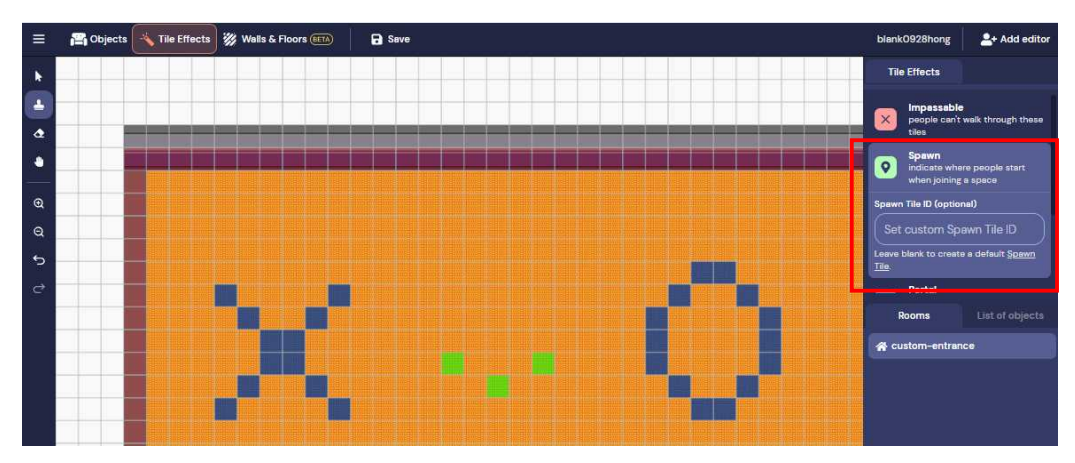

# 3) Portal

캐릭터가 포털에 들어오면 즉시 다른 타일로 이동된다. Portal은 같은 룸에 있 는 다른 공간, 다른 룸, 다른 공간(space)로 이동할 수 있게 만들어 준다.

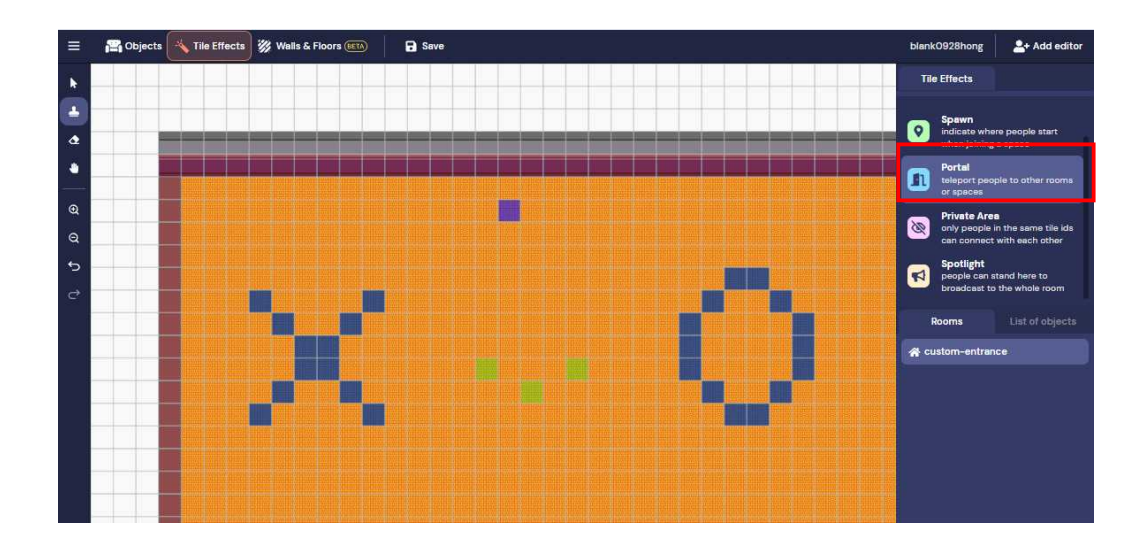

### 3) Private Area

이 타일에 서 있는 캐릭터는 비디오와 오디오를 통해 자동으로 그 Private Area에 있는 다른 모든 사람과 연결되고 밖에 있는 캐릭터들과의 소통은 차단된 다. 이것은 일반적으로 연결하기에 너무 먼 아바타를 서로 연결하거나 같은 Private Area가 아닌 곳에 서 있는 아바타를 제외함으로써 상호작용 범위를 조 절하는 효과를 줄 수 있다.

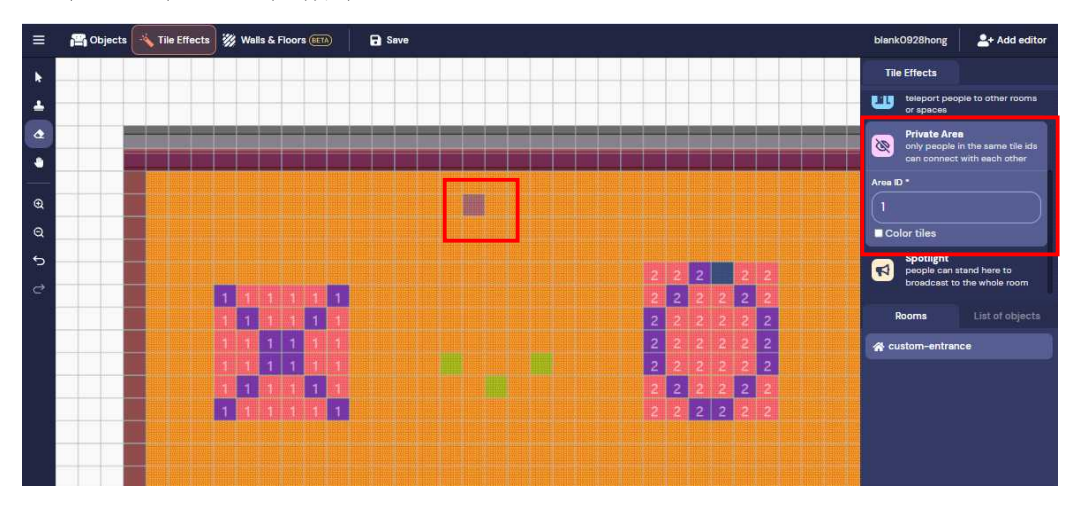

## 4) Spotlight

이 타일에 서 있는 캐릭터의 오디오/비디오는 같은 룸에 있는 모든 사람들에 게 방송된다. 이 효과는 캐릭터 사이의 거리, 통과할 수 없는 타일, 개인 영역

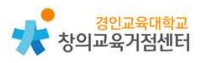

| ≡          | 🚰 Objects | 👋 Tile Effects | * | Wal | ls & F | loors | BET |   | B Seve      | blar     | nkO928hong                                      | 2+ Add editor                                            |
|------------|-----------|----------------|---|-----|--------|-------|-----|---|-------------|----------|-------------------------------------------------|----------------------------------------------------------|
|            |           |                |   |     |        |       |     |   |             | т        | ile Effects                                     |                                                          |
| •          |           |                |   |     |        |       |     |   |             | 0        | Spawn<br>indicate whe<br>when joining<br>Portal | ere people start<br>a spece                              |
| 0<br>Q     |           |                |   |     |        |       |     |   |             | 8        | Private Are<br>only people<br>can connect       | pie to other rooms  in the same tile ids with each other |
| 5          |           |                |   |     |        |       |     |   | 2 2 2 2 2   | 1        | Spotlight<br>people can a<br>broadcast to       | stand here to<br>the whole room                          |
| <i>C</i> 7 |           |                | 1 |     |        |       |     | 1 | 2 2 2 2 2 2 |          |                                                 |                                                          |
|            |           |                |   |     |        |       | 1   |   | 2 2 2 2 2 2 |          | Rooms                                           |                                                          |
|            |           |                |   |     | 1      | 1     |     |   | 2 2 2 2 2 2 | <b>A</b> | ustom-entran                                    | ice                                                      |
|            |           |                |   |     | 1      |       |     |   | 2 2 2 2 2 2 |          |                                                 |                                                          |
|            |           |                |   | 1   | 1      | P     | 1   |   | 2 2 2 2 2 2 |          |                                                 |                                                          |
|            |           |                | 1 |     |        |       | 1   | 1 | 2 2 2 2 2 2 |          |                                                 |                                                          |

타일 또는 다른 타일 효과와 관계없이 발생하지만 다른 룸에는 적용되지 않는다.

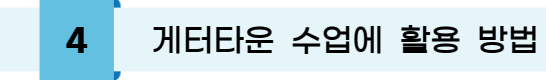

(1) 모둠 활동

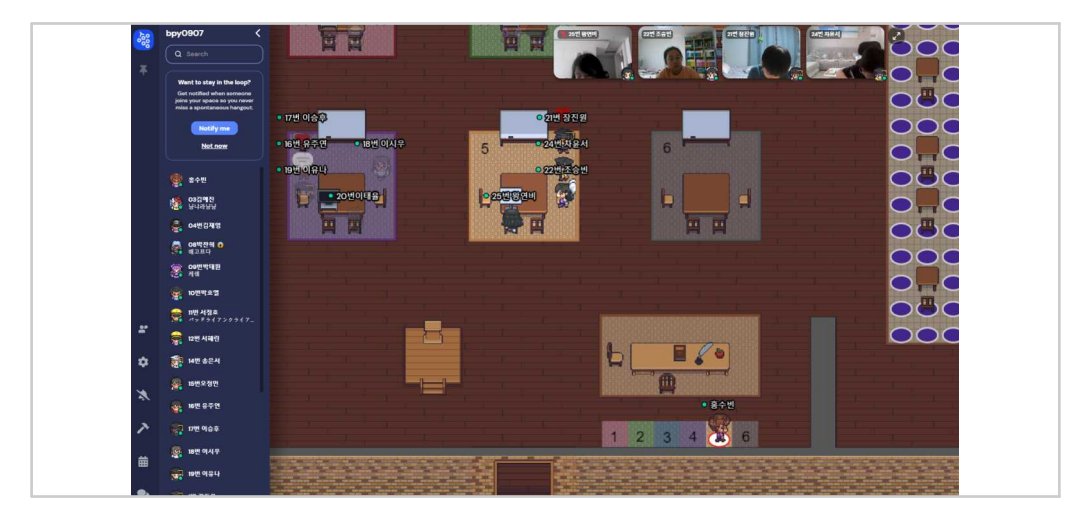

- Private Area 효과를 이용하여 모둠 공간을 만들고 교사는 편리하게 모둠을 순회하며 지도할 수 있다.

# (2) 공유 캔버스 활동

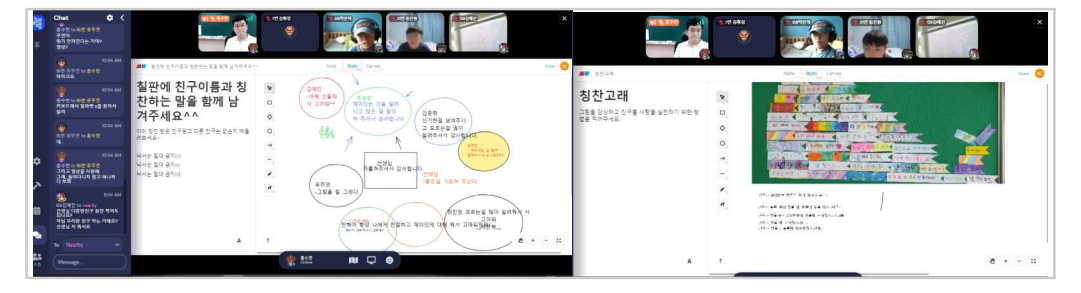

- 공유 캔버스를 이용하여 공동작업을 하거나 작품을 게시하는 활동이 가능하
 다.

- 이는 기본 공유 캔버스와 더불어 패들렛, 구글 문서 도구와 같은 다른 공유 문서 서비스들과도 연동해서 사용할 수 있다.

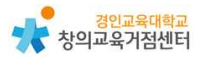

# (3) 공동 협력 프로젝트 수행 하기

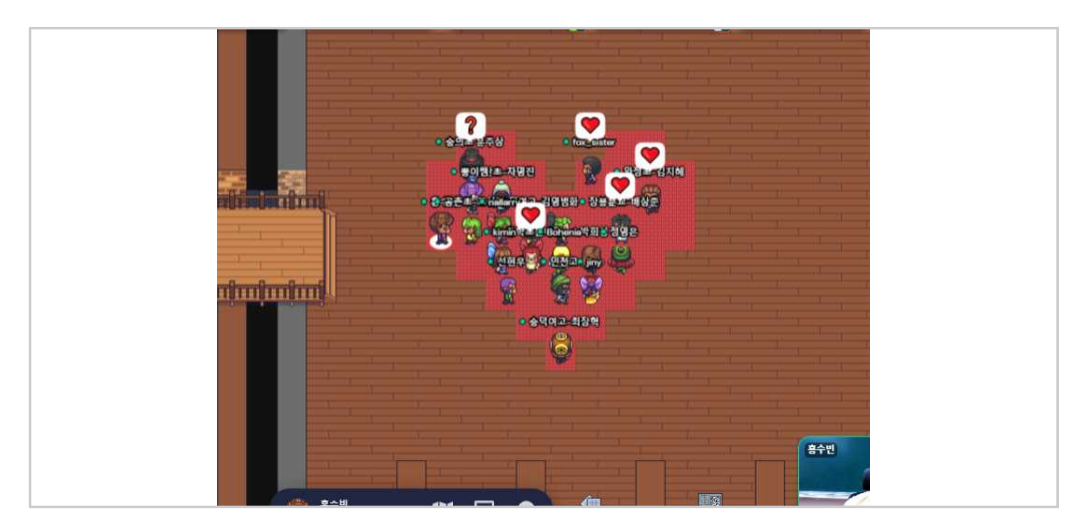

 다른 사람들과 협력해서 문제를 해결해야 하는 과제를 제시하고 움직이며 직 접 소통해서 문제를 해결하는 경험을 줄 수 있다.

(4) 보물찾기

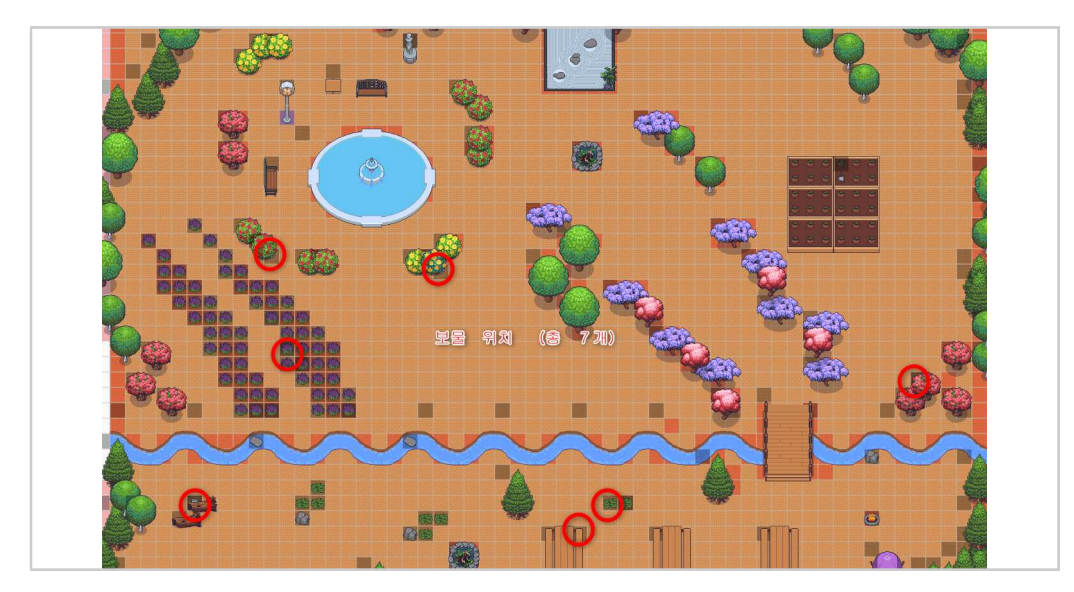

- 공간을 돌아다니며 숨겨진 보물을 찾아 미션을 해결하는 활동형 수업이 가 능하다.

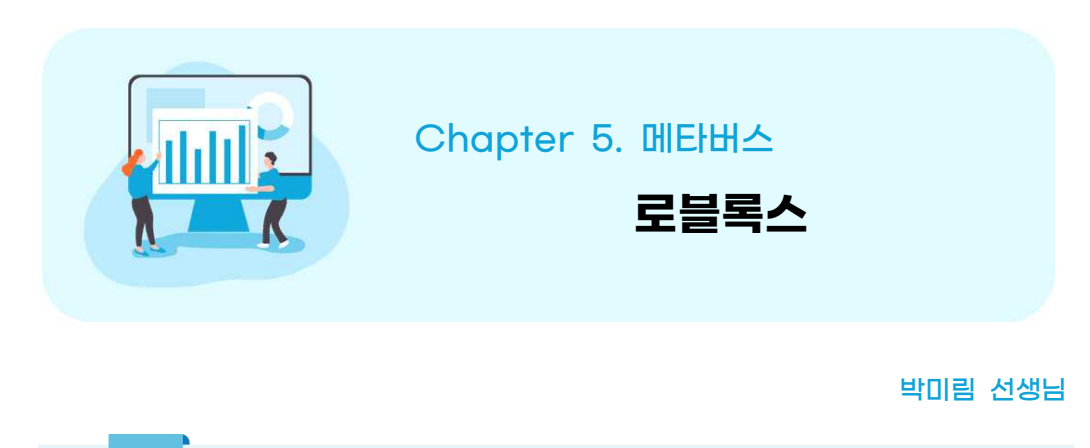

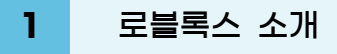

로블록스는 미국의 게임 플랫폼으로 레고 모양의 아바타를 자신이 원하는 대 로 꾸민 뒤 가상공간 안에서 친구들과 게임을 하거나, 몬스터를 사냥하기도 하 고, 낚시를 하며, 수학 문제를 푸는 등 현실에서 확장된 다양한 일을 할 수 있 다. 여기에서는 학습 관련된 게임만 소개했으나, 기존 개발되어있는 수많은 컨텐 츠들이 있다. 필요하다면, 교사들이 로블록스 스튜디오를 이용해 직접 컨텐츠를 제작할 수도 있다.

# 2 로블록스 가입하기

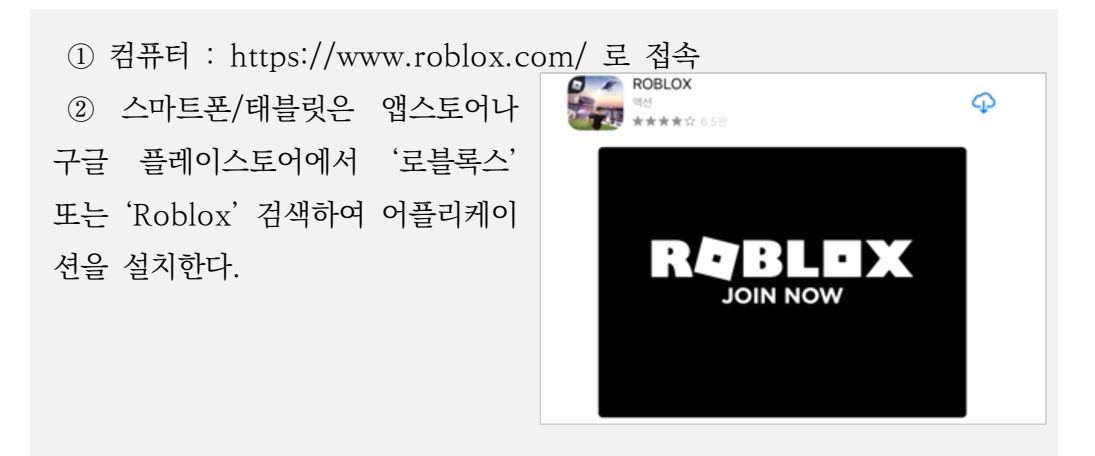

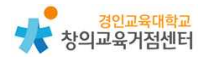

③ 가입

- 생년월일, 이름(실명X), 비밀번호, 성별(선택) 입력 후 가입한다.

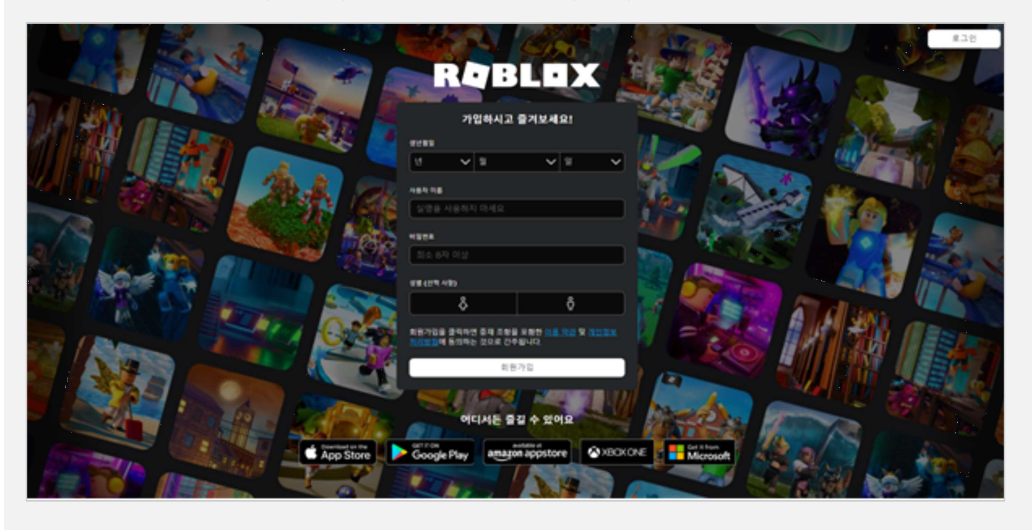

④ 기본 가입 계정(무료)도 플레이하는데 지장은 없으나 Robux(이하 로벅 스, 로블록스 내 캐시)를 지불해야 할 수 있는 유료 게임도 있다.

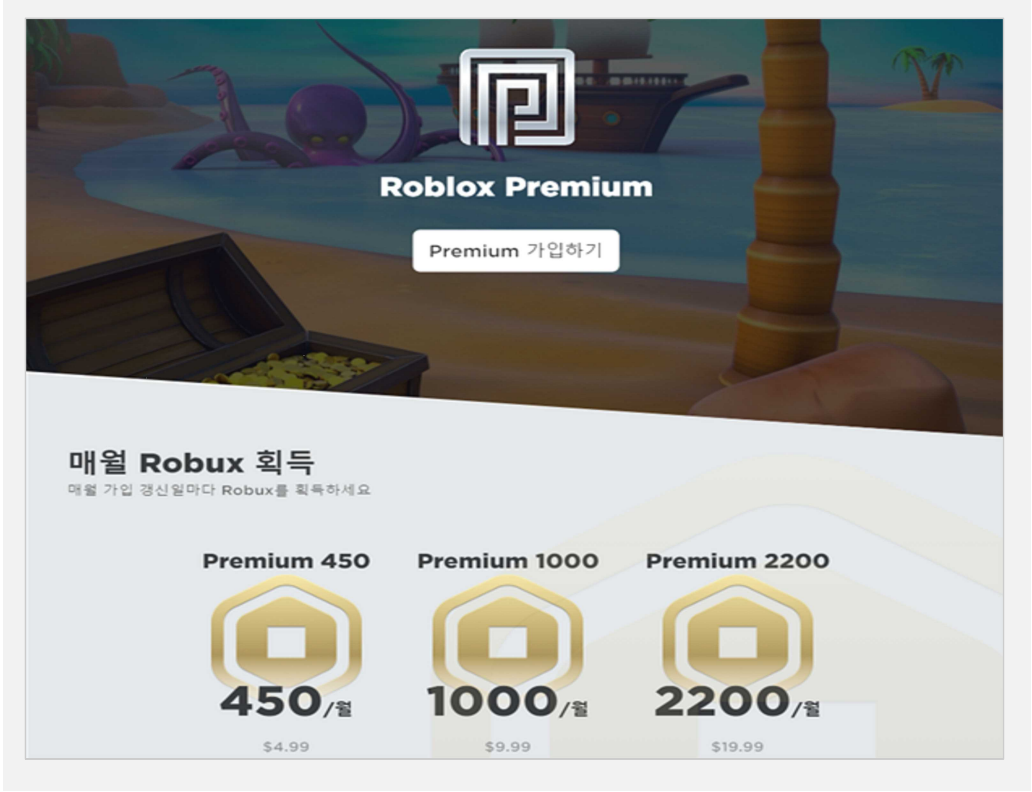

Tip. 무료 계정과 유료 계정의 차이

로블록스는 첫째, 유료 게임을 플레이할 때 지불하거나 둘째, 로블록스 게임 내에서 게임 패스나 아이템을 살 때 사용된다. 이외 로블록스 스튜디오를 사 용할 때, Robux(로벅스)를 지불해야 개인이 가지고 있는 음원을 사용할 수 있다. 그러므로 로블록스를 활용하여 수업을 한다고 했을 때 로벅스가 꼭 필 수적이지는 않다.

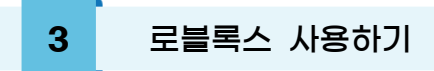

(1) 수업 준비하기 (로블록스 스튜디오 다루기)

Tip. 기존 개발된 게임 활용

여기에서는 교사가 직접 로블록스 스튜디오를 이용해 게임을 만드는 간단한 방법을 소개했으나, 기존 개발되어있는 수많은 게임 컨텐츠를 활용해 수업할 수도 있다.

'로블록스 스튜디오' 다운로드 받기(https://www.roblox.com/create) ☞ 만들기 시작 버튼을 누르고 'Studio 다운로드' 버튼을 누른다.

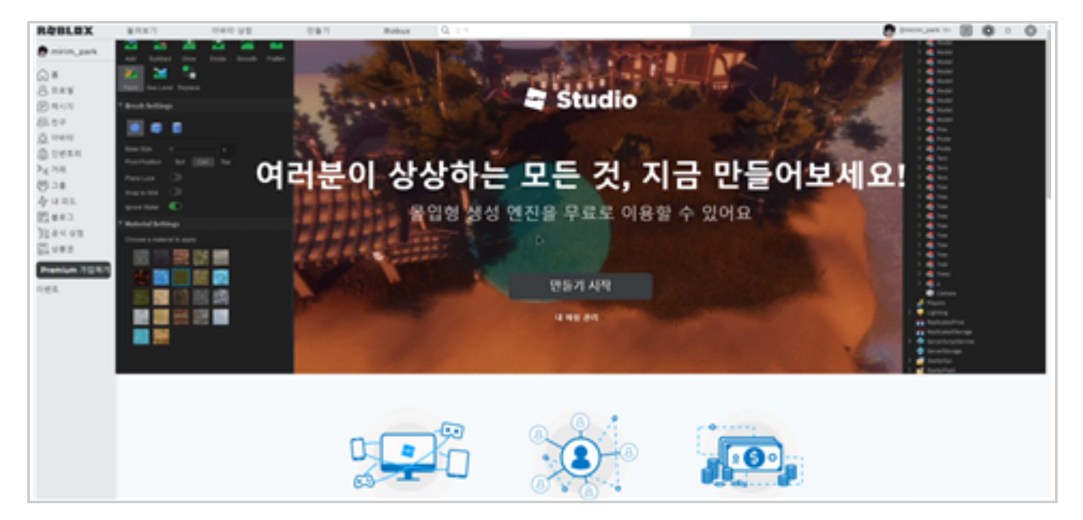

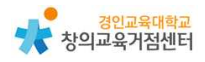

Tip. 로블록스 스튜디오란?

로블록스 스튜디오는 코딩(Lua 프로그래밍 언어 기반)을 통해 자신만의 로 블록스 게임을 만들 수 있는 프로그램이다. 스스로 게임을 개발할 수 있을 뿐 만 아니라, 오픈형 플랫폼이므로 기존 만들어진 게임(Uncopylocked 되어 있 는 게임)을 복사 및 편집할 수 있다.

로블록스 스튜디오를 실행한다.

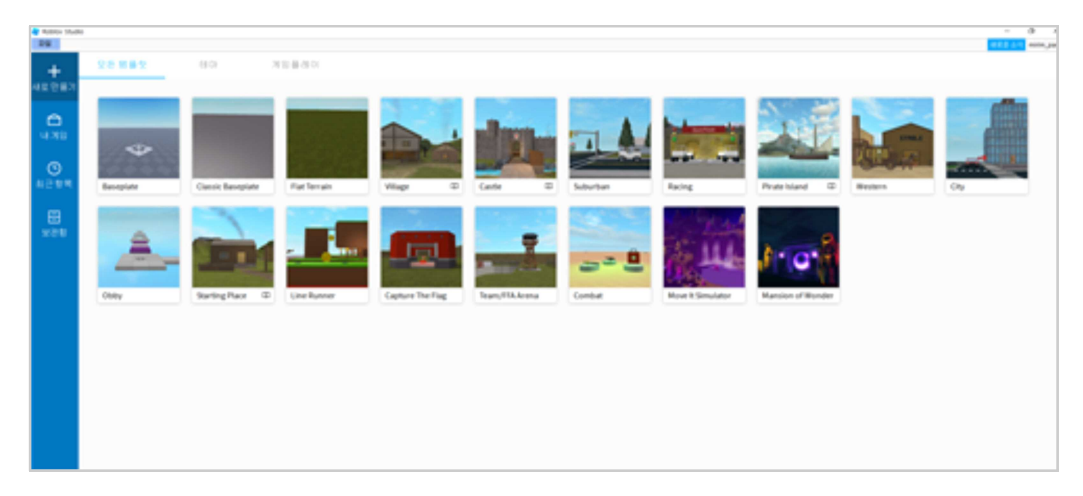

'새로 만들기'에서 원하는 템플릿 선택한다.

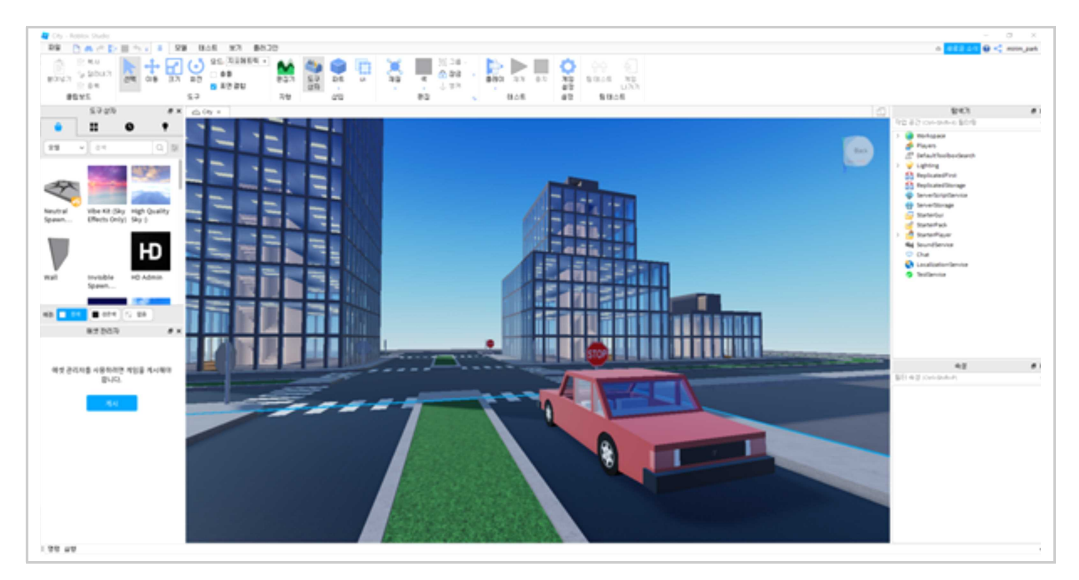

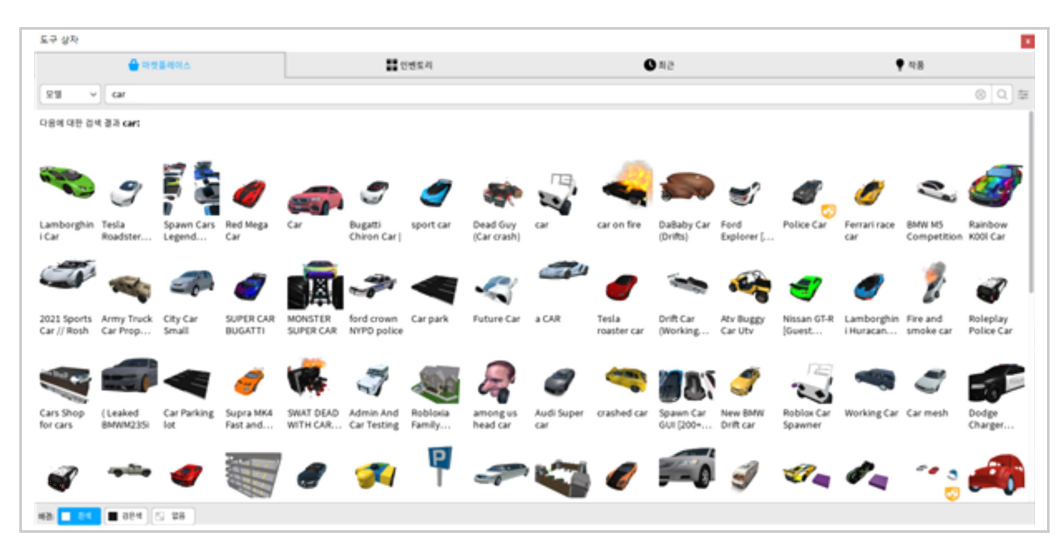

'도구 상자'에서 원하는 모델 검색 후 사용 가능하다.

도구 상자(Tool box)에서 Car 검색

'파트'를 추가하여 원하는 곳에 설치 및 크기 변경 가능하다.

(오른쪽 하단 속성(Properties)에서 색상, 재질, 반사, 투명 등 다양한 속성을 변경할 수 있다.)

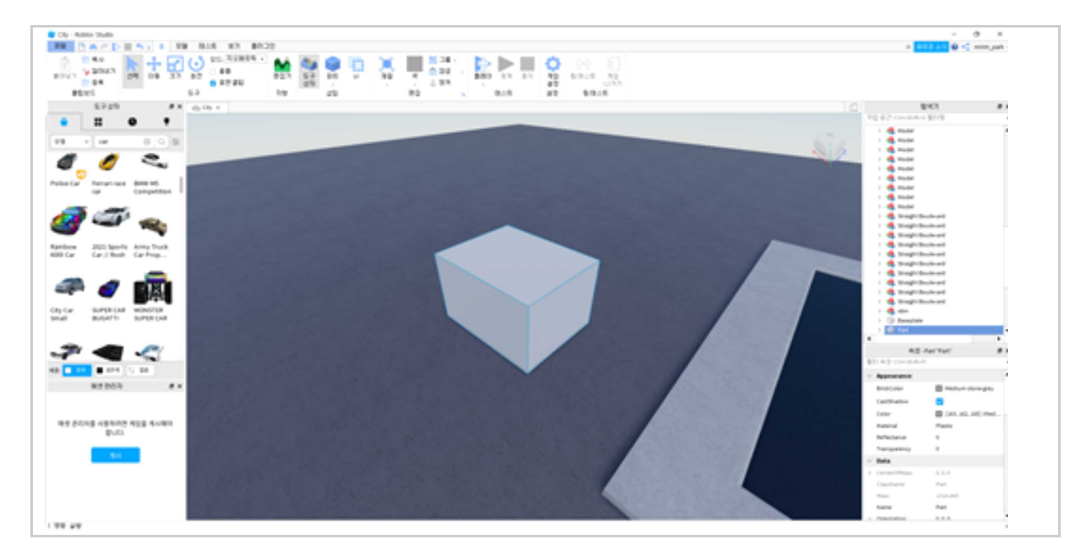

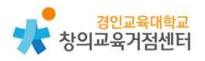

추가한 파트에 스크립트를 추가하여 원하는 대로 코딩한다.

(Lua 프로그래밍 언어 기반이며 도구상자에서 기존 개발된 스크립트를 검색하 여 활용 가능하다. 단, 백도어, 렉 등을 유발하는 악성 코드가 포함되어 있을 수 있으니 꼭 확인이 필요하다.)

| Concentration and the second second sec                                                                                                    | - 0 4                                                                                                    |
|----------------------------------------------------------------------------------------------------|----------------------------------------------------------------------------------------------------|
|                                                                                                    |                                                                                                    |
| <pre>Note the set of the set of t</pre> | EVA     EVA     E |

터치하면 10 캐시를 얻는 스크립트

### Tip. 유튜브 강의 활용

유튜브에 '로블록스 스튜디오'를 검색하면 로블록스 스튜디오를 활용하는 많 은 강의들이 나온다. 로블록스 스튜디오를 이용해 맵(가상공간)을 만들고, 실 제 수업에 활용하려면 Lua 프로그래밍 언어를 비롯해서 로블록스 파트와 관 련된 많은 공부가 필요하다. (2) 수업 활용하기

1) 맵 게시하기

로블록스 스튜디오에서 파일〉Robolx에 게시 선택한다.

| D 40040                                                                                                    |                  | 62.62     |                                                                                                    |                 |                                                                                                    |     |                        |              |   |
|----------------------------------------------------------------------------------------------------|------------------|-----------|----------------------------------------------------------------------------------------------------|-----------------|----------------------------------------------------------------------------------------------------|-----|------------------------|--------------|---|
| DURANT.                                                                                                    | Contrado -       | DR BH or  | - H2                                                                                                    | 4 0.00 - 880 13 | 41 N3 5514 N2                                                                                                    |     |                        |              |   |
| A AND ROOM                                                                                                    |                  | Land Land |                                                                                                    | 1.12.99         | #8 0.00                                                                                                    |     |                        |              |   |
| Departs                                                                                                    | Concerns .       | 1.000     |                                                                                                    | 82 . 818        | 40 \$10.0                                                                                                    |     |                        |              |   |
|                                                                                                    |                  |           |                                                                                                    |                 |                                                                                                    |     |                        | 043          |   |
| M DBWHD                                                                                                    | Out-6            |           |                                                                                                    |                 |                                                                                                    |     | 29.67.000.0            | 80.9         |   |
| W CEORLEND.                                                                                                    | On-Bill-S        |           |                                                                                                    |                 |                                                                                                    |     | 1 de Inspirituite      | and a second |   |
|                                                                                                    |                  |           |                                                                                                    |                 | and the second second se |     | > 🚳 inspiritusie       | rank.        |   |
| OB10 Mount NO.                                                                                                  |                  |           |                                                                                                    |                 |                                                                                                    | 100 | > 🚳 inspiritusie       | rarii        |   |
| Autored R-1                                                                                                    | 10.0 M           |           |                                                                                                    |                 |                                                                                                    |     | 2 🧠 trapilarie         | rank .       |   |
| CHIEF MANUEL BILL                                                                                               | 4-9.8-9          |           |                                                                                                    |                 |                                                                                                    |     | > 🦉 trapidente         | 100          |   |
| 2.0                                                                                                    |                  |           | and the second second se |                 |                                                                                                    |     | 2 Carlo Bangle Banks   | 100          |   |
| ALC: ALC: ALC: ALC: ALC: ALC: ALC: ALC:                                                                         |                  |           | and the second second se |                 |                                                                                                    |     | · · · · ·              |              |   |
| *0.40.                                                                                                    |                  |           | and the second second se |                 |                                                                                                    |     | 1 Co Bassyon           |              |   |
| mote all.                                                                                                    | 40-1             |           | The second second second second second second second second second second second second second second second se                                                                                                    |                 |                                                                                                    |     | 1.00.00                |              | _ |
| 80.79                                                                                                    |                  |           | and the second second se |                 |                                                                                                    |     |                        |              | - |
| BOCS88.                                                                                                    | ~                |           | the second second second second second second second second second second second second second second second se                                                                                                    |                 |                                                                                                    |     | A 1000                 |              |   |
| Autors Sudia 218                                                                                                |                  |           | the second second second second second second second second second second second second second second second se                                                                                                    |                 |                                                                                                    |     | The second burgers and | and a        |   |
|                                                                                                    |                  |           | U23                                                                                                    |                 |                                                                                                    |     | w Labourg              |              |   |
|                                                                                                    |                  |           | and the second second se |                 |                                                                                                    |     | 11 Restanding          |              |   |
| Rat Includes In                                                                                                 | a nama           |           |                                                                                                    |                 |                                                                                                    |     | In the Course          |              |   |
|                                                                                                    |                  |           |                                                                                                    |                 |                                                                                                    |     | · Interfactories       |              |   |
|                                                                                                    | - P              |           |                                                                                                    |                 |                                                                                                    |     | B Services             |              |   |
| the second second second second second second second second second second second second second second second se |                  |           |                                                                                                    |                 |                                                                                                    |     | Service 2              |              |   |
|                                                                                                    | -                |           |                                                                                                    |                 |                                                                                                    |     | a summer               |              |   |
|                                                                                                    |                  |           |                                                                                                    |                 |                                                                                                    |     | C Sanatrajar           |              |   |
| Test lags offer day in                                                                                          | and and a second |           |                                                                                                    |                 |                                                                                                    |     | A DUCTOR               |              |   |
| -                                                                                                    | an ang           |           |                                                                                                    |                 |                                                                                                    |     |                        |              |   |
|                                                                                                    |                  |           |                                                                                                    |                 |                                                                                                    |     | 42-5                   | and period.  |   |
| and the second second second                                                                                    | -                |           |                                                                                                    |                 |                                                                                                    |     | \$0.42 October         |              |   |
| and the second second                                                                                           |                  |           |                                                                                                    |                 |                                                                                                    |     | 11 Bala                |              |   |
| 87505                                                                                                    |                  |           |                                                                                                    |                 |                                                                                                    |     | Castara                | durine .     |   |
|                                                                                                    |                  |           |                                                                                                    |                 |                                                                                                    |     | 1.presidente           |              |   |
|                                                                                                    |                  |           |                                                                                                    |                 |                                                                                                    |     | Auto                   | former.      |   |
| -                                                                                                    | A 44-18-1        |           |                                                                                                    |                 |                                                                                                    |     | Aunti                  | And          |   |
| 8.0.                                                                                                    |                  |           |                                                                                                    |                 |                                                                                                    |     | · Belanter             |              |   |
|                                                                                                    |                  |           |                                                                                                    |                 |                                                                                                    |     |                        | -            |   |
|                                                                                                    |                  |           |                                                                                                    |                 |                                                                                                    |     |                        |              |   |
|                                                                                                    |                  |           |                                                                                                    |                 |                                                                                                    |     | Tubbel                 |              |   |
|                                                                                                    |                  |           |                                                                                                    |                 |                                                                                                    |     | · Antelantes           |              |   |
|                                                                                                    |                  |           |                                                                                                    |                 |                                                                                                    |     | 011130400              | 28.0         |   |
|                                                                                                    |                  |           |                                                                                                    |                 |                                                                                                    |     |                        |              |   |

이름 및 설명 설정 후에 만들기를 클릭한다.

| 확 플레이스 게시<br>기본 정보 | 기본 정보 |                                                               | 3      |                                 |
|--------------------|-------|---------------------------------------------------------------|--------|---------------------------------|
|                    | 이름    | 00초등학교 City                                                   |        | RABLOX                          |
|                    | 설명    | 11/50<br>00초등학교 City 앱입니다.<br>17/1000                         |        | STOP                            |
|                    | 크리에이터 | ų                                                             | ~      |                                 |
|                    | 장르    | 모두 ~                                                          |        | 00초등학교 City                     |
|                    |       | <ul> <li>컴퓨터</li> <li>휴대폰</li> <li>태물깃</li> <li>콘솔</li> </ul> |        | 게시 성공!                          |
| 기존 게임 업데이트.        |       |                                                               | 취소 만들기 | 이 플레이스는 00초등학교 City에서 찾을 수 있습니다 |
|                    |       |                                                               |        |                                 |

Tip. 영어 제목 사용

한글은 가끔 깨지는 경우가 있어 영어 제목을 사용하는 편이 좋다.

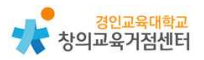

파일〉설정〉권한에서 공개 선택 후 저장한다.

| 8015 5220 8 50 50 50 50 50 50 50 50 50 50 50 50 50                                                                                                    | 27 28 28 4 8<br>9 28<br>10 1                                                                                                    | * * **********************************                   |        | 102 8 2 CH-044-6 1028                                                                                                    |  |
|----------------------------------------------------------------------------------------------------|----------------------------------------------------------------------------------------------------|----------------------------------------------------------|--------|----------------------------------------------------------------------------------------------------|--|
| Image: Section 1.1         Image: Section 1.1           Image: Section 1.1         Image: Section 1.1           Image: Section 1.1 <td><ul> <li>14 89</li> <li>기관 정보</li> <li>관련</li> <li>수익 철초</li> <li>유명</li> <li>유명이스</li> <li>유학의스</li> <li>유학의 (유학)</li> <li>유학의 (유학)</li> <li>유학의 (유학)</li> <li>유학)</li> <li>유학의 (유학)</li> <li>유학의 (유학)</li> <li>유학의 (유학)</li> <li>유학)</li> <li>유학)</li> <li>유학의 (유학)</li> <li>유학)</li> <li>유학)</li> <li>유학)</li></ul></td> <td>00<br/>00<br/>00<br/>00<br/>00<br/>00<br/>00<br/>00<br/>00<br/>00</td> <td>2499 V</td> <td>Competence     Competence     C</td> <td></td> | <ul> <li>14 89</li> <li>기관 정보</li> <li>관련</li> <li>수익 철초</li> <li>유명</li> <li>유명이스</li> <li>유학의스</li> <li>유학의 (유학)</li> <li>유학의 (유학)</li> <li>유학의 (유학)</li> <li>유학)</li> <li>유학의 (유학)</li> <li>유학의 (유학)</li> <li>유학의 (유학)</li> <li>유학)</li> <li>유학)</li> <li>유학의 (유학)</li> <li>유학)</li> <li>유학)</li> <li>유학)</li></ul> | 00<br>00<br>00<br>00<br>00<br>00<br>00<br>00<br>00<br>00 | 2499 V | Competence     Competence     C                                                                            |  |
|                                                                                                    |                                                                                                    | 25 1212 511110 812 538142                                |        | Na Benefitienen<br>All Angel Sergel Sergel<br>(1) Angel Canada (1)<br>Construer<br>Construer<br>Construer<br>Sergel Sergel<br>Sergel Sergel<br>Sergel Sergel<br>Sergel Sergel Sergel<br>Sergel Sergel Sergel Sergel<br>Sergel Sergel Sergel Sergel Sergel<br>Sergel Sergel Sergel Sergel<br>Sergel Sergel Sergel Sergel Sergel Sergel Sergel<br>Sergel Sergel Se |  |
| 64882.05<br>9 99                                                                                                    |                                                                                                    |                                                          |        | Within I           Schultz           Schultz <t< td=""><td></td></t<>                                                                                                    |  |

Tip. 권한 중 공개의 의미

로블록스 전체 서버에 내가 만든 작품을 공유한다는 뜻이므로 학습 대상 학 생들뿐만 아니라 다른 사람들도 게임에 참여할 수 있다. 대상 학습자만 접속할 수 있도록 할 수 있지만 그런 경우 교사 계정과 학생들의 계정이 서로 친구 등록이 되어 있어야 한다.(친구 권한으로 저장)

# 2) 학생 참여 화면

제목을 검색하고 초록색 재생 버튼을 눌러 접속한다.

| STOP              |    |              |              | 개발: @m<br>값<br>물리벗기 | irim_park | ත්ත්ර<br>ප්<br>ප්<br>ප්<br>ප්<br>ප්<br>ප්<br>ප්<br>ප්<br>ප්<br>ප්<br>ප්<br>ප්<br>ප් |
|-------------------|----|--------------|--------------|---------------------|-----------|-------------------------------------------------------------------------------------|
| 소개                |    | 상            | 점            |                     | 서버        |                                                                                     |
| 설명                |    |              |              |                     |           |                                                                                     |
| 00초등학교 City 맵입니다. |    |              |              |                     |           |                                                                                     |
| 활성 즐겨찾기           | 방문 | 개발 완료        | 업데이트         | 서버 크기               | 장르        | 허용된 장비                                                                              |
| 0 0               | 0  | 2021. 7. 28. | 2021. 7. 28. | 50                  | 전체 장르     | [X]                                                                                 |

### 3) 접속 결과 화면

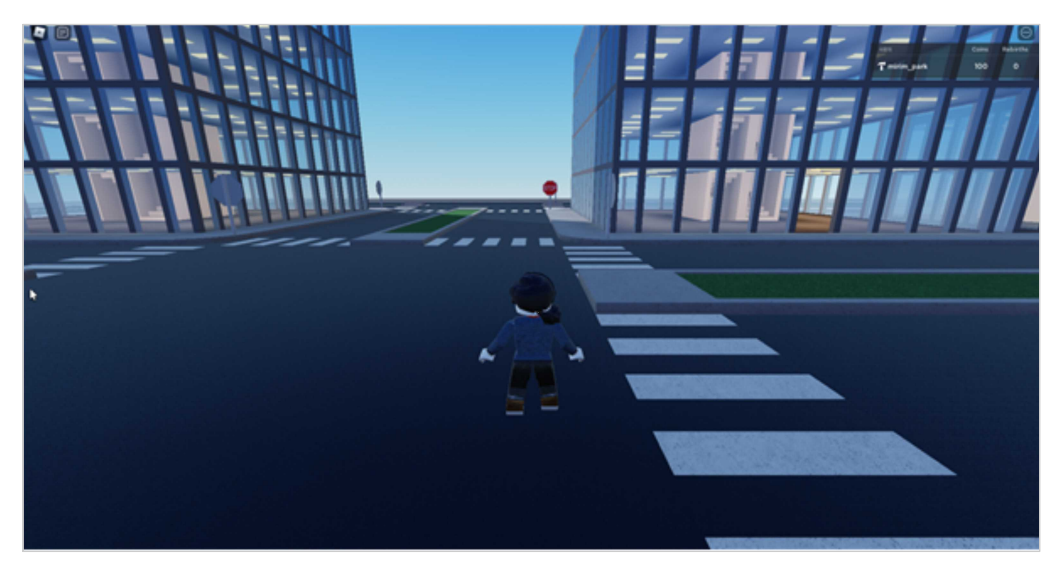

Tip. 기존 템플릿 활용 시 좋은 점

기존 제작된 템플릿의 경우 맵에 따라 리더보드(오른쪽 상단에 나오는 것) 나 게임 스크립트가 이미 코딩되어 들어있는 것들이 있다. Racing은 자동차 가 움직이는 코드 및 자동차 게임 진행시 필요한 main script가 코딩되어 있으며, Obby(점프맵)와 Line Runner(무한 달리기 게임), Capture The Flag(깃발 뽑기), Combat(총 게임)은 스크립트가 코딩되어 내장되어 있으므 로 그 자체로 게임 진행이 가능하다. 만들어진 템플릿을 이용하여 교사가 원 하는 대로 디자인을 변경하거나 내용을 추가하여 활용하면 수업 준비가 더 수월하다.

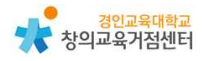

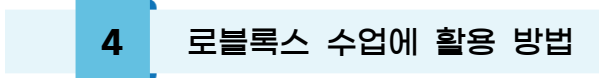

(1) 'Fire Escape'를 활용한 화재 예방 교육

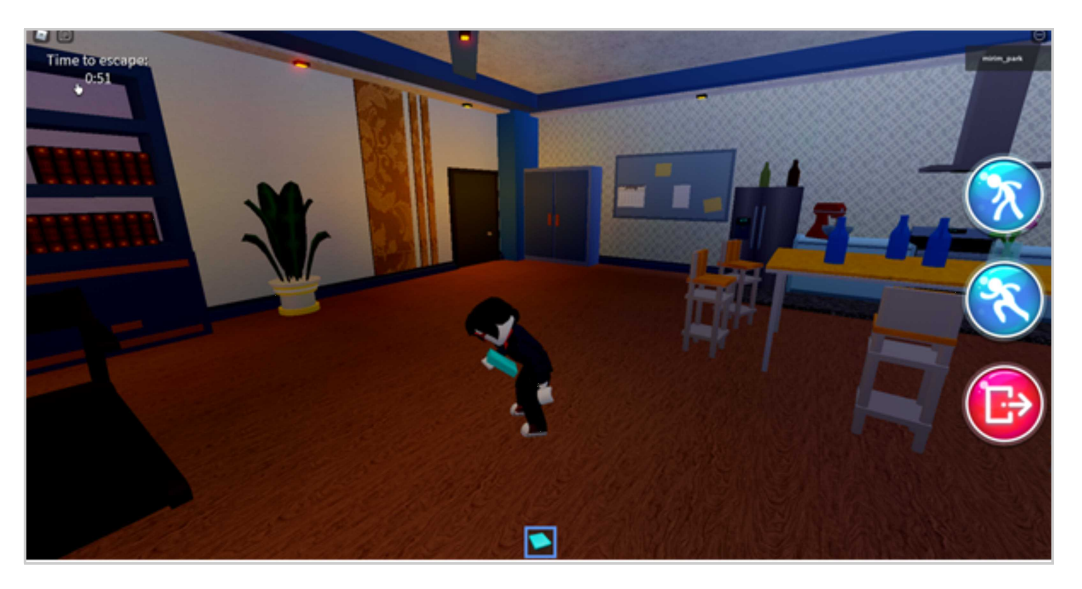

(2) 'Math Obby'를 활용한 수학 사칙 연산 문제 풀기

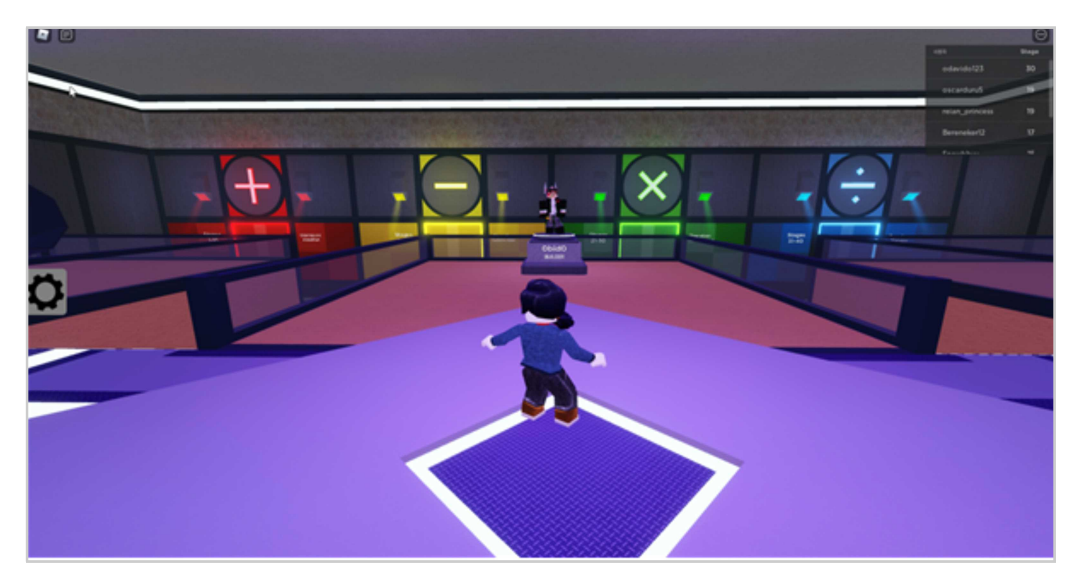

# (3) 직접 만든 맵을 활용한 환경 교육

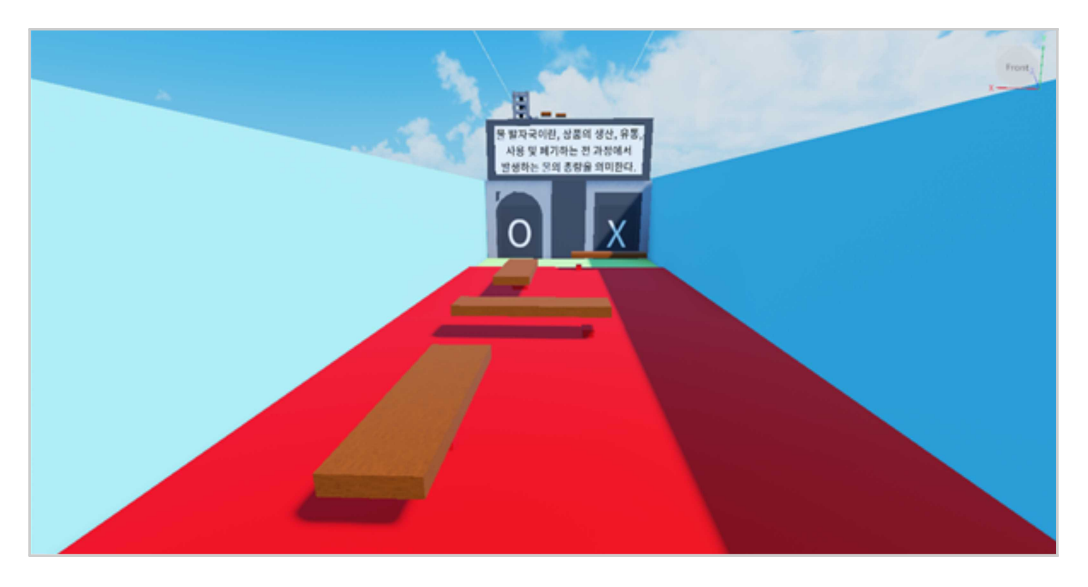

# (4) 기타 활용 수업 예시

- 'Solar System Adventure'를 활용한 태양계 행성 학습
- '자연 재해 서바이벌'을 활용한 자연재해 대응 안전 교육
- 'Dinosaur Simulator'를 활용한 공룡 교육
- 'Ocean Conservation'을 활용한 해양 생태계 보존 교육
- '피자 가게에서 일해요'를 활용한 진로 교육
- 'Piano Keyboard'를 활용한 음악 교육

(5) 기타 활용 예시

- 다른 친구들과 함께 상호작용하기
- 게임 개발과 관련된 진로 교육
- 직접 게임 개발을 하는 코딩 교육

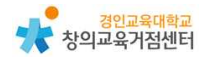

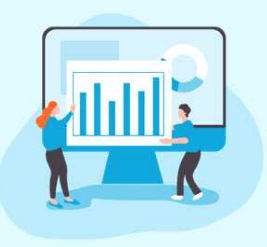

1

# Chapter 6. 위키 지식 공간 **위키배움터(위키백과)**

#### 박소영 선생님

### 위키배움터, 위키백과 소개

위키배움터는 모두가 확인할 수 있는 백과사전 및 학습 자료 저장 웹페이지 이다. 기존의 획일적이고 교사 중심의 일방적 소통이었던 교육에서 벗어나 상호 교류하는 온라인 학습 커뮤니티이다. 위키배움터는 서로서로 배우고 가르쳐줄 수 있어 어떤 한 주제에 대해 정보를 찾고 질문할 수 있다. 또한 학습자료를 만들고 지식을 공유하거나 어떤 주제에 대해 생각과 의견을 나눌 수도 있다.

위키 백과는 누구나 편집할 수 있는 웹 백과사전이다. 인터넷에 접속하면 누구 나 다양한 언어를 선택하여 정보 검색 및 내용 수정이 가능하다. 궁금한 것을 묻 고 다른 사람의 질문에 답을 달아주거나, 다른 사용자들과 토론을 할 수도 있다. 위키 백과와 위키 배움터 이외에도 위키책, 미디어위키, 위키뉴스, 위키 문헌 등 다양한 관련 웹페이지가 있다.

### 2 위키배움터 가입하기

- ① https://ko.wikiversity.org/ 로 접속한다.
- ② 가입 이름과 비밀번호만 설정(이메일 선택사항), 이름은 한글로도 가능
   하며 영어일 경우 첫 글자는 대문자로 자동 변환된다.

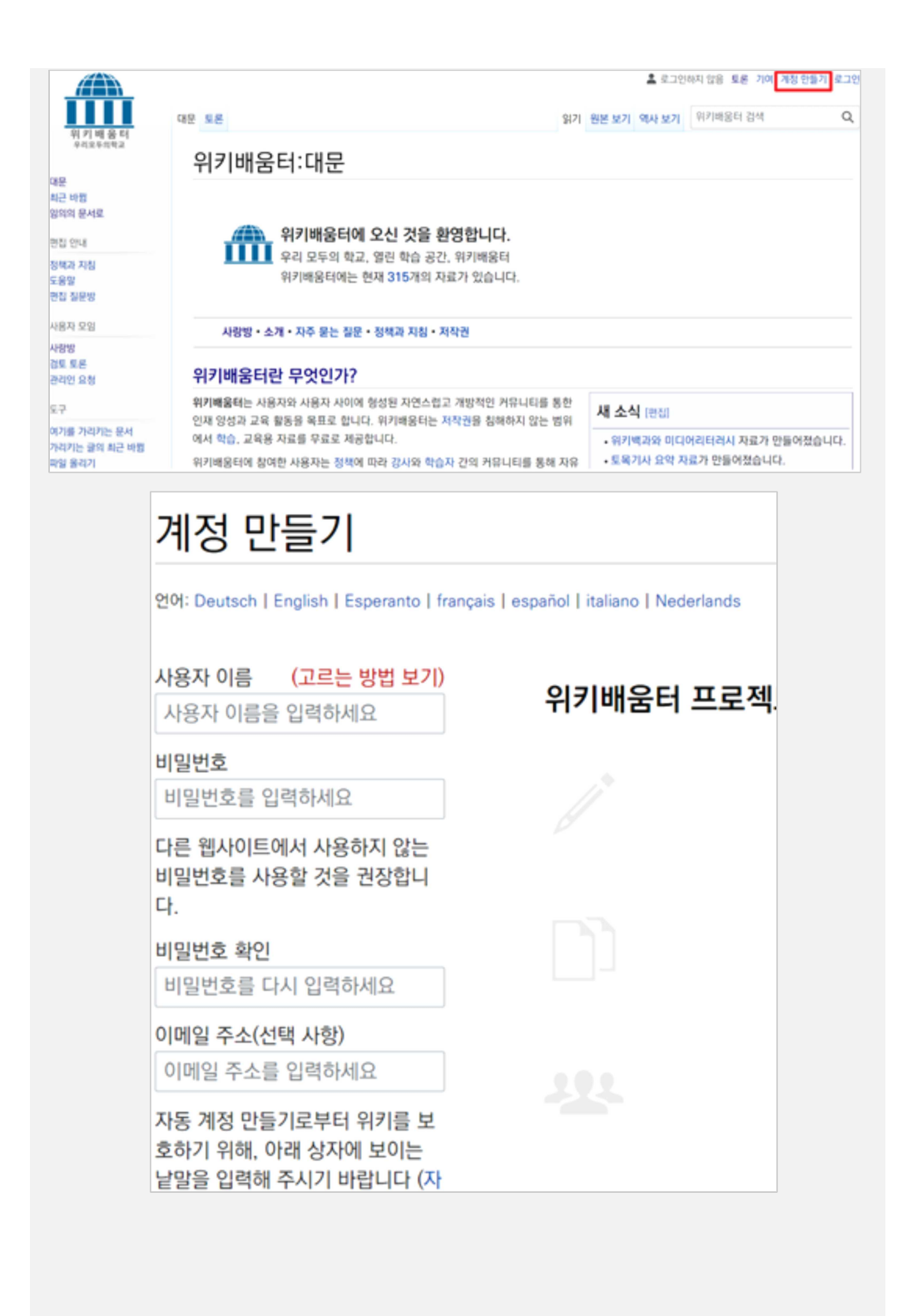

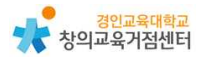

# 3 위키배움터 사용하기

(1) 수업에 활용하기

•

원하는 주제 또는 키워드를 검색한다.

|                              | 🚨 인공자등=                                                                                                    | 교육연구소  | * 9                | 28   | 환경 실정                  | 배타 주시문서 목        | R 710 | 로그아웃 |
|------------------------------|----------------------------------------------------------------------------------------------------|--------|--------------------|------|------------------------|------------------|-------|------|
| 01 21 46 22 51               | 대문 토론 읽기                                                                                                   | 원본 보기  | 역사 보기              | 1 P  | 단어질                    |                  |       | Q    |
| 위 기 에 좀 더<br>우리오두의학교         | 위키배움터:대문                                                                                                   |        |                    |      | _                      |                  |       |      |
| 대문<br>최근 바람<br>임의의 문서로       |                                                                                                    |        |                    |      |                        |                  |       |      |
| 편집 안내                        | 위키배움터에 오신 것을 환영합니다.                                                                                        |        |                    |      |                        |                  |       |      |
| 정책과 지침                       | ▲▲▲ 우리 모두의 학교, 열린 학습 공간, 위키배움터<br>이키배유티에는 체계 21 대에 지금가 이십니다.                                               |        |                    |      |                        |                  |       |      |
| 도움말<br>편집 질문방                | 위기매움티에는 현재 315개의 서표가 있습니다.                                                                                 |        |                    |      |                        |                  |       |      |
| 사용자 모임                       | 사랑방 • 소개 • 자주 묻는 질문 • 정책과 지침 • 저작권                                                                         |        |                    |      |                        |                  |       |      |
| 사랑방<br>경토 토론<br>관리인 요청       | 위키배움터란 무엇인가?                                                                                               |        |                    |      |                        |                  |       |      |
| 도구                           | 위키빠움터는 사용자와 사용자 사이에 형성된 자연스럽고 개방적인 커뮤니티를 통한 인재 양성과<br>교육 활동을 목표로 합니다. 위키배움터는 저작권을 침해하지 않는 병위에서 학습, 교육용 자료를 | 새 소식   | 4 (26)             |      |                        |                  |       |      |
| 에기를 가리키는 문서<br>가리키는 글의 최근 바뀜 | 무료로 제공합니다.                                                                                                 | • 위키   | 백과와 이              | 디어리  | 비타러시 지                 | 료가 만들어졌습니        | 니다.   |      |
| 파일 울리기                       | 위키배움터에 참여한 사용자는 정책에 따라 강사와 학습자 간의 커뮤니티를 통해 자유로운 교육의                                                        | · 토옥   | 기사 요약              | 자료   | 가 만들어?                 | 없습니다.            |       |      |
| 특수 문서 목록<br>고요 리크            | 장을 만들어 갑니다.                                                                                                | • R 프  | 로그래밍               | 언어   | 경의가 세를                 | 로 만들어졌습니다<br>스니다 | 1-    |      |
| 문서 정보                        | C 2 0}                                                                                                    | - Mati | 00 (8:4)<br>NIF AH | 1.40 | 12210100<br>1871 8 710 |                  |       |      |

## 문서의 내용을 확인하거나 새로운 문서 작성을 선택한다.

|                             |                                                            | 💄 안공지능교육연구소 👎 | L <mark>1</mark> 88 | 환경 설정 배타 주시문서 목록 기여 로그아웃 |
|-----------------------------|------------------------------------------------------------|---------------|---------------------|--------------------------|
| 위키배용터                       | 찍수 문서                                                      |               |                     | 위키배용터 검색 Q               |
| 우리오두의학교                     | 검색 결과                                                      |               |                     | ● 도용말                    |
| 최근 바람<br>임의의 문서로            | Q EMB                                                      |               | ● 검색                | 결과 2개 중 1 - 2개           |
| 편집 안내                       | 고급 검색: 관련성(의)로 정말×                                         |               | ~                   |                          |
| 정책과 지침<br>도용말               | 础 해* @♥♥ 새로운 문서 만들기                                        |               | Ý                   |                          |
| 편집 잘운방                      | 이 위키에 "단어장" 문서를 만드세요! 찾은 검색 결과도 보세요.                       |               |                     |                          |
| 사용자 모임                      | 우리만의 단어장 - 문서 내용 확인                                        |               |                     |                          |
| 사랑망<br>검토 토론<br>관리인 요청      | 우리만의 분여장을 만들어오자.<br>42 바이트 (3 단어) - 2021년 4월 23일 (금) 17:49 |               |                     |                          |
|                             | 나만의 단어장                                                    |               |                     |                          |
| 5.7                         | 우리만의 <b>단어장</b> 을 만들어보자. 중학교 영어 단어!                        |               |                     |                          |
| 파일 올리기<br>특수 문서 목록<br>인쇄용 판 | 68 바이트 (6 단어) - 2021년 4월 23일 (금) 17:45                     |               |                     |                          |
| 0                           |                                                            |               |                     |                          |

문서 내용을 확인하고, 편집 버튼을 눌러 편집할 수 있다.

|                                              |         |       |      | _  |                          |            |
|----------------------------------------------|---------|-------|------|----|--------------------------|------------|
| 문서 토론                                        |         |       |      |    | 읽기 편집                    | 역사 보기 🌾    |
| 우리만의 단어장                                     |         |       |      |    |                          |            |
| 우리만의 단어장을 만들어보자.                             |         |       |      |    |                          |            |
| 이 문서는 2021년 4월 23일 (금) 17:49에 마지막으로 편집되었습니다. |         |       |      |    |                          |            |
| 내용은 크리에이티브 커먼즈 저작자표시-동일조건변경허락 라이선스에 따라 사용    | 응할 수 있으 | 2며 추. | 가적인  | 조건 | 년이 적용될 수 있습 <sup>[</sup> | 니다. 자세한 내용 |
| 개안정모처리명점 위기매움비소개 면책소양 모바일 모기 개열사 통계          | 쿠키 성적   | 1     |      |    |                          |            |
|                                              |         |       |      |    |                          |            |
| 문서 토론                                        | 읽기 편갑   | 김 역시  | + 보기 |    | 위키배용터 검색                 | ۹          |
| 우리만의 단어장 편집하기                                |         |       |      |    |                          |            |
| A A 🖎 🗷 🖬 🖬 🏕 🖉 > 고급 > 특수 문자 > 도용말           |         |       |      |    |                          |            |
| 우리한의 단어방법 만들어보자.                             |         |       |      |    |                          |            |
|                                              |         |       |      |    |                          |            |
|                                              |         |       |      |    |                          |            |
|                                              |         |       |      |    |                          |            |
|                                              |         |       |      |    |                          |            |
|                                              |         |       |      |    |                          |            |
|                                              |         |       |      |    |                          |            |

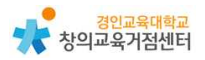

편집화면에서 도움말을 눌러 서식을 확인할 수 있다. (글씨 종류, 링크, 문단 제목, 파일 넣기, 각주)

| 서 토론                            |                      | 읽기                                                                                      | - 편집 역사 보기 🏠 위키배움터 검색 |
|---------------------------------|----------------------|-----------------------------------------------------------------------------------------|-----------------------|
| 우리만의 딘                          | 어장 편집하기              | l                                                                                       |                       |
|                                 |                      | •                                                                                       |                       |
| A A 👁 🗖                         |                      | 수 문자 ~도움말                                                                               |                       |
| 서식 지정                           | 설명                   | 입력하는 내용                                                                                 | 문서에 나오는 결과            |
| 링크                              | 기울임꼴                 | "기울인 글씨"                                                                                | 기울인 글씨                |
| 문단 제목                           | 굵게                   | "'굵은 글씨'"                                                                               | 굵은 글씨                 |
| A A ∞ ►<br>서식 지정                | ▲ ➡ 2 · 고급<br>4단계 제목 | > 특수 문자 🗸 도움말<br>==== 제목 ====                                                           | 제오                    |
| 링크                              |                      |                                                                                         |                       |
| OCL THO                         | 5단계 제목               | ===== 제목 =====                                                                          | 710                   |
| 문단 제목                           | 5단계 제목               | ===== 제목 =====                                                                          | 제목                    |
| 문단 제목<br>A A © M                | 5단계 제목               | ===== 제목 =====<br>문자 ~도움말                                                               | 제목                    |
| 문단 제목<br>A A 🐼 💌 🖡<br>서식 지정     | 5단계 제목               | ===== 제목 =====<br>문자 ~도움말<br>(bttp://www.example.org 링크 0)르)                            | 제목                    |
| 문단 제목<br>A A 🐼 💌<br>서식 지정<br>링크 | 5단계 제목               | ===== 제목 =====<br>문자 ~도움말<br>[http://www.example.org 링크 이름]<br>[http://www.example.org] | 제목<br>링크 이름<br>[1]    |

# 서식에 맞추어 문서를 편집한다.

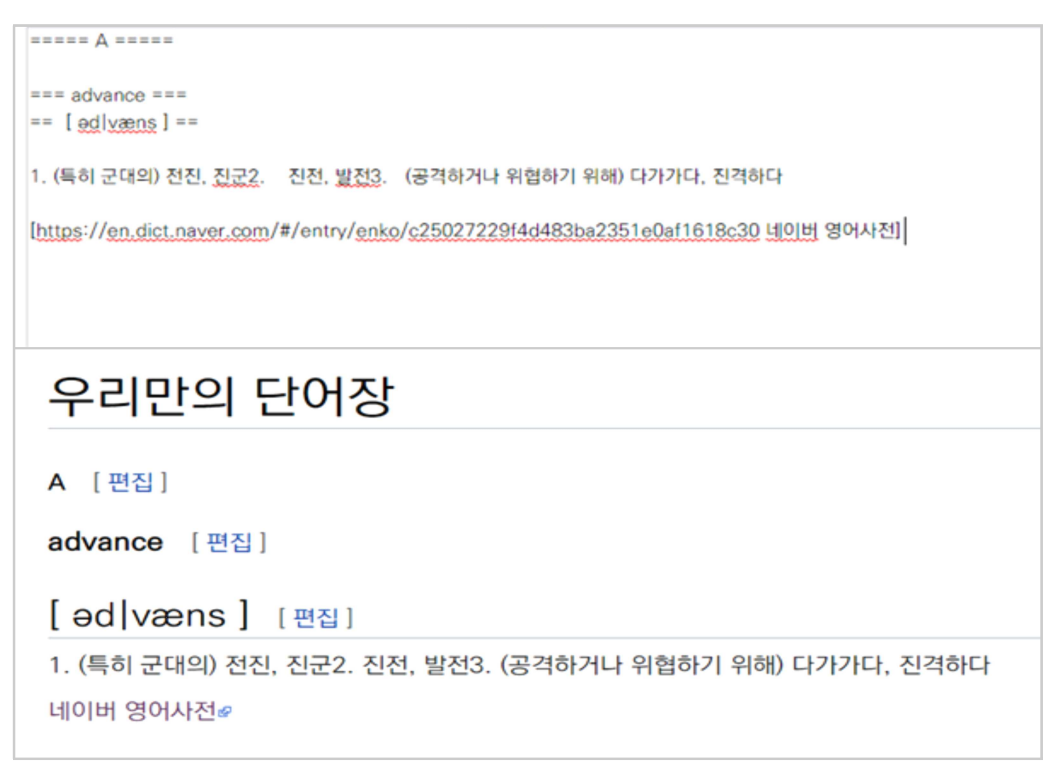

새로운 문서를 만들 수도 있다.(키워드 검색 후 빨간 글자 누르기)

| 특수 문서                                                |                                                                                                    | 단이       | 8            | Q               |
|------------------------------------------------------|----------------------------------------------------------------------------------------------------|----------|--------------|-----------------|
| 검색 결                                                 | 과                                                                                                    |          |              | ● 도움말           |
| Q 단어장                                                | 0                                                                                                    | 검색       | 경2           | 1 2개 중 1 - 2개   |
| 고급 검색: 🤅                                             | 관련성(으)로 정렬 <b>X</b> )                                                                                               | ~        |              |                 |
| 검색 위치: ((                                            | 일반(X)                                                                                                    | ~        |              |                 |
| 이 위키에 단<br>나만의 단어?<br>우리만의 단어<br>68 바이트 (6           | <mark>어장'</mark> <mark>로서를 만드세요!</mark> 찾은 검색 결과도 보세요.<br>당<br>장을 만들어보자. 중학교 영어 단어!<br>단어) - 2021년 4월 23일 (균) 17:45 |          |              |                 |
| 우리만의 <b>단</b> (<br>1. (특히 군대<br>버 영어사전<br>271 바이트 (1 | <b>거장</b><br>의 전진, 진군2. 진전, 발전3. (공격하거나 위협하기 위해) 다기가다, 진격하다 네이<br>14 단어) - 2021년 7월 29일 (육) 13:09                   |          |              |                 |
|                                                      | 💄 인경지능교육연구소                                                                                                    | ÷ 🔁 s    | 톤 환경실정 비타    | 주시문서 목록 기여 로그아웃 |
|                                                      | 문서 토론                                                                                                    | 만들기      | 위키바움터 검색     | Q Q             |
| 11 기 배 홈 너<br>우리오두의학교                                | 단어장 만들기                                                                                                    |          |              |                 |
| 는<br>근 바행<br>의의 문서로                                  | 아직 없는 문서의 링크를 따라왔습니다. 새 문서를 만들려면 아래 상자에 내용을 입력하면 됩니다. (자세한 내용<br>라우저의 <b>뒤로</b> 버튼을 눌러 주세요.                         | 응은 도움말 등 | 문서를 참조하세요) ! | 만약 잘못 찾아왔다면, 브  |
| 집 안내                                                 | A A 👁 🗷 ڬ 🏎 🖉 > 고급 > 특수 문자 > 도움알                                                                                    |          |              |                 |
| 책과 시청<br>응말<br>집 질문방                                 |                                                                                                    |          |              |                 |
| 용자 모임                                                |                                                                                                    |          |              |                 |
| 광방<br>토 토론<br>리인 요청                                  |                                                                                                    |          |              |                 |
| 7                                                    |                                                                                                    |          |              |                 |

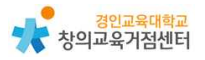

# 위키 배움터(위키 백과) 수업에 활용 방법

4

(1) 사회 교과에서 우리 지역을 대표하는 문화 유산 알아보고 정리하기

| 인천                      | 생역시                 | 의 문화재                   | 자료                                         |                         |                       |            |
|-------------------------|---------------------|-------------------------|--------------------------------------------|-------------------------|-----------------------|------------|
| 위키백고                    | 과, 우리 모두의           | 리 백과사전.                 |                                            |                         |                       |            |
| 인천광역                    | 역시의 문화재지            | 료는 문화재자료 중              | 에서 인천광역시 내에 있는 문화재                         | 를 의미한다.                 |                       |            |
| 지저도                     |                     |                         |                                            |                         |                       |            |
| 시성극                     | <b>록록</b> [편집       | ]                       |                                            |                         |                       |            |
| 지성극<br>번<br>호           | 록록 [편집<br>사진        | 명칭                      | <u> </u>                                   | 관리자<br>(단체)             | 지정일                   | 참조         |
| 지성국<br>변<br>호<br>1<br>호 | <b>록록</b> [편집<br>사진 | ]<br>명칭<br>육은지<br>(洛恩池) | <b>소자지</b><br>인천 계양구 계산동 943 (부평초<br>등학교내) | 관리자<br>(단체)<br>인천광역시교육청 | 지정일<br>1983년 3월 2일 지정 | 참조<br>[1]ø |

### (2) 도덕 교과에서 동물 복지 및 생명의 소중함에 대해서 의견을 나누기

| 위키배움터<br>우리오두의학교        | 토론:생명윤리 만들기                                                                                                    |
|-------------------------|----------------------------------------------------------------------------------------------------|
| 내운<br>최근 바람<br>임의의 문서로  |                                                                                                    |
| 편집 안내                   |                                                                                                    |
| 정책과 지침<br>도움망<br>편집 질문방 | 동물, 식물, 사람 모두 생명의 소중함의 정도가 같다고 생각하나요? 자신의 의견과 이유에 대해 의견을 이야기해<br>주세요.                                              |
| 사용자 모임                  | 동물, 식물, 사람 모두 똑같이 소중하다. 왜냐히면 모두가 지구를 구성하는 구성원이라는 것이 똑같기 때문이다 휴길동                                                   |
| 사랑방<br>검토 토론<br>관리인 요청  | 하지만 사람은 동물, 식물을 먹고 교배하고 재배하고, 변화시키는 능력을 가지고 있다. 따라서 사람의 행동에 따라서 동물과 식물의 생명이 정해진다고 볼 수 있으므로<br>사람이 소중하다고 볼 수 있다 어피치 |

## (3) 학급 회의 시간 건의 사항을 위키 페이지에 올리기

| 5학년 3반                                                                            |       |
|-----------------------------------------------------------------------------------|-------|
|                                                                                   |       |
|                                                                                   |       |
|                                                                                   |       |
| 5학년 3반 7월 첫째 주 학급 회의 건의 사항                                                        |       |
| 잃어버린 물건을 찾아가지 않아 분실물 바구니가 꽉 찼습니다. 모두 방학 전 분실물함을 확인하여 자신의 물건이 없는지 찾아보면<br>다. – 라이언 | 좋 겠습니 |
| 급식 시간에 줄을 설 때 거리 두기가 잘 지켜지지 않았습니다. 모두 거리두기 간격을 잘 지켜 안전 약속을 지키면 좋겠습니다. – 콘         | ļ     |

(4) 수학 풀이 과정을 사진 찍어서 자신의 이름과 함께 위키 토론방에 올리기

| 여가를 가라카는 문서<br>파일 올리기<br>특수 문서 목록<br>문서 정보<br>인어 오 |  | 7월 9일 오늘의 수학 과제를 풀어서 올려주세요. 온라인클래스에 올라온 오늘의 수학 문제를<br>풀이과정이 잘 드러나게 써서 풀고, 이름과 함께 사진찍거나 여기에 직접 풀이를 써서 올려주<br>세요. |
|----------------------------------------------------|--|----------------------------------------------------------------------------------------------------|
|                                                    |  | 박튜브 과제 올립니다!                                                                                                    |
|                                                    |  | 1. 전개도를 겹쳤을 때 변ㄴㄷ 과 변ㄷㄹ 이 만나게 되므로, 변 ㄴㄷ 의 길이는 변 ㄷㄹ의 길이인 6cm 입니다.                                                |
|                                                    |  | 2. 밑면의 모양이 6개이므로 모서리의 개수는 6X3=18 개입니다.                                                                          |
|                                                    |  | 3. 전개도를 접으면 삼각불이 됩니다.                                                                                           |

- (5) 기타 수업 활용 예시
- 수업 내용을 조사 및 정리해서 서로 알려주는 자료 만들기
- 학생 개개인의 위키 문서로 학습 내용 포트폴리오 작성하기
- 미술이나 음악 감상을 온라인으로 하고, 감상한 내용과 느낀 점 위키에서
   이야기 나누기

| 발행처 | 경인교육대학교 창의교육거점센터       |
|-----|------------------------|
|     | 인천 계양구 계산로 62, 본관 404호 |
|     | 전화: (02)032-540-1318   |
|     | http://creative.re.kr  |
| 편집인 | 김태령(인공지능교육연구소)         |
|     |                        |

# 온라인 수업도구 매뉴얼 1

(비매품)

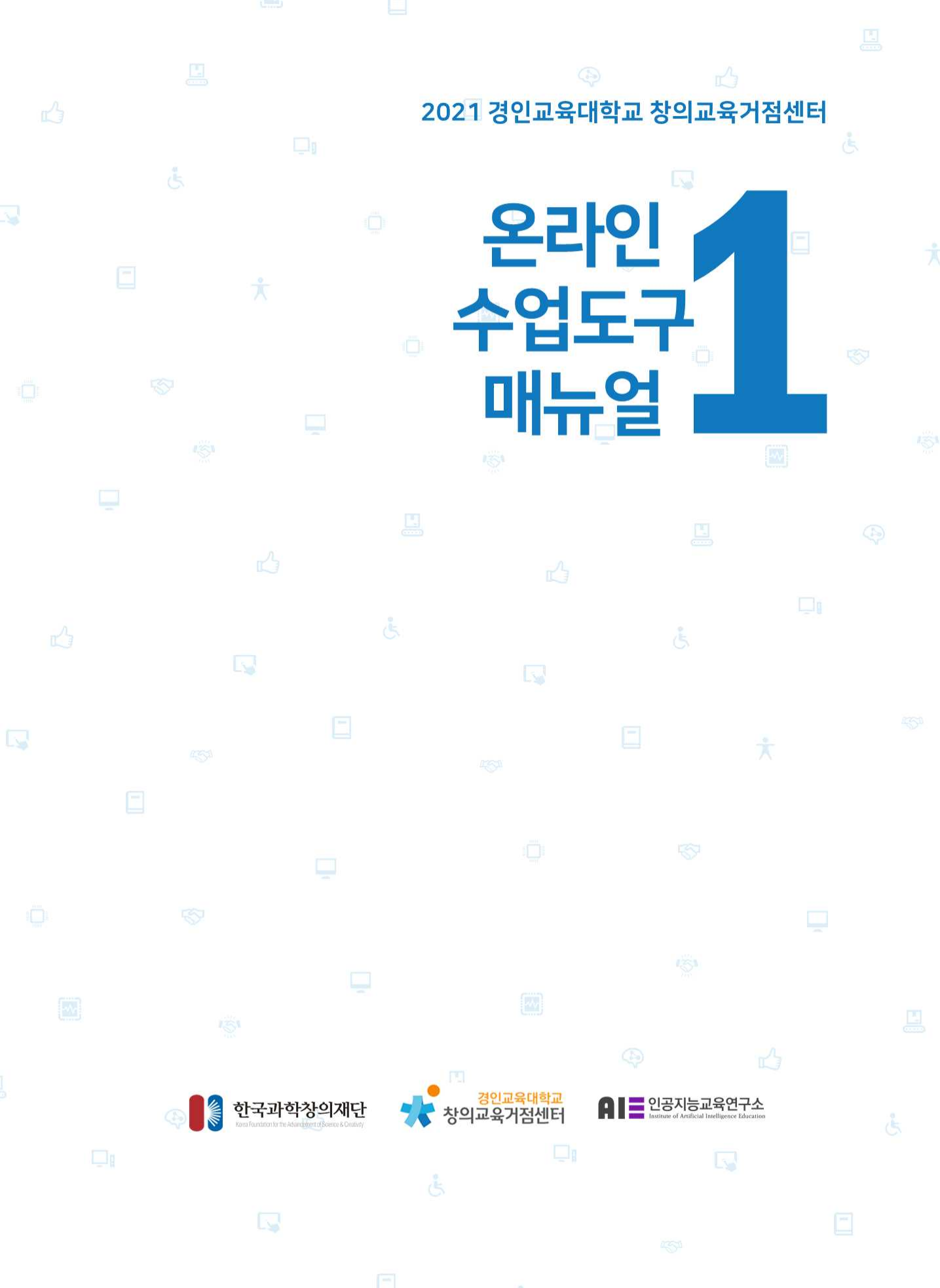